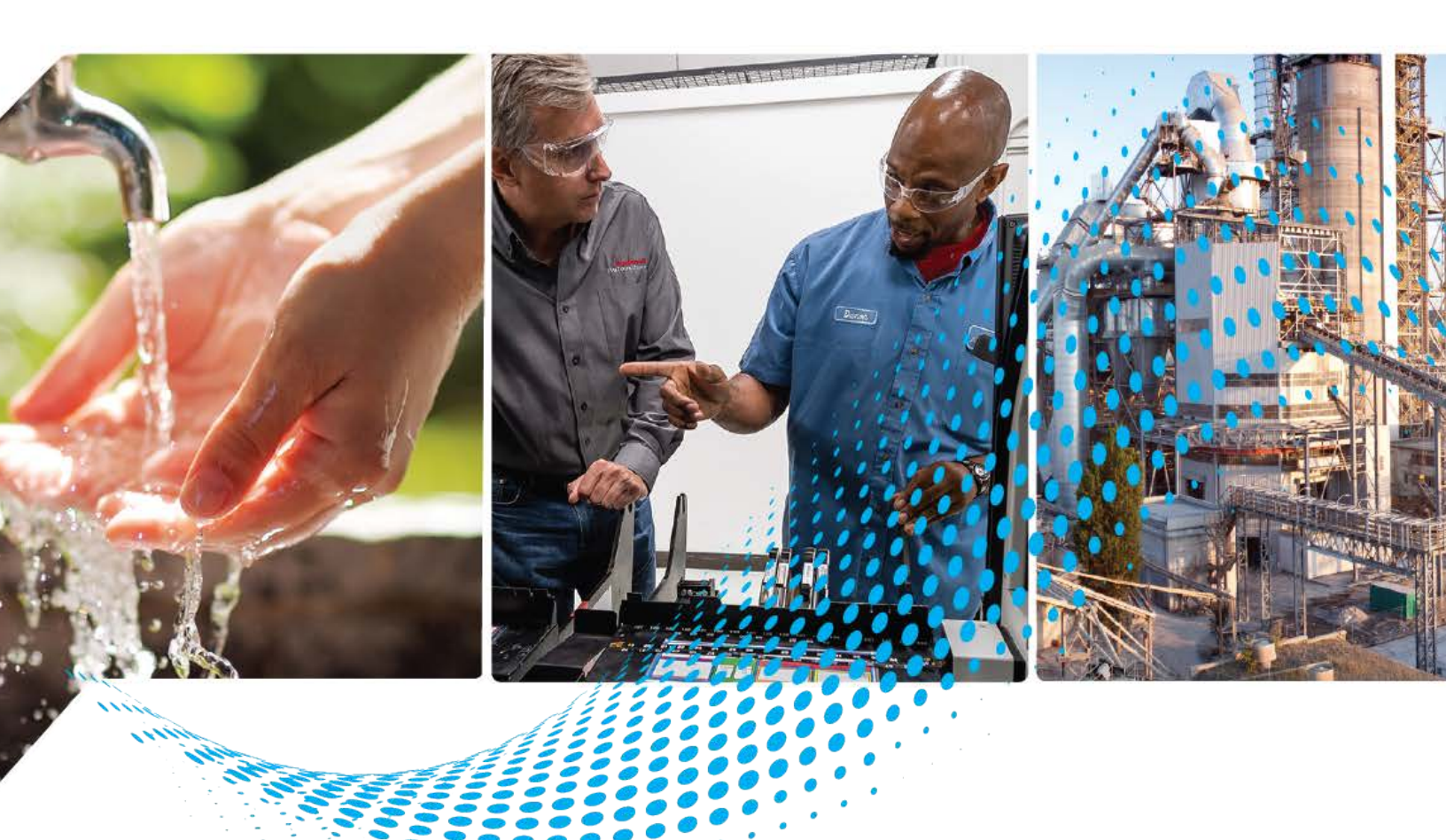

# **Hardy Device Library**

Release v1.01

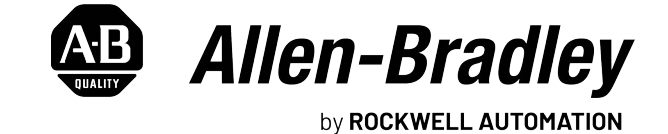

**Reference Manual** 

**Original Instructions** 

# **Important User Information**

Read this document and the documents listed in the additional resources section about installation, configuration, and operation of this equipment before you install, configure, operate, or maintain this product. Users are required to familiarize themselves with installation and wiring instructions in addition to requirements of all applicable codes, laws, and standards.

Activities including installation, adjustments, putting into service, use, assembly, disassembly, and maintenance are required to be carried out by suitably trained personnel in accordance with applicable code of practice.

If this equipment is used in a manner not specified by the manufacturer, the protection provided by the equipment may be impaired.

In no event will Rockwell Automation, Inc. be responsible or liable for indirect or consequential damages resulting from the use or application of this equipment.

The examples and diagrams in this manual are included solely for illustrative purposes. Because of the many variables and requirements associated with any particular installation, Rockwell Automation, Inc. cannot assume responsibility or liability for actual use based on the examples and diagrams.

No patent liability is assumed by Rockwell Automation, Inc. with respect to use of information, circuits, equipment, or software described in this manual.

Reproduction of the contents of this manual, in whole or in part, without written permission of Rockwell Automation, Inc., is prohibited.

Throughout this manual, when necessary, we use notes to make you aware of safety considerations.

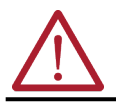

**WARNING:** Identifies information about practices or circumstances that can cause an explosion in a hazardous environment, which may lead to personal injury or death, property damage, or economic loss.

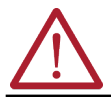

**ATTENTION:** Identifies information about practices or circumstances that can lead to personal injury or death, property damage, or economic loss. Attentions help you identify a hazard, avoid a hazard, and recognize the consequence.

**IMPORTANT** Identifies information that is critical for successful application and understanding of the product.

These labels may also be on or inside the equipment to provide specific precautions.

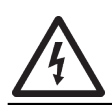

**SHOCK HAZARD:** Labels may be on or inside the equipment, for example, a drive or motor, to alert people that dangerous voltage may be present.

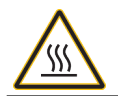

BURN HAZARD: Labels may be on or inside the equipment, for example, a drive or motor, to alert people that surfaces may reach dangerous temperatures.

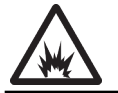

**ARC FLASH HAZARD:** Labels may be on or inside the equipment, for example, a motor control center, to alert people to potential Arc Flash. Arc Flash will cause severe injury or death. Wear proper Personal Protective Equipment (PPE). Follow ALL Regulatory requirements for safe work practices and for Personal Protective Equipment (PPE).

The following icon may appear in the text of this document.

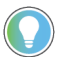

Identifies information that is useful and can help to make a process easier to do or easier to understand.

|                            | Preface                                                                    |
|----------------------------|----------------------------------------------------------------------------|
|                            | Device Object Libraries Overview                                           |
|                            | Application Code Manager                                                   |
|                            | Other Application Code Libraries                                           |
|                            | Software and Firmware Upgrades                                             |
|                            | Rockwell Automation <sup>®</sup> Services and Support                      |
|                            | Chapter 1                                                                  |
| Rockwell Automation® Hardy | Compatibility 11                                                           |
| Nevice Library             | Compatible Software                                                        |
| Device Library             | Compatible Hardware                                                        |
|                            | Summary of Changes                                                         |
|                            | Footprint                                                                  |
|                            | Additional Resources                                                       |
|                            | Chapter 2                                                                  |
| Library Components         | Hardy Device Instructions                                                  |
|                            | Library Folders and Files                                                  |
|                            | Visualization Files                                                        |
|                            | Studio 5000 View Designer <sup>®</sup> Visualization Files                 |
|                            | Basic Faceplate Attributes                                                 |
|                            | Common Status Banner                                                       |
|                            | Faceplate Navigation 18                                                    |
|                            | Faceplate Revision Notes                                                   |
|                            | Faceplate Help                                                             |
|                            | Launch Buttons                                                             |
|                            | Library Versions                                                           |
|                            | State Model                                                                |
|                            | Interfaces                                                                 |
|                            | Application Code Manager                                                   |
|                            | Architectural Overview                                                     |
|                            | HMI Tags 25                                                                |
|                            | Chapter 3                                                                  |
| Using the Library          | Install the Library                                                        |
|                            | Download the Library 27                                                    |
|                            | Download & Install Studio 5000 <sup>®</sup> Application Code Manager 27    |
|                            | Register Libraries in Studio 5000 <sup>®</sup> Application Code Manager 28 |
|                            | Importing Logic into Studio 5000 <sup>®</sup> Projects                     |
|                            | Import Library Objects Wizard                                              |
|                            | Import Rung Logic                                                          |
|                            | Using Studio 5000 View Designer <sup>®</sup>                               |
|                            | Using View Designer Project Files                                          |

|                                | Configuring View Designer Objects                                             | • 37       |
|--------------------------------|-------------------------------------------------------------------------------|------------|
|                                | Using FactoryTalk <sup>®</sup> View Studio                                    | • 37       |
|                                | Import HMI Tags                                                               | • 37       |
|                                | Import FactoryTalk <sup>®</sup> View Visualization Files                      | . 40       |
|                                | Configuring FactoryTalk <sup>®</sup> View Objects                             | . 40       |
|                                | Using FactoryTalk® Optix                                                      | . 41       |
|                                | Register Factory Talk Optix Library                                           | . 42       |
|                                | Import Library Objects in Factory Talk Optix Project                          | . 42       |
|                                | Configuring Factory Talk Ontiv Objects                                        | • 42       |
|                                |                                                                               | • 45       |
|                                | Add-On Instruction Upgrades                                                   | · 40       |
|                                | FactoryTalk <sup>®</sup> View Upgrades                                        | · 40       |
|                                | Studio 5000 View Designer® Upgrades                                           | . 51       |
|                                | Chanter 4                                                                     |            |
| Using Application Code Manager | Overview of Application Code Manager                                          | 50         |
| Using Application code nanager | Creating a New Project                                                        | · 53       |
|                                | Adding & Configuring Device Objects                                           | · 55<br>56 |
|                                | Adding Hardy Device Objects                                                   | · 50       |
|                                | Configuring Displays                                                          | . 59       |
|                                | Generating Displays                                                           | . 61       |
|                                | Importing Displays into FactoryTalk <sup>®</sup> View Studio                  | . 61       |
|                                | Generating Controller Files                                                   | . 63       |
|                                | Exporting Attachments                                                         | . 64       |
|                                | Chapter 5                                                                     |            |
| Using the Hardy Device Library | Application Code Libraries                                                    | . 67       |
| with Other Application Code    | Using Hardy Device Objects with PlantPAx <sup>®</sup> Process Objects Library | . 67       |
| Libraries                      | Using Hardy Device Objects with Machine Builder Library                       | . 67       |
|                                | Chapter 6                                                                     |            |
| HI1756 - Controll ogiv® Weigh  |                                                                               | 60         |
| Scale Module                   | Functional Description                                                        | . 69       |
|                                | Required Files                                                                | . 69       |
| (rac_DVC_HI_1/50XWS)           | Controller Files                                                              | . 69       |
|                                | FactoryTalk® View HMI Files                                                   | . 70       |
|                                | Studio 5000 View Designer® HMI Files                                          | . 70       |
|                                | Studio 5000® Application Code Manager Files                                   | . 71       |
|                                | Device Definition                                                             | . 71       |
|                                | HARDWARE Definition                                                           | . 72       |
|                                | Operations.                                                                   | • 73       |
|                                | Faults & Warnings                                                             | • 73       |
|                                | Execution                                                                     | • 74       |
|                                | Add On Instruction Ladder Implementation                                      | · 74       |
|                                |                                                                               | • 74       |
|                                | Inout Data                                                                    | • /)<br>75 |
|                                | mpui Daia                                                                     | • 15       |

| Output Data                                         |
|-----------------------------------------------------|
| Data Types                                          |
| raC_UDT_ItfAD_Hardy_CtrlSet                         |
| raC_UDT_ItfAD_Hardy_CtrlCmd 80                      |
| raC_UDT_ItfAD_Hardy_CtrlSts 81                      |
| raC_UDT_Event                                       |
| raC_UDT_HI_1756xWS_Cfg 82                           |
| raC_UDT_LookupMember_STR008283                      |
| Programming Example                                 |
| Graphic Symbols                                     |
| FactoryTalk <sup>®</sup> View ME/SE Graphic Symbols |
| Studio 5000 View Designer® Graphic Symbols          |
| Faceplates                                          |
|                                                     |
| Trend Tab                                           |
| Configure Tab 91                                    |
| Diagnostics Tab                                     |
| Fault Warning Tab                                   |
| Application Code Manager                            |
| Definition Object: raC_Dvc_HI_1756xWS               |
| Implementation Object: raC_LD_Dvc_HI_1756xWS        |
| Linked Libraries                                    |
| Configured HMI Content                              |
| Attachments                                         |
|                                                     |

### Chapter 7

| •                                               |
|-------------------------------------------------|
| Overview 101                                    |
| Functional Description 101                      |
| Required Files 101                              |
| Controller Files 102                            |
| FactoryTalk® View HMI Files 102                 |
| Studio 5000® Application Code Manager Files 102 |
| Device Definition 103                           |
| HARDWARE Definition 103                         |
| Operations 104                                  |
| Faults & Warnings 104                           |
| Execution 105                                   |
| Add-On Instruction I/O Data 105                 |
| Add-On Instruction Ladder Implementation 105    |
| InOut Data 106                                  |
| Input Data                                      |
| Output Data 108                                 |
| Data Types 111                                  |
| raC_UDT_ItfAD_Hardy_CtrlSet                     |
| raC_UDT_ItfAD_Hardy_CtrlCmd 112                 |
| raC_UDT_ItfAD_Hardy_CtrlSts                     |
| raC_UDT_Event 114                               |
| raC_UDT_HI_5069xWS_Cfg 114                      |
| raC_UDT_HI_5069xWS_Inp 115                      |
|                                                 |

### HI5069 - CompactLogix® Weigh Scale Module (raC\_Dvc\_HI\_5069xWS)

| raC_UDT_Dropdown 116                             |
|--------------------------------------------------|
|                                                  |
| raC_UDT_LookupMember_STR0082 117                 |
| Programming Example 118                          |
| Graphic Symbols                                  |
| FactoryTalk® View ME/SE Graphic Symbols          |
| Faceplates 119                                   |
| Home Tab 120                                     |
| Trend Tab 121                                    |
| Configure Tab 121                                |
| Diagnostics Tab 125                              |
| Integrated Technician Tab 125                    |
| Fault Warning Tab126                             |
| Application Code Manager 128                     |
| Definition Object: raC_Dvc_HI_5069xWS 128        |
| Implementation Object: raC_LD_Dvc_HI_5069xWS 128 |
| Linked Libraries 129                             |
| Configured HMI Content 129                       |
| Attachments 129                                  |

#### Device Object Libraries Overview

Our Device Object Libraries enable you to easily interface with Rockwell Automation<sup>®</sup> intelligent devices like drives, motion, network switches, sensors, IO and more. The libraries contain tested, documented, and life-cycle managed objects which can be used with machine builder, process, and packaged libraries or as standalone components. Device objects include HMI faceplates for FactoryTalk<sup>®</sup> View ME/SE, FactoryTalk<sup>®</sup> Optix and Studio 5000 View Designer<sup>®</sup> software and provide a user interface that seamlessly integrates with the products.

HMI faceplates are standard display files that provide a common user interface. These are HMI pop-up screens used to display detailed information related to a specific instruction or device. In systems that follow ISA 101.1 design guidelines, faceplates are often referred to as Level 4 displays.

Pre-configured Device Objects include an Add-On Instruction Rung and an HMI Faceplate providing the following benefits:

- Collect, Process and Deliver Data between Smart Devices and Application Logic
- Detailed Device Data Collection and Delivery
- Enhanced Device Status and Diagnostics
- Common Control Interfaces maximizing Flexible Automation Device Selection & Application Code Reuse

Device Object Use Cases:

- Basic Device Maintenance and Diagnostics
- Virtual Device Operations for Startup and Commissioning
- Operator and Program Control for Velocity Machine and Process Applications

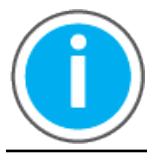

Device Object Libraries may be downloaded from the <u>Product Compatibility</u> <u>and Download Center.</u> Search for "Library".

### **Application Code Manager**

Studio 5000<sup>®</sup> Application Code Manager is a tool that can be used with Device Object Libraries to streamline project and machine development. This bulk coding tool allows you to easily design and standardize functionality with reusable application code.

Enable more efficient project development with reusable libraries of code:

- Quickly create and deploy projects through our Application Content Libraries
- Import Rockwell provided application content libraries to expedite system development

|                                     | <ul> <li>Build your own reusable code that can be managed and deployed across your entire enterprise</li> <li>Easily configure objects in bulk with reusable code to increase application development, no additional programming is necessary</li> <li>Consolidate content for Studio 5000<sup>®</sup> Logix Designer, FactoryTalk<sup>®</sup> View Studio, FactoryTalk<sup>®</sup> Alarms &amp; Events, FactoryTalk<sup>®</sup> Historian to configure an object a single time and generate content for each of those software packages.</li> <li>See the section on Using the Library with Application Code Manager for more</li> </ul> |  |  |
|-------------------------------------|----------------------------------------------------------------------------------------------------|--|--|
| Other Application Code<br>Libraries | details.<br>This Device Object Library may be used in harmony with other Application<br>Code Libraries including other Device Object Libraries (Network, IO, IO-Link,<br>Safety Device Libraries) or Application Libraries (PlantPAx® Process Objects<br>library, Machine Builder Libraries). All libraries are intended to follow similar<br>design philosophies to provide a consistent experience for operators and<br>maintenance staff.<br>A complete list of Application Code Libraries from Rockwell Automation®                                                                                                    |  |  |

follows.

| ltem                                  | Description                                                                                                    |
|---------------------------------------|----------------------------------------------------------------------------------------------------|
| PlantPAx® Process Library             | Rockwell Automation® Library of Process Objects provides application templates, Endress + Hauser library objects, Application Code Manager library objects, and tools and utilities for PlantPAx® DCS applications.         Includes the following:         • Graphics for built-in instructions         • HMI images and Help files         • Logix diagnostic objects         • Process objects         • Control strategies         • Sequencer objects         • PlantPAx® Configuration Tools for Tags, Alarms and Historian         • Color Change         • Historian Asset Framework template and objects |
| Machine Builder Libraries             | Tested, documented and life-cycle managed library objects and faceplates for use with Studio 5000 <sup>®</sup> Application Code Manager for use primarily with OEM and discrete machine applications.                                                                                                    |
| Common Application Libraries          | Commonly used application library objects and faceplates for use with Studio 5000 <sup>®</sup> Application Code Manager including basic functions like unit conversion and data collection.                                                                                                    |
| Independent Cart Technology Libraries | ICT Libraries for iTRAK® and MagneMotion® including MagneMover LITE® and QuickStick® for Studio 5000® Application Code Manager                                                                                                    |
| I/O Device Library                    | Provides objects for Rockwell Automation® 1756, 1769, 1734, 1794, 1738, 1732E, 1719, 5069, 5094 I/O modules including pre-configured status and diagnostic faceplates                                                                                                    |
| IO-Link Device Library                | Provides IO-Link master and sensor objects including pre-configured status and diagnostic faceplates                                                                                                    |
| Network Device Library                | Provides objects for Stratix® switch and Device Level Ring network objects                                                                                                    |
| Power Device Library                  | Provides objects for discrete, velocity, motion, and PowerMonitor <sup>™</sup> devices                                                                                                    |
| Safety Device Library                 | Provides safety objects to interface with safety I/O                                                                                                    |
| Condition Monitoring Device Library   | Provides Dynamix <sup>™</sup> - 1444 module and machinery Condition Monitoring applications such as motors and pumps. This includes FactoryTalk View <sup>®</sup> SE HMI faceplates and Studio 5000 <sup>®</sup> Application Code Manager implementations.                                                                                                    |
| Electrical Protection Device Library  | Provides a standard to represent protection devices within your electrical distribution system                                                                                                    |
| Mettler Toledo Device Library         | Provides Mettler Toledo Weighing Terminal Objects including pre-configured status and diagnostic faceplates                                                                                                    |
| Hardy Device Library                  | Provides Hardy Weighing scale module including pre-configured status and diagnostic faceplates                                                                                                    |

Libraries can be accessed from the Product Compatibility and Download Center.

#### Software and Firmware Upgrades

When you update software or firmware revisions, we recommend that you verify the impact on performance and memory utilization before implementing the upgrade on the production system. For FactoryTalk® View or ControlLogix® platforms, we recommend that you review the release notes and verify the impact of the upgrade on performance and memory utilization.

You can also verify the compatibility of the upgrade with the installed software and operating systems in use on your system. See the <u>Product Compatibility</u> <u>and Download Center.</u>

### Rockwell Automation® Services and Support

System Support offers technical assistance that is tailored for control systems. Some of the features include the following:

- Highly experienced team of engineers with training and systems experience
- Use of online remote diagnostic tools
- Access to otherwise restricted TechConnect<sup>SM</sup> Knowledgebase content
- 24-hour, 7 days per week, 365 days per year of phone-support coverage upgrade option

For more information, contact your local distributor or Rockwell Automation<sup>®</sup> representative or see <u>http://www.rockwellautomation.com/support</u>.

You can view or download publications at

<u>http://www.rockwellautomation.com/literature</u>. To order paper copies of technical documentation, contact your local Allen-Bradley<sup>®</sup> distributor or Rockwell Automation<sup>®</sup> sales representative.

## **Rockwell Automation® Hardy Device Library**

The Hardy Device Library is a tested, documented, and life cycle managed object library. The Device Library provides pre-configured status and diagnostic faceplates and AOI sets for HI1756-ControlLogix® & HI5069-CompactLogix® Weigh Scale Module. The Hardy Device Objects may be used with Machine Builder, Process, and Packaged Libraries or as standalone components. Hardy Device Library add-on instructions objects collect, process, and deliver data between hardware devices and application logic.

The Hardy Device Library includes Add-On Instructions (AOIs) and HMI Faceplates for HI 1756 & HI 5069 Devices.

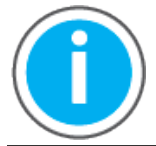

The Hardy Device Library may be downloaded from the <u>Product</u> <u>Compatibility and Download Center.</u> Search for Hardy Device Library.

#### Compatibility

#### **Compatible Software**

- HI1756-ControlLogix requires Studio 5000 Logix Designer® v31.02 or later for PAC Application Development
- HI5069-CompactLogix requires Studio 5000 Logix Designer® v33.00 or later for PAC Application Development
- Studio 5000® Application Code Manager v4.01 and later for bulk code configuration
- Studio 5000 View Designer<sup>®</sup> v8.00 and later for PanelView<sup>™</sup> 5000 Application Development - "Only compatible with 1756 HI-WS device objects"
- FactoryTalk<sup>®</sup> View Studio v10 and later for PanelView<sup>™</sup> Plus or FactoryTalk<sup>®</sup> View SE Application Development
- FactoryTalk® Optix 1.5 or later "Only compatible with 1756 HI-WS device objects"

#### **Compatible Hardware**

- PanelView<sup>™</sup> 5500 with v8 or later firmware
- PanelView<sup>™</sup> Plus with v10 or later firmware
- FactoryTalk® Optix Panel
  - a. OptixPanel Standard 10.1" or larger
- ControlLogix<sup>®</sup> 5570/5580 controller or CompactLogix<sup>™</sup> 5370/5380 Controller with v3.01 or later firmware
- HI 1756-WS & HI 1756-2WS with Series A or later firmware

• HI 5069-WS & HI 5069-2WS with Series A or later firmware

**IMPORTANT** FactoryTalk View HMI faceplates are not compatibile with FactoryTalk<sup>®</sup> ViewPoint

#### **Summary of Changes**

This publication contains the following new or updated information. This list includes substantive updates only and is not intended to reflect all changes.

| Торіс                                 | Page      |
|---------------------------------------|-----------|
| Reference manual entirely reformatted | all       |
| Added raC_Dvc_HI_5069xWS chapter      | <u>97</u> |
| Added Import HMI Tags section         | <u>35</u> |

Footprint

Each instruction requires memory footprint within the Logix controller. The following characteristics apply:

- **Definition:** Estimated memory required to store the object definition, including all dependents
- Instance: Estimated memory required per object instantiated.
- **Execution (L85):** Estimated execution time / scan footprint evaluated in 1756-L85 PAC

#### **Device Object Footprint**

| Device Object      | Defintion (kB) | Instance (kB) | Execution (µs) |
|--------------------|----------------|---------------|----------------|
| raC_Dvc_HI_1756xWS | 87.068         | 10.2          | 103            |
| raC_Dvc_HI_5069xWS | 125.552        | 11.973        | 108            |

### **Additional Resources**

These documents contain additional information concerning related products from Rockwell Automation.

| Resource                                                                                       | Description                                                                                                    |
|------------------------------------------------------------------------------------------------|----------------------------------------------------------------------------------------------------|
| Rockwell Automation Library of Process Objects Reference Manual <u>PROCES-</u><br><u>RM200</u> | Describes the Add-On Instructions, PlantPAx instructions, and associated faceplates that are available to develop applications. |
| Application Code Manager User Manual LOGIX-UM003                                               | Studio 5000® Application Code Manager user manual.                                                                              |
| EtherNet/IP Network Devices User Manual, publication ENET-UM006                                | Describes how to configure and use EtherNet/IP devices to communicate on the<br>EtherNet/IP network.                            |
| Hardy 1756-xWS User Manual <u>HI 1756-Weight Scale Module</u>                                  | Provides installation instructions, wiring diagram, configuration, and specifications.                                          |
| Hardy 5069-xWS User Manual <u>HI 5069-Weight Scale Module</u>                                  | Provides installation instructions, wiring diagram, configuration, and specifications.                                          |

# **Library Components**

The Hardy Device Library is a tested, documented, and life cycle managed object library. The Device Library provides pre-configured status and diagnostic faceplates and AOI sets for HI1756-ControLogix® & HI5069-CompactLogix<sup>®</sup> Weight Scale Module. The Hardy Device Objects may be used with Machine Builder, Process, and Packaged Libraries or as standalone components. Hardy Device Library add-on instructions objects collect, process, and deliver data between hardware devices and application logic. **Hardy Device Instructions** The Hardy Device Library includes instructions to interface with Weigh Scale Modules. The HI1756-ControlLogix® and HI5069-CompactLogix® Weigh Scale Module Series A is configured for both single-channel operation and dualchannel operation. Both modules can be used for a wide variety of process weighing applications such as batching, blending, filling/dispensing, check weighing, force measurement, level by weight and weight rate monitoring. The analog-to-digital converter in the weigh module controller updates fifty times per second and is capable of 8,388,608 counts of display resolution. This is enough to provide accurate weight measurement and control and to tolerate large "dead" loads or over sizing of load cells. The weigh module analyzes the performance of each individual load cell and determines the total number of load cells in the system. C2 calibration can be initiated from the C2 calibration screen.

The instruction included is as follows:

- HI1756 ControlLogix Weigh Scale Module
- <u>HI5069 CompactLogix Weigh Scale Module</u>

There are two type of instruction in this library:

- Device (Dvc): instruction used for devices (e.g. HI1756-ControlLogix® Weigh Scale Module)
- Device (Dvc): instruction used for devices (e.g. HI5069-CompactLogix® Weigh Scale Module)

#### **Hardy Device Instructions**

| Instruction Version Category               |                         | Category                                | Instruction Description                 |  |
|--------------------------------------------|-------------------------|-----------------------------------------|-----------------------------------------|--|
| <u>raC_Dvc_HI_1756xWS</u>                  | 1.01 Weigh Scale Module |                                         | H11756-ControlLogix® Weigh Scale Module |  |
| raC_Dvc_HI_5069xWS 1.01 Weigh Scale Module |                         | HI5069-CompactLogix® Weigh Scale Module |                                         |  |

### **Library Folders and Files**

When you extract the library from the downloaded .zip folder, you will find the following folder and file structure. Note that some items are generalized with *TYPE* (e.g. Dvc, Opr, Tec) and *OBJECT* (e.g. HI1756-ControlLogix<sup>®</sup> Weigh Scale Module). The major and minor versions are represented by X and Y respectively.

| Level 1                                   | Level 2                                                     | Level 3                                              | File Type | Description                                           |
|-------------------------------------------|-------------------------------------------------------------|------------------------------------------------------|-----------|-------------------------------------------------------|
| Application Example                       |                                                             | 1                                                    | Folder    | Application Example Files                             |
|                                           | HardyApplication_ACM_v1_01.xlsx                             |                                                      |           | Application Code Manager<br>Project                   |
| HardyApplication_v1_01.ACD                |                                                             |                                                      | ACD       | Logix Designer Example Project                        |
|                                           | HardyApplication_SE_v1_01.apa                               |                                                      | APA       | FT View SE Project Archive                            |
|                                           | HardyApplication_ME_v1_01.apa                               |                                                      | APA       | FT View ME Project Archive                            |
|                                           | HardyApplication_VD_1_01.vpd                                |                                                      | VPD       | View Designer Project File                            |
|                                           | HardyApplication.Optix.Z                                    |                                                      | Z         | FT Optix Project File                                 |
| ApplicationCodeManagerLibraries           |                                                             |                                                      |           | Application Code Manager<br>files                     |
|                                           | Attachments (.HZ1 and .txt files)                           |                                                      | Folder    | ACM Object Attachments                                |
|                                           | (RA-LIB)_Device_Asset-Control_GROUF                         | P_raC_Dvc_OBJECT_(X.Y).HSL4                          | HSL4      | ACM Asset-Control Object                              |
|                                           | (RA-LIB)_Device_Device_GROUP_raC_I                          | Dvc_OBJECT_(X.Y).HSL4                                | HSL4      | ACM Device Object                                     |
| HMI - FactoryTalk View ME                 |                                                             |                                                      | Folder    | FactoryTalk® View ME files                            |
|                                           | Displays - gfx                                              |                                                      | Folder    | FT View ME display files                              |
|                                           |                                                             | (raC-X_YY-ME) raC_ <i>TYPE_OBJECT</i> -faceplate.gfx | GFX       | Object Faceplate display                              |
|                                           | Global Objects - ggfx                                       |                                                      | Folder    | FT View ME Global Object files                        |
|                                           |                                                             | (raC-X-ME) Graphic Symbols - Hardy<br>Device.ggfx    | GGFX      | Graphic Symbol/Launch Button<br>global objects        |
|                                           |                                                             | (raC-X-ME) Toolbox - Hardy Device.ggfx               | GGFX      | Toolbox global objects                                |
| HMI - FactoryTalk View SE                 |                                                             |                                                      | Folder    | FactoryTalk <sup>®</sup> View SE Files                |
|                                           | Displays - gfx                                              |                                                      | Folder    | FT View SE display files                              |
|                                           |                                                             | (raC-X_YY-SE) raC_ <i>TYPE_OBJECT</i> -faceplate.gfx | GFX       | Object Faceplate display                              |
|                                           | Global Objects - ggfx                                       |                                                      | Folder    | FT View SE Global Object files                        |
|                                           |                                                             | (raC-X-SE) Graphic Symbols - Hardy Device.ggfx       | GGFX      | Graphic Symbol/Launch Button<br>global objects        |
|                                           |                                                             | (raC-X-SE) Toolbox - Hardy Device.ggfx               | GGFX      | Toolbox global objects                                |
| HMI - ViewDesigner - vpd                  | HMI - ViewDesigner - vpd<br>(raC-X_YY-VD) raC_Dvc_Hardy.vpd |                                                      | Folder    | Studio 5000 View Designer®<br>Files                   |
|                                           |                                                             |                                                      | VPD       | Object faceplate and graphic<br>symbol/launch buttons |
| FactoryTalkOptixLibraries                 |                                                             |                                                      |           | FactoryTalk® Optix Library<br>Files                   |
|                                           | HardyDevice_vXR                                             |                                                      |           | Library Folder                                        |
|                                           |                                                             | HardyDevice_vXR.Optix                                |           | FT Optix Library Application                          |
| HMI FactoryTalk View Images -             |                                                             |                                                      | Folder    | FT View ME/SE image files                             |
| ping                                      | images.png                                                  |                                                      | PNG       | FTView ME/SE images                                   |
| Reference Manuals                         |                                                             |                                                      | Folder    | Manuals                                               |
|                                           | DEVICE-RM915A-EN-P.pdf                                      |                                                      | PDF       | Reference manual                                      |
| Studio 5000 Logix Designer Files -<br>L5X | tudio 5000 Logix Designer Files -<br>5X                     |                                                      | Folder    | Studio 5000® AOI and RUNG import files                |
|                                           |                                                             | raC_TYPE_OBJECT_X.YY_RUNG.L5X                        | L5X       | Object rung import                                    |
|                                           |                                                             | raC_TYPE_OBJECT_X.YY_A0I.L5X                         | L5X       | Object AOI import                                     |

| Help Files - pdf                        |                      |     | Folder                                                       | Documents             |
|-----------------------------------------|----------------------|-----|--------------------------------------------------------------|-----------------------|
|                                         | Help raC-1 Hardy.pdf |     | PDF                                                          | Help File             |
| FTViewStudio_HardyLibrary_Tags_1_01.csv |                      |     | CSV                                                          | FTView ME/SE HMI Tags |
| ReadMe.txt                              |                      | TXT | Explanation of setup.cmd                                     |                       |
| Setup.cmd                               |                      | CMD | Application Code Manager setup<br>script to register library |                       |

See the files in the Application Example folder to see a functional application that uses all of the Hardy Device Library instructions. These files are referenced in the Programming Examples for each instruction. The files include a Studio 5000 Logix Designer<sup>®</sup> controller file, a Studio 5000<sup>®</sup> Application Code Manager project back-up, and an HMI projects for FactoryTalk<sup>®</sup> View SE Local Station, FactoryTalk<sup>®</sup> View SE Local Station, and Studio 5000 View Designer<sup>®</sup>.

#### **Visualization Files**

Each Add-On Instruction has associated visualization files that provide a common user interface. The Hardy Device Library supports three HMI options each with their own files supplied:

- FactoryTalk<sup>®</sup> View ME (Machine Edition)
- FactoryTalk<sup>®</sup> View SE (Site Edition)
- Studio 5000 View Designer®
- FactoryTalk<sup>®</sup> Optix

#### FactoryTalk<sup>®</sup> View Visualization Files

You must import these files in the following order:

- Images (.png files)
- Global Objects(.ggfx file type)
- HMI faceplates (.gfx file type)

| File Type<br>Abbreviations | FactoryTalk <sup>®</sup> View SE                                                                                                    | FactoryTalk <sup>®</sup> View ME                                                   | Description                                                                                   |
|----------------------------|----------------------------------------------------------------------------------------------------|------------------------------------------------------------------------------------|-----------------------------------------------------------------------------------------------|
| Images (.png)              | All .png files in the <i>HMI FactoryTalk® View Images - png</i> folder.<br><b>IMPORTANT:</b> FactoryTalk® View application renames PNG files when they are imported with a .bmp file<br>extension, but the files retain a .png format. |                                                                                    | Common icons that are used in the Global<br>Objects and standard displays for all<br>objects. |
| Global objects (.ggfx)     | (raC-1-SE) Graphic Symbols - Hardy Device.ggfx                                                                                                    | Graphic Symbols - Hardy Device.ggfx (raC-1-ME) Graphic Symbols - Hardy Device.ggfx |                                                                                               |
|                            | (raC-1-SE) Toolbox - Hardy Device.ggfx                                                                                                    | (raC-1-ME) Toolbox - Hardy Device.ggfx                                             | Common objects used across multiple device faceplates.                                        |
| Standard displays (.gfx)   | (raC-1_00-SE) precedes name of the display.                                                                                                    | (raC-1_00-ME) precedes name of the display.                                        | e.g. (raC-1_00-SE) raC_Dvc_HI_1756xWS-<br>Faceplate.gfx                                       |

Global object files contain Graphic Symbols that are created once and referenced multiple times on multiple displays in an application. When changes are made to a global object, all instances in the application are automatically updated.

Global objects serve two purposes:

- Toolbox files contain common elements that are used to build faceplate displays.
- Graphic Symbols files contain device symbols or launch buttons that you can use to build your application displays. Select the symbol to open the corresponding faceplate display.

Standard display files, commonly called faceplates, provide a common user interface.

#### Studio 5000 View Designer<sup>®</sup> Visualization Files

Studio 5000 View Designer<sup>®</sup> project files are supplied that contain faceplates and launch buttons for the Hardy Device Library. The devices are distributed over multiple Studio 5000 View Designer<sup>®</sup> Project files. These files are found in the *HMI* - *ViewDesigner* - *vpd* folder. Inside of the VPD file you will find a the required display files inside of the *User-Defined Screens* folder.

| Display Type | View Designer Screen                  | Description                                                                                   |
|--------------|---------------------------------------|-----------------------------------------------------------------------------------------------|
| Screen       | Toolbox                               | Graphic symbols or launch buttons used to open faceplate/pop-up displays from other displays. |
| Pop-Up       | raC_Dvc_ precedes name of the pop-up. | Faceplate display for specific device. e.g. raC_Dvc_HI_1756xWS_FP                             |

### **Basic Faceplate Attributes**

Faceplates consist of tabs, and each tab consists of one or more pages. The Home tab is displayed when the faceplate is initially opened. The faceplate provides the means for operators, maintenance personnel, engineers, and others to interact with a device or instruction instance, which includes a view of its status and values. Faceplates may also manipulate an instruction through its commands and settings. Select the appropriate icon on the left of the faceplate to access a specific tab. This section provides an overview of the faceplate attributes that are common across the objects. More details are supplied in the individual section for each object.

#### **Common Status Banner**

At the top of all device object faceplates there is a common status banner which provides the following information:

- Ready status. Shown if the device is connected and ready in physical mode with no faults.
- Faulted (banner will show Not Ready with fault message)
- Warning status and reason.

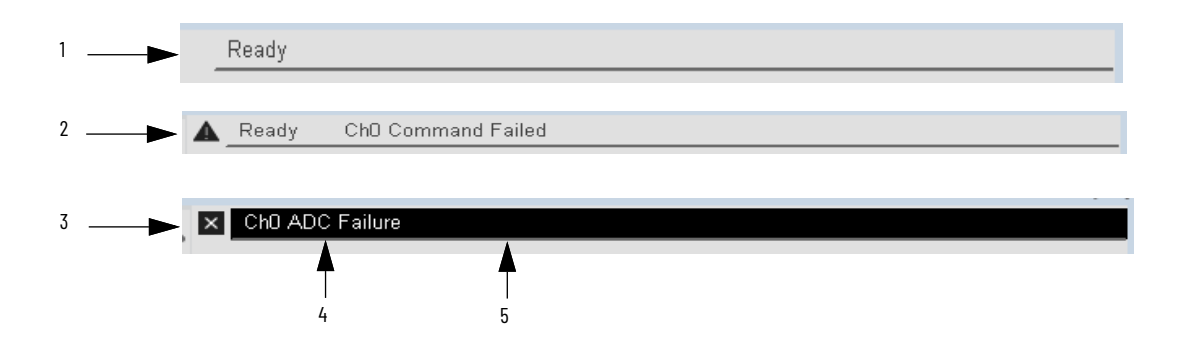

| ltem | Description                                           |
|------|-------------------------------------------------------|
| 1    | Ready state displays Ready Status.                    |
| 2    | Warning state shows the reason with warning icon.     |
| 3    | Faulted state shows Fault and fault reason with icon. |
| 4    | Fault message for latest fault present.               |
| 5    | Faulted state shows Black background.                 |

#### **Faceplate Navigation**

All device object faceplates have navigation tabs on the left side of the faceplate. Navigation tabs may vary based on device type. The active tab will show as a light grey, while an inactive tab will show as a dark grey.

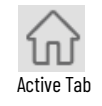

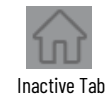

The common tabs are shown below.

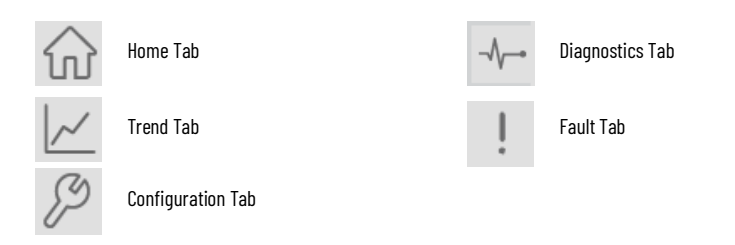

### **Faceplate Revision Notes**

By clicking on the open space near the bottom left corner of the faceplate you can momentarily view revision notes and details of the active faceplate. This may be useful in troubleshooting or when communicating with Rockwell Automation<sup>®</sup> Tech Support.

| Hardy            |                      |                            |                   |      | $\times$                |   |                                                                     |
|------------------|----------------------|----------------------------|-------------------|------|-------------------------|---|---------------------------------------------------------------------|
| $\bigtriangleup$ | Ready                |                            |                   |      |                         |   |                                                                     |
|                  | Channel 0 -          | Custom Name                |                   |      |                         |   | HL 5069xWS                                                          |
| J.               | Net Weight           | <b>123.80             </b> | In Motion         |      |                         | 2 | Revision 1.01V<br>► (raC-1_01-ME)<br>► raC Dvc HI 5069xWS-Faceolate |
| -\/•             | Gross Weight         | 402.00                     | Instrument Status | з О  | к                       |   | Copyright © Rockwell Automation, Inc. All<br>Rights Reserved        |
| æ -:             | Scan Counter<br>-104 | 123.80 •                   | Command Status    | Rea  | ady                     |   |                                                                     |
| ?                |                      | Tare                       | C2 Cal            | Zero | ARDY<br>ICESS BOLUTIONS |   |                                                                     |
|                  |                      |                            |                   |      |                         |   |                                                                     |

| lten | Description                                                                           |
|------|---------------------------------------------------------------------------------------|
| 1    | Click near the bottom right corner to temporarily open up the revision notes dialogue |
| 2    | Revision number                                                                       |
| 3    | Faceplate display name                                                                |

### **Faceplate Help**

By clicking on the "?" icon in the bottom left of the faceplate you can open the Help file document of the faceplate. This may be useful in understanding the functionality of commands, navigation, status indicators.

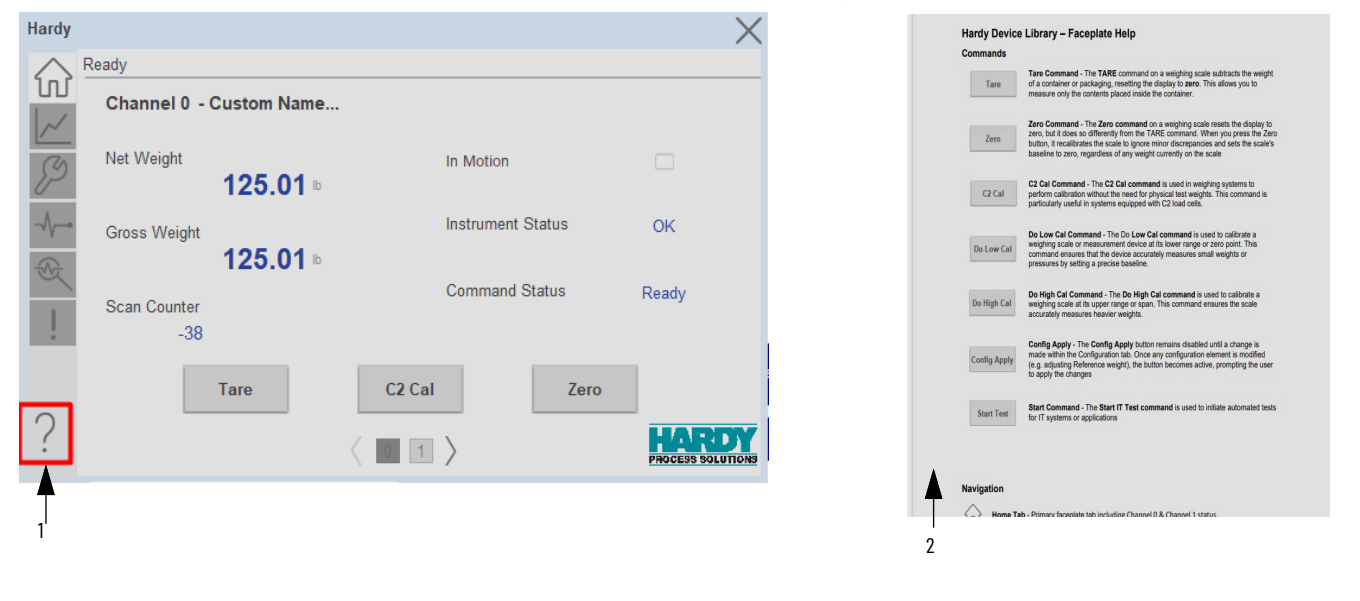

| ltem | Description                              |
|------|------------------------------------------|
| 1    | Click on the "?" icon to open Help File. |
| 2    | Help File pdf                            |

Additionally, The Optix Faceplates are provided with the Help Button for each faceplates. Help Button is located on the upper right corner of Faceplate frame as shown in image below,

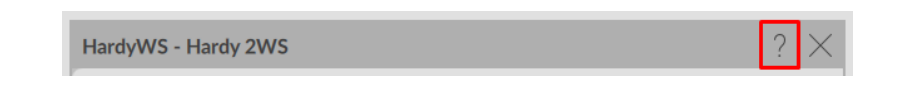

When user click on the Help Button it will open a pop-up display which includes a Help Document and Accordion which contains web browser to access Reference manual from web. See in Image provided below.

| rdyWS - Hardy 2WS                                                                    |                                                       |
|--------------------------------------------------------------------------------------|-------------------------------------------------------|
| Hardy Device Library – Faceplat                                                      | e Help                                                |
| Navigation                                                                           |                                                       |
| Home Tab – Primary faceplate tab incl                                                | luding Channel 0 & Channel 1 status.                  |
| Trend Tab – Navigation buttons to ana                                                | alog trends for key variables (2 minutes windows)     |
| Configuration Tab – Configuration par                                                | rameters related to Channel calibration and Channel   |
| Waversaver, Motion Tolerance, Zero To     Arr     Diagnostic Tab – Device Diagnostic | olerance, Tare Weight etc.                            |
| Faulte Tab - Fault/Warning History                                                   |                                                       |
| Faceplate Help – Open the faceplate h                                                | nelp document including revision information          |
| Status Indicators                                                                    |                                                       |
| Device Not Communicating                                                             | Device Not Ready                                      |
| Warning                                                                              | × Faulted                                             |
| Status Inactive/Disabled                                                             | <ul> <li>Status Active/Enabled</li> </ul>             |
| DEV                                                                                  | ICE - RM915 ~                                         |
| 56xWS Hardy Device Faceplate Help                                                    | Consider © Device II A devention los All Distri Deven |

| ltem | Description                                                                                                    |
|------|----------------------------------------------------------------------------------------------------|
| 1    | Help Pop-Up window with Close button                                                                                                    |
| 2    | Help Document                                                                                                    |
| 3    | Accordion which contains Reference Manual web browser (Status: - Not Expanded)                                                                                            |
| 4    | Revision Information                                                                                                    |
| 5    | Accordion which contains Reference Manual web browser (Status: - Expanded) shown in image below.<br>Note: Active Internet connection is required to see Reference Manual. |

### **Launch Buttons**

Launch buttons are provided in Global Display (GGFX) files for FactoryTalk View<sup>®</sup> ME/SE as well as in Studio 5000 View Designer<sup>®</sup> projects. These are used to open HMI faceplate displays or pop-ups. Two types of launch buttons are provided:

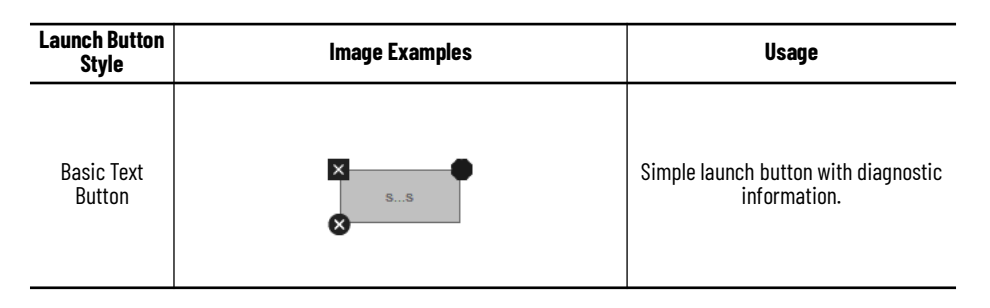

**Diagnostic Icons** 

Diagnostic icons may be displayed on the graphic buttons for compatible modules. Safety modules are designated with a small guard icon.

| lcon                   | lmage | Visible Condition                                      |
|------------------------|-------|--------------------------------------------------------|
| Communications Failure | 8     | Connection Faulted                                     |
| Fault                  | ×     | Any device fault active<br>(module hardware issue)     |
| Warning                |       | Any device warning<br>active (maintenance<br>required) |
| Not Ready              | •     | Device Not Ready                                       |

### **Library Versions**

Each library object has a revision x.yy where: x is the Major Revision number and yy is the Minor Revision number. Each release of the library comes with release notes that describe the changes that were made since the last release. You can find the revision number of the object in a number of locations as shown below.

| Component                                                                                                    |                                                                                                    | Example                                                                                                    |
|----------------------------------------------------------------------------------------------------|----------------------------------------------------------------------------------------------------|----------------------------------------------------------------------------------------------------|
| The Add-On Instruction in Logix Designer<br>application has revision information<br>visible when the instruction is selected<br>in the Controller Organizer.                 | Description<br>Revision<br>Revision Note<br>Vendor<br>Data Type Size<br>Created<br>Created By<br>Edited<br>Edited By<br>Signature ID<br>Protection Type<br>Protection Name<br>Protection Permissio | Hardy Process Solutions : HI 1756-WS & HI 1756-2WS Weigh         v1.0.00       Released         Rockwell Automation       6224 bytes         4/24/2017 7:11:25 PM       Not Available         7/8/2024 12:39:54 PM       Not Available <none>       Source Key         v1raC_Dvc_HardyProcessSolutions*.*       ns         Protect, Edit, Copy, Export, +View, Use       Source</none>                                                                                                    |
| The Add-On Instruction Definition<br>General tab shows the revision number<br>along with basic revision notes. Refer to<br>the release notes for complete revision<br>notes. | Add-On Instruction General Parameters Name: raC Description: Han Wei Type:  Revision: Revision: Refer Yendor: Roc Copy all default value Logic Data                                                | on Definition - raC_Dvc_HL_1756xWS v1.0.00  Local Tags Scan Modes Signature Change History Help Dvc_HL_1756xWS  dy Process Solutions : HI 1756-WS & HI 1756-2WS gh Scale Module  Ladder Diagram Change Type  Minor Extended Test 1 0 Extended Test 1 0 Extended Test 0 Extended Test 0 Exte |
| The faceplate in FactoryTalk® View<br>software has revision information<br>visible when the pointer is clicked just<br>inside the lower left corner of the<br>faceplate.     | HI_1<br>Revi<br>(raC<br>Cop)<br>Righ                                                                                                    | 756xWS<br>sion 1.00∨<br>1_00-ME)<br>Dvc_HI_1756xWS-Faceplate<br>rright © Rockwell Automation, Inc. All<br>ts Reserved                                                                                                    |

| Component                                                                                                    | Example                                                                                                    |  |  |  |
|----------------------------------------------------------------------------------------------------|----------------------------------------------------------------------------------------------------|--|--|--|
| The revision number is shown in the file<br>names for GFX, VPD, ACM.HSL4, AOI.L5X,<br>and RUNG.L5X files.                                                                                                    | <ul> <li>(raC-1_00-ME) raC_Dvc_HI_1756xWS-Faceplate.gfx</li> <li>(raC-1_00-SE) raC_Dvc_HI_1756xWS-Faceplate.gfx</li> <li>(raC-1_00-VD) raC_Dvc_HI_1756xWS-Faceplate.gfx</li> <li>(raC-1_00-VD) raC_Dvc_HI_1756xWS_(1.0).HSL4</li> <li>(RA-LIB)_Device_Device_Hardy_raC_LD_Dvc_HI_1756xWS_(1.0).HSL4</li> <li>(RA-LIB)_Device_Device_Hardy_raC_LD_Dvc_HI_1756xWS_(1.0).HSL4</li> <li>raC_Dvc_HI_1756_1WS_1.00_RUNG.L5X</li> <li>raC_Dvc_HI_1756xWS_1.00_AOI.L5X</li> </ul> |  |  |  |
| Library object folder where the major (x)<br>and minor (y) versions are used in the<br>folder name e.g.<br>raC_x_yy_raC_Dvc_DeviceName_UI                                                                                                    | raC_1_00_raC_Dvc_HI_1756xWS_UI (raC_Dvc_HI_1756xWS)                                                                                                    |  |  |  |
| The major (x) revision number is used in<br>the Library folder and file name<br>e.g. HardyDevice_vxR<br>Note that only major versions are used<br>at the library level and a library may<br>contain multiple minor versions of<br>different objects. | HardyDevice_v1R                                                                                                    |  |  |  |

### **State Model**

The following section will discuss the state model for Device Object. The figure below shows the core logic states.

By default, each state is active for a minimum of 256us to allow for evaluation of state outside of the ADO instance in the user program

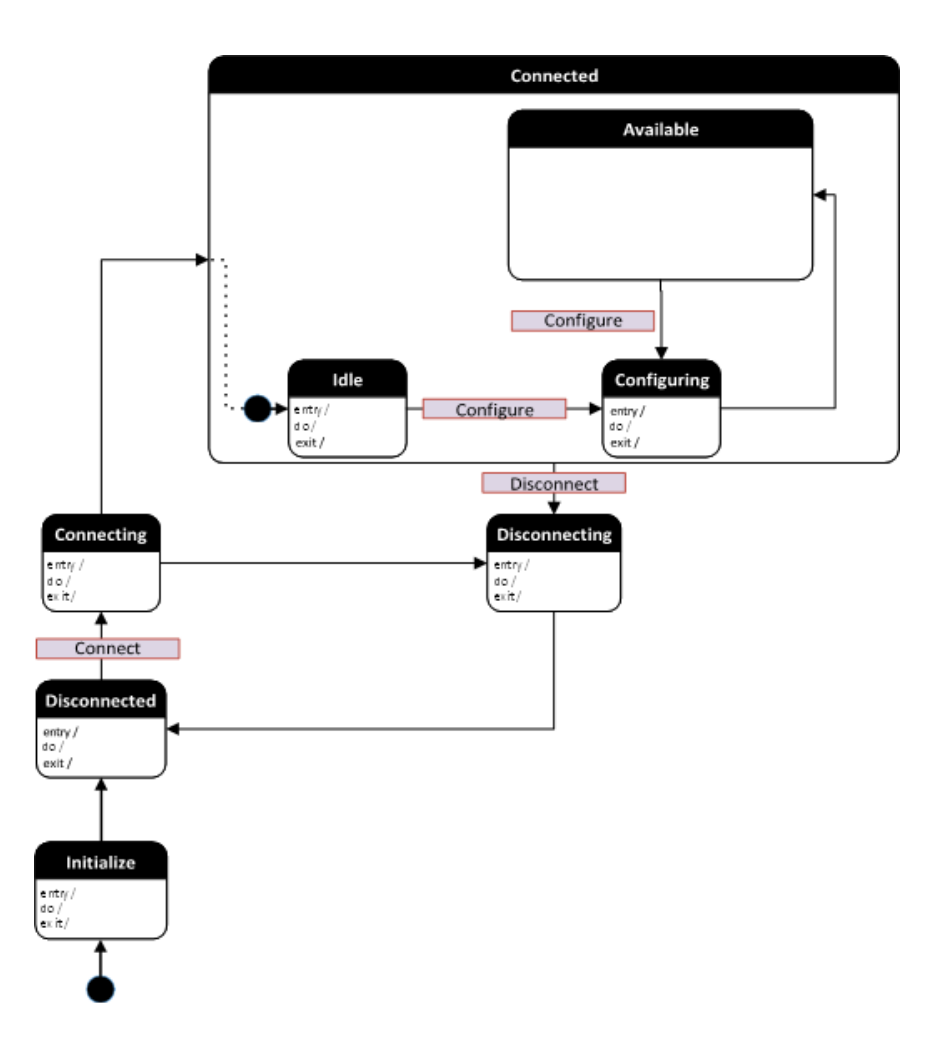

#### Interfaces

Device object interfaces are intended to provide the application programmer a class based harmonized interface for interacting with the device object from user code. Standard control interfaces are used for passing Information (Inf), Settings (Set), Commands (Cmd) and Status (Sts).

These interfaces are commonly used when interfacing with other Rockwell Automation<sup>®</sup> application code libraries such as the PlantPAx<sup>®</sup> Process Objects Library or the Machine Builder Library.

For detailed information on specific interfaces, please refer to the appropriate section in this manual. A list of interface UDTs used in this library follows. Note that OBJECT used in the Inp interfaces is replaced with the specific Hardy device object (e.g. 1756xWS).

| Interface Class | Object Class | Object Sub-Class | Interface Type | Interface Name (UDT)        |
|-----------------|--------------|------------------|----------------|-----------------------------|
|                 |              | HI-1756xWS &     | Command        | raC_UDT_ItfAD_Hardy_CtrlCmd |
| Control         | Hardy        |                  | Setting        | raC_UDT_ItfAD_Hardy_CtrlSet |
|                 |              | HI-5069XWS       | Status         | raC_UDT_ItfAD_Hardy_CtrlSts |

#### **Application Code Manager**

#### **Architectural Overview**

Device libraries, as with most Application Code Libraries are divided into 2 logical groups: either Asset-Control Object or Device Implement Object.

Asset-Control Objects contain the asset definition of an object and any associated content which belongs to the asset. This includes controller tags, add-on instructions, data types, and attachments such as HMI content and documentation. These are found under the (*RA-LIB*) Device > Asset-Control folder and have names like *raC\_Dvc\_xxxx* where *xxxx* is the device name.

Device Implement Objects contain an instance of an asset-control object and provide all related configuration of the asset. The Device implement type is the application code (e.g. programming rung). This includes the required controller tags, programs, modules, and FactoryTalk® View ME/SE symbols. These are found under the (*RA-LIB*) *Device* > *Device* folder and have names like *raC\_LD\_Dvc\_xxxx* where *xxxx* is the device name. LD stands for ladder logic.

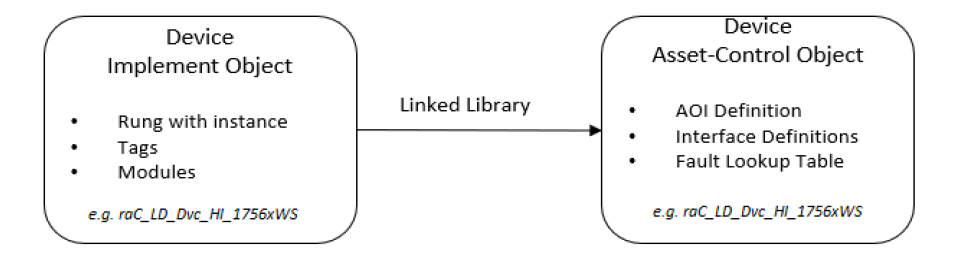

#### **HMI Tags**

#### The Hardy Device Library contains

"FTViewStudio\_HardyLibrary\_Tags\_1\_01.CSV", which is used by FactoryTalk® View Site Edition and FactoryTalk® View Machine Edition applications to operate the Help File from screens. The CSV import file includes the following tags:

| Tag Name               | Туре   | Description                                         |
|------------------------|--------|-----------------------------------------------------|
| RALibrary\HelpFilePath | String | Path name to folder where the help files are stored |

# **Using the Library**

### **Install the Library**

#### **Download the Library**

For the latest compatible software information and to download the Rockwell Automation<sup>®</sup> Library, see the <u>Product Compatibility and Download Center</u>.

Search "Device Library" or filter on Application Content to quickly find the library.

#### FIND DOWNLOADS

| Device Library         | All Categories 🗸 All Families 🗸 🔍                                                                                         | COMPARE                          |
|------------------------|----------------------------------------------------------------------------------------------------|----------------------------------|
| IO Device Library      | Tested, documented and life-cycle managed library objects for<br>Rockwell Automation 1756, 1769, 1734, 1794, 1738, 1732F  | Power Device Library 3.01.00     |
|                        | 1719, 509 (Application Content/Engineering Libraries)                                                                     | O Device Library 5.00            |
| IO-Link Device Library | Tested, documented and life-cycle managed IO-Link Master<br>and Sensor Library Objects. (Application Content/Engineering  | O-Link Device Library 2.2.00     |
|                        | Libraries) (Application Content/Engineering Libraries)                                                                    | • Network Device Library 1.04.00 |
| Network Device Library | Tested, documented and life-cycle managed library objects for<br>Stratix Switch and Device Level Ring DLR network objects | Safety Device Library 1.01.00    |
|                        | (Application Content/Engineering Libraries)                                                                               |                                  |
| Power Device Library   | Tested, documented and life-cycle managed Power Device                                                                    |                                  |
|                        | Kinetix. (Application Content/Engineering Libraries)                                                                      |                                  |
| Safety Device Library  | Tested, documented and life-cycle managed library objects for                                                             |                                  |
|                        | Rockwell Automation Safety Instructions. (Application<br>Content/Engineering Libraries)                                   |                                  |
|                        |                                                                                                    |                                  |

#### Download & Install Studio 5000® Application Code Manager

Studio 5000<sup>®</sup> Application Code Manager is free to install from Rockwell Automation's <u>Product Compatibility and Download Center</u>.

Search "Application Code Manager" and select the item to download.

#### FIND DOWNLOADS 💡

| Application Code Manager     | All Categories 🗸 🗸                                                                                                    | All Families 🗸 🗸                                                       | ۹ 🖬      |                 | COMPARE         |   |
|------------------------------|----------------------------------------------------------------------------------------------------|------------------------------------------------------------------------|----------|-----------------|-----------------|---|
|                              | (Application Content/Engineering Lit                                                                                                    | braries)                                                               | <b>^</b> | Studio 5000 App | lication Code M | a |
| Independent Cart Technology  | Libraries<br>ICT Libraries for iTRAK and Magnel<br>MagneMover LITE, QuickStick for Aj                                                    | Motion including<br>pplication Code Mana                               | iger     |                 |                 |   |
| Machine Builder Libraries    | (ACM) (Application Content/Enginee<br>Tested, documented and life-cycle n                                                                | ring Libraries)<br>nanaged library objec                               | ts       |                 |                 |   |
|                              | and faceplates for use with Studio 50<br>Manager (ACM) (Application Conten                                                               | 000 Application Code<br>t/Engineering Librari                          | es)      |                 |                 |   |
| Process Library              | RA Library of Process Objects, Appli<br>Application Code Manager Library, 7<br>Integration with Endress+Hauser De<br>Solutions/PlantPAx) | ication Templates,<br>Fools & Utilities, and<br>evices (pre-5.00) (Pro | cess     |                 |                 |   |
| Studio 5000 Application Code | Manager<br>Engineering design productivity tool<br>automation application development<br>(Software/Software)                             | focused on rapid<br>Ieveraging (ACM)                                   | ]        |                 |                 |   |
| 5 items found                |                                                                                                    | MOVE SELECTION                                                         | s▶ 1 se  | lection         | COMPARE         |   |

Extract the downloaded .zip file by running the 4.xx.00-Studio5000\_ACM-DVD.exe executable file. This will extract a new folder containing a Setup.exe file which can be run to begin product installation.

Follow the prompts from the splash screen until installation is complete. Note that a SQL server is required for Application Code Manager. SQL Server Express is offered for free and is included in the Application Code Manager installer.

#### Register Libraries in Studio 5000<sup>®</sup> Application Code Manager

It is recommended that you use Studio 5000<sup>®</sup> Application Code Manager or the Studio 5000<sup>®</sup> "Import Library Objects" Plug-In Wizard to import device library objects into a Logix 5000 controller project. To use the library in Application Code Manager you must first register the libraries.

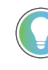

Using Studio 5000° Application Code Manager is not mandatory although it is highly recommended to reduce the likelihood of configuration errors and simplify the workflow. Alternatively, you can import the RUNG.L5X files directly into a Studio 5000° project.

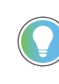

The Lite version of Studio 5000<sup>®</sup> Application Code Manager is free of charge and can be downloaded from the Product Compatibility and Download Centre. None of the features included in the Standard (paid) version are required to use Device Object Libraries.

#### **Register Complete Library Automatically**

To automatically register the entire library, find and run the *setup.cmd* file in the root folder of the library files. You will see a windows console appear as the script runs. When it is complete it will display "Deployment Complete". Enter "Y" to exist the console.

| l | C:\WINDOWS\system32\cmd.exe                                                           |          |    | × |
|---|---------------------------------------------------------------------------------------|----------|----|---|
|   | Be patient, the duration of this process varies based on lib<br>Script Complete       | orary si | ze | ^ |
|   | ::<br>:: Registering Libraries<br>::                                                  |          |    |   |
|   | Be patient, the duration of this process varies based on lib<br>Registration Complete | orary si | ze |   |
| ſ | Deployment Complete                                                                   |          |    |   |
| E | Exit deployment? [Y]?                                                                 |          |    | ~ |

Register Individual Library Objects Manually

As an alternative to registering the entire library using the setup.cmd script, you can manually register one or multiple library objects in Studio 5000<sup>®</sup> Application Code Manager. Open up Application Code Manager and view the Registered Libraries panel on the right. Right-click on *Registered Libraries* and select *Register*. Browse to the *ApplicationCodeManagerLibraries* folder within the library files and select any HSL4 files that you would like to register. Note you may select more than one at a time. Once you complete registering the desired objects they will be shown under the (*RA-LIB*) *Device* solution folder.

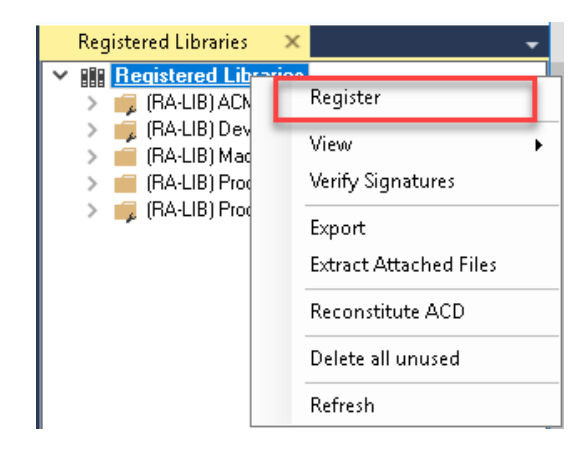

# Importing Logic into Studio 5000<sup>®</sup> Projects

There are multiple methods to using the logic in a Studio 5000® application. For projects that are being developed from scratch using Application Code Manager along with other Application Code Libraries such as the PlantPAx® Process Objects Library or the Machine Builder Library, you can continue to use the Device Object Libraries in Application Code Manager. For existing applications where devices are being added, it is recommended to use the Studio 5000® Plug-In "Import Library Objects" Wizard. Alternatively you can import the RUNG.L5X files into your program and configure them manually.

It is not recommended to simply import the AOI.L5X files and attempt to build your own logic rung. Doing so will increase the likelihood of configuration errors and likely miss logic that is required outside of the Add-On Instruction. AOI files should only be imported when updating an existing application from a previous version of a Device Object Library to a newer one.

Below is a table to capture recommendations on when to use which tool or workflow when importing and configuring device objects.

| Tool/Workflow                                           | Description of when to use                                                                                                    | Software Requirements                                                          |
|---------------------------------------------------------|----------------------------------------------------------------------------------------------------|--------------------------------------------------------------------------------|
| Application Code Manager<br>(full application)          | Project is developed from scratch using<br>Application Code Manager along with<br>PlantPAx <sup>®</sup> or Machine Builder libraries.                                          | Studio 5000 Logix Designer®<br>Studio 5000® Application Code Manager<br>(Lite) |
| Studio 5000® Plug-In "Import<br>Library Objects" Wizard | Application Code Manager is installed<br>but not required for the entire project.<br>Application has already been developed<br>but some Device Objects need to be<br>added.    | Studio 5000 Logix Designer®<br>Studio 5000® Application Code Manager<br>(Lite) |
| Import RUNG.L5X File                                    | Application Code Manager is not<br>installed.<br>Application has already been developed<br>but some Device Objects need to be<br>added.<br>Familiar with rung import workflow. | Studio 5000 Logix Designer®                                                    |
| Import A0I.L5X File                                     | Updating existing application that<br>contains an older version of a Device<br>Object AOI.                                                                                     | Studio 5000 Logix Designer®                                                    |

#### **Import Library Objects Wizard**

The most simple way to import a Device Object into an existing application is to use the Studio 5000<sup>®</sup> Plug-In "Import Library Objects" wizard. This plug-in requires Application Code Manager to be installed but does not require it to be open or have a project created.

Right click on an item (e.g. Controller, Task, Program, etc) in the Controller Organizer and select *Plug-Ins > Import Library Objects...* 

| י 🖨 💾 🖶 ו         | ж о   | l 🖞 🗘 🦉 🛽                                                                                      | 42        |    |                   | <del>ب</del> ا | *   | <b>6</b> | ti= h  |
|-------------------|-------|------------------------------------------------------------------------------------------------|-----------|----|-------------------|----------------|-----|----------|--------|
| I RUN<br>I OK     | ×     | Path: <none< td=""><td>&gt;</td><td></td><td></td><td></td><td></td><td></td><td></td></none<> | >         |    |                   |                |     |          |        |
| I I/O             | Offli | ne 🗄 🗸 N                                                                                       | lo Forces |    | ▶ <sub>↓</sub> No | Edits          |     | 5        | Redund |
| troller Organizer |       |                                                                                                |           |    |                   |                |     |          |        |
|                   |       |                                                                                                |           |    |                   |                |     |          |        |
| Controller Hard   | h. Do | vice v1.00                                                                                     |           |    |                   |                |     |          |        |
| 🥏 Controller      | 6     | Verify                                                                                         |           |    |                   |                |     |          |        |
| 📕 Controller I    | -     | Generate Report                                                                                |           |    |                   |                |     |          |        |
| 💼 Power-Up I      | -     | Print                                                                                          | •         |    |                   |                |     |          |        |
| 📹 Tasks           |       |                                                                                                |           |    |                   |                |     |          |        |
| 4 🕒 Task (100 n   |       | Properties A                                                                                   | lt+Enter  |    |                   |                |     |          |        |
| 🔺 🔓 Program       | Y     | Diver les                                                                                      |           | In | n ort Li          | hrani Ohia     | ete |          |        |
| 📿 Para            |       | Plug-ins                                                                                       |           | in | iport Li          | brary Obje     | ·us |          |        |
| 🗈 Mai             | nRout | tine                                                                                           |           | Li | brary D           | esigner        |     |          |        |
| H                 |       | 111 4755 1445                                                                                  |           |    |                   |                |     |          |        |

This will launch a small wizard version of Application Code Manager inside of your Studio 5000 Logix Designer<sup>®</sup> Project. In the Registered Libraries panel on the left, find your desired object under *Registered Libraries* > (*RA-LIB*) Device > Device and drag it into the Library Object(s) list in the Object Configuration Tab.

Perform the following configuration:

- Enter a **name** and **description**. Maximum name length can be 22 characters. Note that other parameters such as the RoutineName, TagName, etc will auto-complete based on these fields.
- Assign the **Task** and **Program**.
- Assign the Module (associated hardware e.g. 1756xWS)
  - Set **IncludeHW** to True if you would like the wizard to add a new module (e.g. 1756xWS) to your hardware tree. Set this to False if you already have the module pre-existing in your hardware tree.

- Set the **ModuleName**. If IncludeHW is false, set this to the name of the existing module. If IncludeHW is true, set this to the desired name of the module that will be created.
- Assign a **Slot Number** to the device.
- Select the **NumberOfChannels** and **RPI** Parameters. The *NumberOfChannel* will default to One Channel and *RPI* will default to 10.0ms.
- Set the **ParentModule** to name of the network card that the device is connected to. If using the embedded Ethernet port of the processor module, leave as Local.
- The HMI Configuration options are not used in the Plug-In Wizard and can be ignored.

| Name:                                        | HI_1756xWS                                   |           |                |          |         |         |   |
|----------------------------------------------|----------------------------------------------|-----------|----------------|----------|---------|---------|---|
| Description:                                 | Hardy Device Object                          |           |                |          |         |         |   |
|                                              |                                              |           |                |          |         |         |   |
| Catalog Number:                              | raC_LD_Dvc_HI_1756xWS (1.0) - Published      |           |                |          |         |         |   |
| Solution:                                    | (RA-LIB) Device                              | Task Task |                | ~        | Program | Program | ~ |
|                                              |                                              |           |                |          |         |         |   |
| Parameters Linked Librarie                   | 15                                           |           |                |          |         |         |   |
| <u>≋</u> 2↓ <i>₽</i> ≥ a ⊡                   | ·                                            |           |                |          |         |         |   |
| 4 00 General                                 |                                              |           |                |          |         |         |   |
| BoutineName                                  |                                              |           | HL 1756xWS     |          |         |         |   |
| TagName                                      |                                              |           | HL 1756xWS     |          |         |         |   |
| TagDescription                               |                                              |           | Hardy Device   | Object   |         |         |   |
| 4 01 Modulo                                  |                                              |           | Hardy Device   | s object |         |         |   |
| MeduleName                                   |                                              |           | Mod HI 1750    | SAM6     |         |         |   |
| Include Harrie                               |                                              |           | Tauo           | 2005     |         |         |   |
| Slot                                         |                                              |           | 0              |          |         |         |   |
| NumberOfChappele                             |                                              |           | One Chappel    |          |         |         |   |
| PDI                                          |                                              |           | 10.0           |          |         |         |   |
| ParentModule                                 |                                              |           |                |          |         |         |   |
| 4 HMI Configuration                          |                                              |           | Local          |          |         |         |   |
| Navigation                                   |                                              |           | Graphical Putt |          |         |         |   |
| SEAseocDisplay                               |                                              |           |                |          |         |         |   |
| MEAssocDisplay                               |                                              |           |                |          |         |         |   |
|                                              |                                              |           |                |          |         |         |   |
| NumberOfChannels<br>Choose the Number of Cha | annels that need to configure on the device. |           |                |          |         |         |   |

• Click next or click on the *Linked Libraries* tab. Click the *Auto Create* button to automatically create all of the required linked libraries.

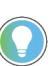

You can manually create new linked libraries or point to existing linked libraries if necessary. You may need to do this if you would like to use an older version of library objects when multiple versions are installed in Application Code Manager.

- On the following screen you can select the desired Merge Actions. Generally these can be left with the default actions.
  - Add: used when AOIs don't previously exist in application
  - Overwrite: usually preferred. Used when AOIs previously exist but may or may not be the same revision.
  - Use Existing: used when AOIs previously exist in the application and you do not wish to overwrite the existing items.
- Click next and you can now see any new logic and modules that will be created.
- Click Finish to complete the import.

#### **Import Rung Logic**

An Add-On Instruction is defined once in each controller project, and can be instantiated multiple times in your application code. To use pre-engineered logic, import each desired RUNG.L5X file into a controller project.

1. In the Studio 5000 Logix Designer® application, open a new or existing project.

2. Choose or create a new ladder routine to open. Right-click in the routine ladder and choose Import Rungs...

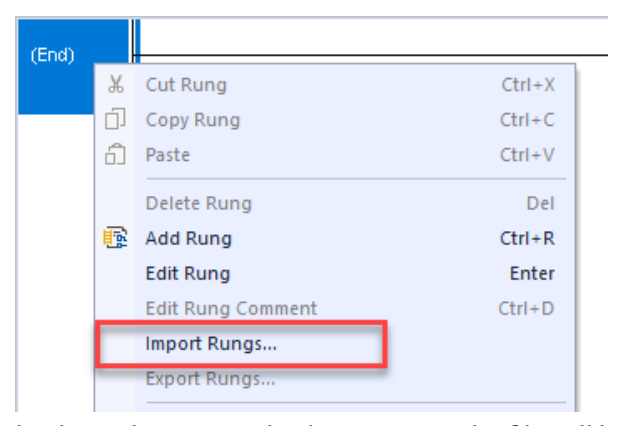

3. Select the desired RUNG and Select Import. The file will have a name like *raC\_Dvc\_Object\_x.yy\_RUNG.L5X*.

| 💰 Import Rung                                   | , >                                                                                                    | < |
|-------------------------------------------------|----------------------------------------------------------------------------------------------------|---|
| Look in:                                        | 📙 Studio 5000 Logix Designer Files - L5X 🛛 🗸 🌀 彦 📂 🖽 🗸                                                               |   |
| Quick access<br>Desktop<br>Libraries<br>This PC | Name<br>Imac_Dvc_HI_1756_1WS_1.00_RUNG.L5X<br>Imac_Dvc_HI_1756_2WS_1.00_RUNG.L5X<br>Imac_Dvc_HI_1756xWS_1.00_AOI.L5X |   |
|                                                 |                                                                                                    | > |
|                                                 | File name: V Open                                                                                                    |   |
|                                                 | Files of type: Logix Designer XML Files (*.L5X)  Cancel                                                              |   |
|                                                 | Help                                                                                                    |   |

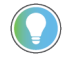

Both "RUNG" and "AOI" .L5X files are provided. Import the RUNG file to get all required additional tags, data types, and message configurations.

4. An *Import Configuration* dialogue window will open and display generic Import names which include "\_InstanceName". Click the *Find/Replace...* button and replace all instances of "\_InstanceName" with your desired device name (e.g. "1756xWS\_H11001").

|            | ms<br>inProgram<br>Find / Replace |                              | <br>×  -    | <b>_</b> | Final Name                   | <u> </u> |
|------------|-----------------------------------|------------------------------|-------------|----------|------------------------------|----------|
|            | · · ·                             |                              |             |          | _InstanceName                |          |
| 3          | Find What:                        | nstanceName 🗸                | Find Next   |          | InstanceName_ctg_c           |          |
| a          |                                   | L 1756xWS                    | Declass     |          | InstanceName CtrlSet         |          |
|            | Replace with:                     |                              | Replace     |          | <br>_InstanceName_CtrlSts    |          |
| -Lo Errors | Use Wildcards                     |                              | Replace All |          | _InstanceName_ModReconfigure |          |
|            | Search current                    | view only                    | L           |          | _ModuleName:C                |          |
|            | Direction:                        |                              | Close       |          | _ModuleName:I                |          |
|            | Direction.                        |                              | Help        |          | _ModuleName:O                |          |
|            | Find Within:                      |                              |             |          | raC_Dvc_HI_1756xWS_InfTable  |          |
|            | Import Nam                        | e ⊻ Final Name _ Description |             |          |                              |          |
|            | Alias For                         | Data Type Parameter          |             |          |                              |          |
|            |                                   |                              |             |          |                              | 3        |
|            |                                   |                              |             |          |                              |          |

5. You will need to point the new object to the correct module in your project. You can type in or browse for the correct Configuration (:C), input (:I) and Output (:O) tags in your project. In this example our module is called \_ModuleName.

|               | Find: _InstanceName     |     | ~        | Find/Replace                 |              |   |                             |  |
|---------------|-------------------------|-----|----------|------------------------------|--------------|---|-----------------------------|--|
|               | Find Within: Final Name |     |          |                              |              |   |                             |  |
| port Co       | ntent:                  | Con | fiqu     | re Tag References            |              |   |                             |  |
| The           | MainProgram             |     | <u> </u> | Import Name                  | Operation    | 6 | Final Name                  |  |
| à             | MainRoutine (Rungs)     | ₹   | Ē        | ModuleName:C                 | Undefined    | Ē | ModuleName:C                |  |
| -             | References              | Ý   | Ē        | <br>ModuleName:I             | Undefined    |   | ModuleName:I                |  |
|               | Add-On Instruction      | Ý   | Ē        | ModuleName:O                 | Undefined    |   | ModuleName:O                |  |
|               | 111 Data Types          |     |          | InstanceName                 | Create       |   | HI_1756xWS                  |  |
|               | Other Components        |     | 1        | _InstanceName_Cfg_C          | Create       |   | HI_1756xWS_Cfg_C            |  |
| - <b>Co</b> E | Errors/Warnings         |     |          | _InstanceName_CtrlCmd        | Create       |   | HI_1756xWS_CtrlCmd          |  |
|               |                         |     |          | _InstanceName_CtrlSet        | Create       |   | HI_1756xWS_CtrlSet          |  |
|               |                         | · · |          | _InstanceName_CtrlSts        | Create       |   | HI_1756xWS_CtrlSts          |  |
|               |                         | -   |          | _InstanceName_ModReconfigure | Create       |   | HI_1756xWS_ModReconfigure   |  |
|               |                         |     |          | raC_Dvc_HI_1756xWS_InfTable  | Use Existing |   | raC_Dvc_HI_1756xWS_InfTable |  |
|               |                         | <   |          |                              |              |   |                             |  |
|               |                         |     |          |                              |              |   |                             |  |
|               |                         |     |          |                              |              |   |                             |  |
|               |                         |     |          |                              |              |   |                             |  |
| -             | >                       |     |          |                              |              |   |                             |  |

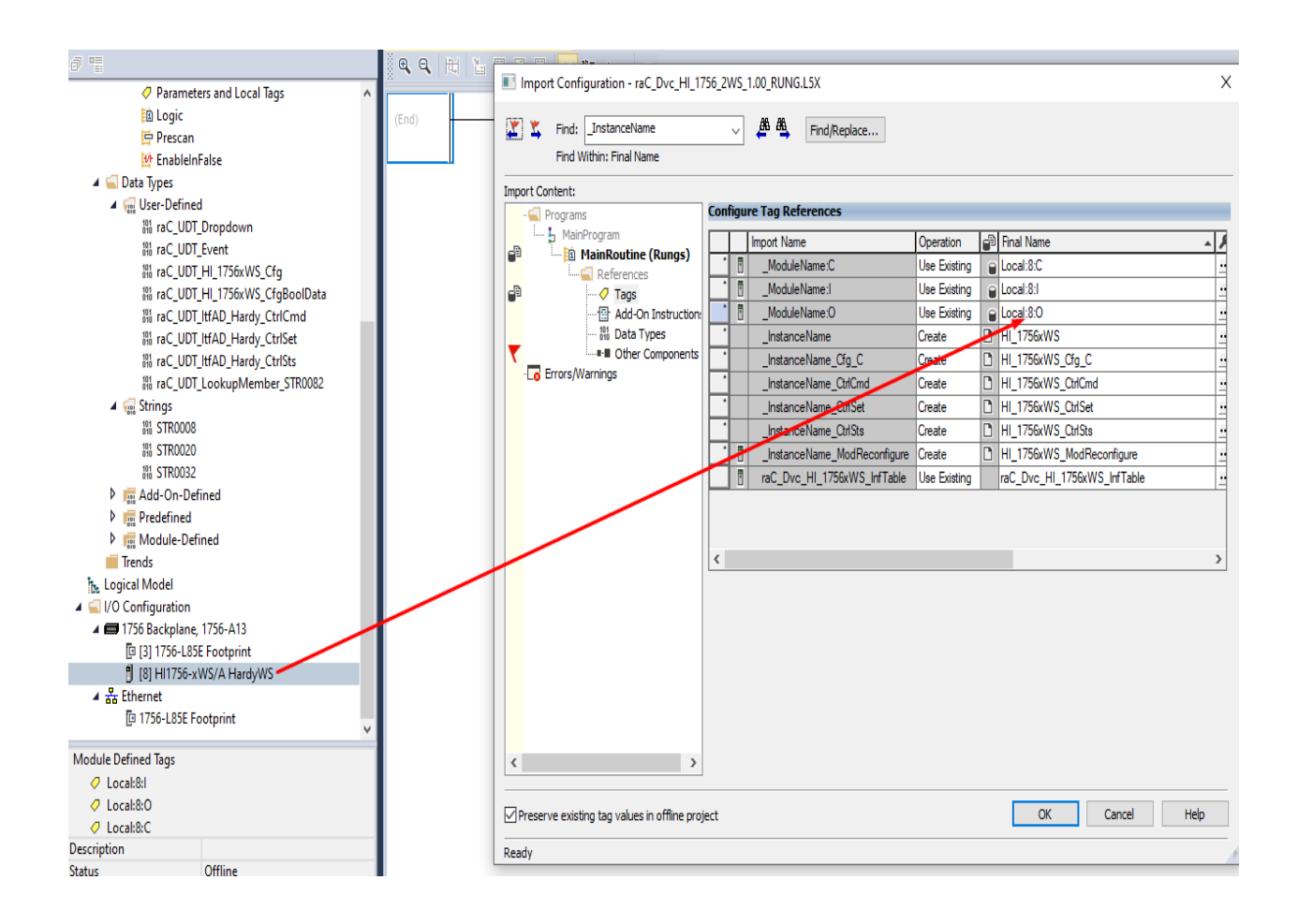

6. Click on the *Other Components* section and type or browse to the name of the module. In this example our module is called Weighing Module.

| Import Configuration - raC_Dvc_HI_1756_2WS_1.00_RUNG.L5X |                                |           |             |            |  |  |  |  |  |  |  |  |  |  |
|----------------------------------------------------------|--------------------------------|-----------|-------------|------------|--|--|--|--|--|--|--|--|--|--|
| Find: Find/Replace                                       |                                |           |             |            |  |  |  |  |  |  |  |  |  |  |
| Import Content:                                          |                                |           |             |            |  |  |  |  |  |  |  |  |  |  |
| - Programs                                               | Configure Component References |           |             |            |  |  |  |  |  |  |  |  |  |  |
| MainProgram                                              | Import Name                    | Operation | Final Name  | Class Name |  |  |  |  |  |  |  |  |  |  |
|                                                          | ModuleName                     | Undefined | _ModuleName | Module     |  |  |  |  |  |  |  |  |  |  |
| Tags                                                     |                                |           |             |            |  |  |  |  |  |  |  |  |  |  |
| Add-On Instruction:                                      |                                |           |             |            |  |  |  |  |  |  |  |  |  |  |
| C Other Components                                       |                                |           |             |            |  |  |  |  |  |  |  |  |  |  |
| Errors/Warnings                                          |                                |           |             |            |  |  |  |  |  |  |  |  |  |  |
|                                                          |                                |           |             |            |  |  |  |  |  |  |  |  |  |  |
|                                                          |                                |           |             |            |  |  |  |  |  |  |  |  |  |  |
|                                                          |                                |           |             |            |  |  |  |  |  |  |  |  |  |  |
|                                                          |                                |           |             |            |  |  |  |  |  |  |  |  |  |  |

7. The rung will now be imported into your ladder routine.

### Using Studio 5000 View Designer®

#### **Using View Designer Project Files**

Studio 5000 View Designer<sup>®</sup> may be used for HMI development for PanelView<sup>™</sup> 5000 applications. Open up your Studio 5000 View Designer<sup>®</sup> project alongside a second application instance running the required VPD file in the library folder *HMI* - *ViewDesigner* - *vpd*.

You will notice there are two screens available under the *User-Defined Screens* folder:

- Toolbox: This has the graphic symbol launch buttons for the faceplate.
- raC\_Dvc\_xxxxx\_FP: This is a faceplate pop-up screen.

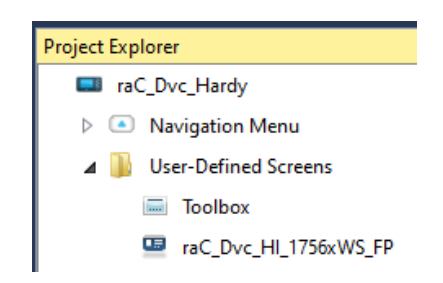

To include these files in your project, perform the following steps:

- Copy the entire faceplate\_FP screen from the supplied VPD project to your project application.
- Open the Toolbox screen and copy the desired graphic symbol and paste it into a screen in your project application.
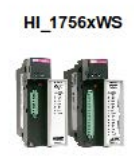

#### **Configuring View Designer Objects**

To link the launch button to the faceplate, highlight the button and view the *Events* tab of within the *Properties* pane. Set an Event to *Open popup on release* with the following settings:

- Key: Touch Only
- Popup: Select desired faceplate screen
- AOI\_Tag: Browse to AOI backing tag for the device object in your controller file

|                         | Properties                                                                                                    | <b>-</b> ₽ × |
|-------------------------|----------------------------------------------------------------------------------------------------|--------------|
| - 101% + 💽 🖕            | Name: btn_nav_HI_1756xWS_FP<br>Type: Image<br>Properties Animations Events                                                                                                    |              |
| 08:30:45 PM<br>1/1/1971 | <ul> <li>Button Behavior</li> <li>Open popup on release</li> <li>Key: Touch Only          <ul> <li>Requires Focus</li> <li>Always Trigger Release Event •</li> </ul> </li> <li>Popup:</li> </ul> | ×<br>•       |
| HI_1756xWS              | User-Defined Screens\raC_Dvc_HI_1756xWS_FP         Property Configuration:         AOI_Tag       Ç                                                                                               | •            |
|                         | * Add Event                                                                                                    | •            |

## Using FactoryTalk® View Studio

#### **Import HMI Tags**

An HMI Tag file *FTViewStudio\_HardyLibrary\_Tags\_1\_01.CSV* is provided in the root of the library folder for use with FactoryTalk® View ME and SE. This is required to support opening of Help File.

To import the tag file, in FactoryTalk<sup>®</sup> View Studio go to *Tools > Tag Import and Export Wizard...* 

Set the Operation to Import FactoryTalk® View tag CSV files.

| Tag Import and Export Wizard                    | ×      |
|-------------------------------------------------|--------|
| Select the operation you would like to perform. |        |
| Operation                                       |        |
| Import FactoryTalk View tag CSV files           | $\sim$ |
|                                                 |        |
|                                                 |        |
|                                                 |        |
|                                                 |        |
|                                                 |        |
|                                                 |        |
| < Back Next > Cancel                            | Help   |

Choose the appropriate *Project Type* (Machine Edition or Site Edition). Browse for the desired project .*MED* or .SED file.

| Destination pro | ects                                                                                 |
|-----------------|--------------------------------------------------------------------------------------|
| Project Type:   | Machine Edition $\checkmark$                                                         |
| Project:        | C:\Users\Public\Documents\RSView Enterprise\ME\HMI<br>projects\HARDY_v1\HARDY_v1.med |
|                 |                                                                                      |

Browse for the .CSV file in the root of the HardyDeviceLibrary\_v1.xx library folder.

| Select FactoryTalk View Export File                                                                                      |                   |   |                                                  | × |  |  |
|----------------------------------------------------------------------------------------------------|-------------------|---|--------------------------------------------------|---|--|--|
| $\leftarrow \rightarrow  \checkmark  \uparrow$ $\cong$ « OS (C:) $\rightarrow$ RA $\rightarrow$ HardyDeviceLibrary_v1.02 | $\sim$            | С | Search HardyDeviceLibrary                        | Q |  |  |
| Organize 🝷 New folder                                                                                                    |                   |   | ≣ ▼ 🔲                                            | ? |  |  |
| Application Example                                                                                                    |                   |   |                                                  |   |  |  |
| ApplicationCodeManagerLibraries                                                                                          |                   |   |                                                  |   |  |  |
| FactoryTalkOptixLibraries                                                                                                |                   |   |                                                  |   |  |  |
| HMI - FactoryTalk View ME                                                                                                |                   |   |                                                  |   |  |  |
| HMI - FactoryTalk View SE                                                                                                |                   |   |                                                  |   |  |  |
| 🚬 HMI - ViewDesigner - vpd                                                                                               |                   |   |                                                  |   |  |  |
| HMI FactoryTalk View Images - png                                                                                        |                   |   |                                                  |   |  |  |
| Teference Manuals                                                                                                    | Ceference Manuals |   |                                                  |   |  |  |
| Tudio 5000 Logix Designer Files - L5X                                                                                    |                   |   |                                                  |   |  |  |
| FTViewStudio_HardyLibrary_Tags_1_01.CSV                                                                                  |                   |   |                                                  |   |  |  |
| File name: FTViewStudio_HardyLibrary_Tags_1_01.CSV                                                                       |                   | ~ | FactoryTalk View Export Files (*.<br>Open Cancel | ~ |  |  |

You may choose to Skip existing or Update existing tags. If this has not been done previously the choice should not make a difference.

The following tags are now imported:

| Tag Name               | Туре   | Description                                         |
|------------------------|--------|-----------------------------------------------------|
| RALibrary\HelpFilePath | String | Path name to folder where the help files are stored |

#### **Help File Setup for Machine Edition**

The PDF file located in the Hardy Device Library download (HardyDeviceLibrary\_v1.xx) must be accessible to the PanelView Plus. They can reside directly on the PanelView Plus or an attached USB drive or SD card. If you decide to move these files directly to the PanelView Plus, you will need direct access to the desktop, review <u>QA10515 - PanelView Plus 6 and PanelView</u> <u>Plus 7: Enabling Desktop Access</u>. After gaining access to the Desktop by selecting Exit on the FactoryTalk View ME Station display, you will use the file manager (similar to Windows 7) to copy the files.

Enter the Help file path location in the RALibrary\HelpFilePath tag located in the FactoryTalk View ME HMI tag database. The following are examples of the possible locations where a folder called Help\_Files\_Folder was created and the PDF help files were stored:

USB Drive......\USB Storage\Help\_Files\_Folder

SD Card...... \Storage Card2\Help\_Files\_Folder

PanelView Plus...... \My Documents\Help\_Files\_Folder

PC Runtime......C:\Users\Public\Documents\RSView Enterprise\Help\_Files\_Folder

#### Help File Setup for Site Edition

For FactoryTalk View SE, Run the setup.cmd file located in the Hardy Device Library download (HardyDeviceLibrary\_v1.xx) or place the pdf in the location C:\Users\Public\Documents\RSView Enterprise\Help\_Files\_Folder.

#### Import FactoryTalk<sup>®</sup> View Visualization Files

There are several components to import for the visualization files. You import files from the downloaded Rockwell Automation<sup>®</sup> library files via FactoryTalk<sup>®</sup> View SE/ME. The workflow is the same for both FactoryTalk<sup>®</sup> View ME and SE.

All image and display items can be imported either by right-clicking in FactoryTalk® View on the Graphic sub-folder (e.g. Displays, Global Objects, Images) or simply dragging and dropping the files into the application.

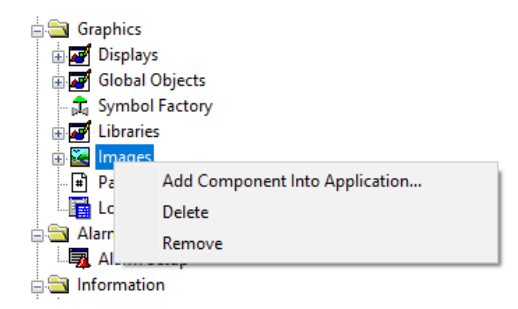

Import files in this order:

1. Import HMI Images files.

Select all the images in the \HMI FactoryTalk<sup>®</sup> View Images - png folder and Open.

2. Import Global Object files

Select the global object (.ggfx) files from the \HMI - FactoryTalk<sup>®</sup> View ME\Global Objects - ggfx or \HMI - FactoryTalk<sup>®</sup> View SE\Global Objects ggfx folder

3. Import HMI Faceplates

Select the faceplate (.gfx) files from the \HMI - FactoryTalk<sup>®</sup> View ME\Displays - gfx or \HMI - FactoryTalk<sup>®</sup> View SE\Displays - gfx folder

#### **Configuring FactoryTalk® View Objects**

Once the files have been imported into the FactoryTalk<sup>®</sup> View Studio project, you can begin using them in your application. Open the *Global Display (raC-X-ME) Graphic Symbols - Hardy Device* or (*raC-X-SE) Graphic Symbols - Hardy Device*. Copy the desired launch button style and paste it into a display in your application where you would like to open the faceplate. For more information on graphic symbols, refer to the Graphic Symbols section of the specific device type chapter in this manual.

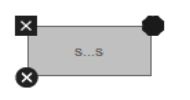

To configure the graphic symbol launch button, right-click and select *Global Object Parameter Values*. The Global Object Parameter values for the Backing Tag (#102) and Navigation Button Label (#104) are mandatory while the display position values (#120, #121) are optional. You can browse for the tag in your controller project by clicking '...' or manually type them in. These parameters may vary depending on the graphic symbol used, please refer to the Graphic Symbols section of the device type for detailed information.

| 🔳 GI | obal Obje | ct Parameter Values                     |     | ×                                                        |
|------|-----------|-----------------------------------------|-----|----------------------------------------------------------|
|      | Name      | Value                                   | Tag | Description                                              |
| 1    | #102      | {::[PAC]Program:MainProgram.HI_1756xWS} | ••• | Add-On Instruction Backing Tag                           |
| 2    | #104      |                                         | ••• | Custom button label. Leave blank to use Tag.@Description |
| 3    | #120      | 10                                      | ••• | Display's left position (e.g. 100) (optional)            |
| 4    | #121      | 10                                      | ••• | Display's top position (e.g. 100) (optional)             |
|      |           |                                         |     |                                                          |
| <    |           |                                         |     | ><br>OK Cancel Help                                      |

These Global Object Parameter Values are automatically configured when you use Studio 5000<sup>®</sup> Application Code Manager to design and configure your project. Refer to <u>Using Studio 5000<sup>®</sup> Application Code Manager</u> for more information.

#### **Using FactoryTalk® Optix**

#### **Download the Library**

For the latest compatible software information and to download the Rockwell Automation<sup>®</sup> Library, see the <u>Product Compatibility and Download Center</u>.

Search "Hardy Device Library" or filter on Application Content to quickly find the library.

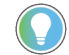

Currently, only HI 1756-WS objects are available in FactoryTalk Optix.

#### **Register FactoryTalk Optix Library**

- Run the provided Setup.cmd script or extract the downloaded zip file to the Windows user's FactoryTalk Optix library directory, which by default is C:\Users\<UserName>\Documents\Rockwell Automation\FactoryTalk Optix\Libraries.
- 2. If you have FactoryTalk Optix Studio open on your computer, please close the application and reopen to ensure the library will be visible.

#### Import Library Objects in FactoryTalk Optix Project

1. Drag and drop the "raC\_1\_xx\_raC\_Dvc\_ObjectName\_UI" object to the UI folder of your project. *Shown as* (1) *below.* 

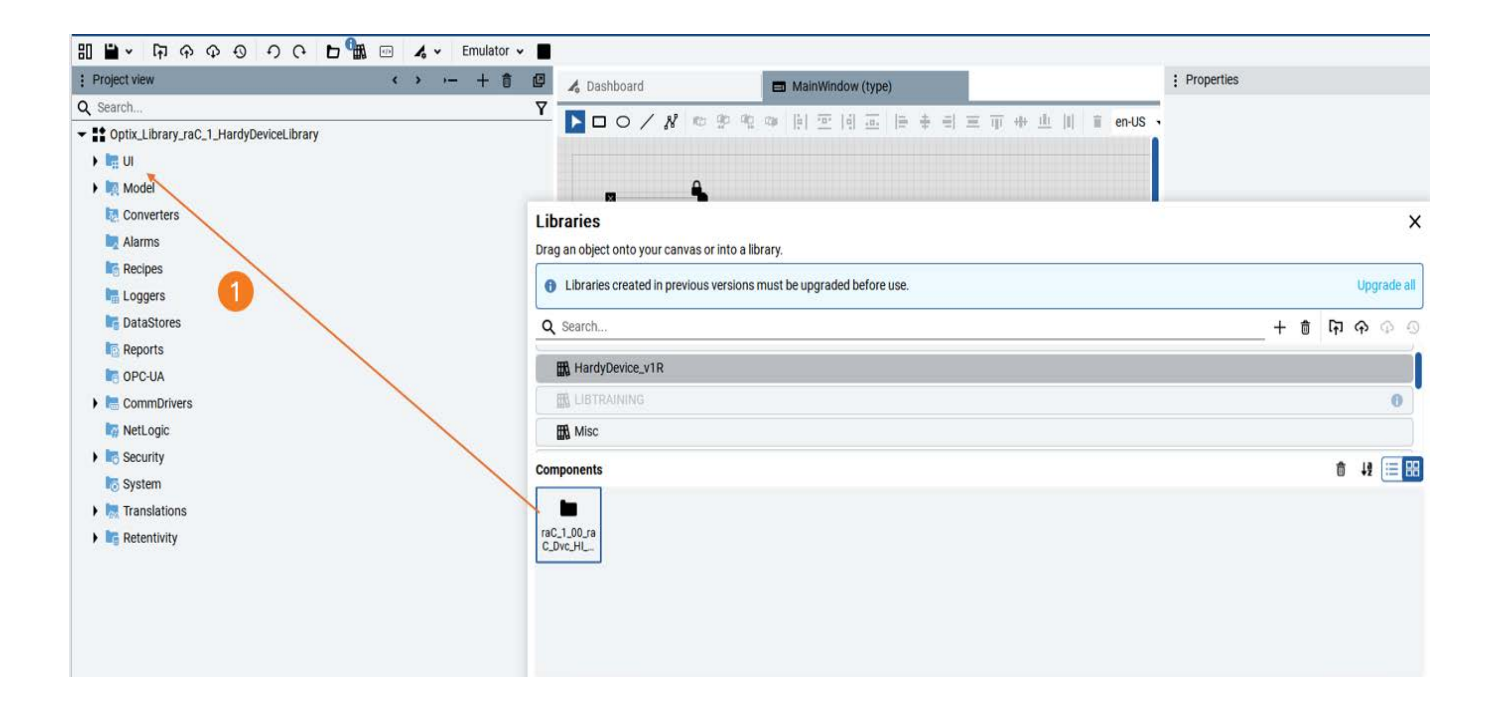

#### **Using Style Sheets**

FactoryTalk Optix allows users to define custom style sheets or use ones provided in the Factoryalk Optix Libraries. It is recommended to use the provided "ISA Style Sheet" for a consistent look and feel across all FactoryTalk Optix libraries and displays. All screenshots of faceplates in FactoryTalk Optix contained in this manual use the ISA Style Sheet. Other style sheets may be applied; however, this will cause faceplates to appear differently and usability can be hindered in some cases for example where low-contrast colors or different sizes are chosen.

Use the following steps to import and set the ISA Style Sheet which comes with FactoryTalk Optix Studio in the StyleSheets library.

1. In FactoryTalk Optix Studio, drag and drop the "ISA Style Sheet" component from StyleSheets library to a location in your project.

| ✓ ■ Optix_Library_raC_1_HardyDeviceLibrary | ★ =                                                                 |
|--------------------------------------------|---------------------------------------------------------------------|
| - <b>I</b> ≣ UI                            |                                                                     |
| LefaultStyleSheet                          |                                                                     |
| RativePresentationEngine                   | Libraries                                                           |
| MainWindow (type)                          | Drag an object onto your canvas or into a library.                  |
| Screens                                    | Librarias aracted is provinus versions must be upgraded before upg  |
| Panel                                      | Tibraries created in previous versions must be upgraded before use. |
| RockwellAutomationLibraries                | Q Search                                                            |
| : StyleSheet                               |                                                                     |
| 🕨 🏹 Model                                  | D Scripts                                                           |
| la Converters                              | StyleSheets                                                         |
| Alarms                                     | the Widgets                                                         |
| Recipes                                    | Components                                                          |
| Loggers                                    |                                                                     |
| TataStores                                 | 88. 88. 88. 88.                                                     |
| Reports                                    | Friendly dark Friendly light ISA Style Material<br>Sheet dark       |
| COPC-UA                                    |                                                                     |
| 🕨 🔚 CommDrivers                            |                                                                     |
| MetLogic                                   |                                                                     |
| Security                                   |                                                                     |
| lo System                                  |                                                                     |

2. In the PresentationEngine used in the Optix project (e.g. NativePresentationEngine), point the Style sheet property to the ISAStylesheet just imported. Update the Style Sheet's Font size and other settings accordingly.

| Search                                 | Υ 🔽 | Name NativePresentatio    | nEngine                          |
|----------------------------------------|-----|---------------------------|----------------------------------|
| Optix_Library_raC_1_HardyDeviceLibrary |     | Type Native presentatio   | n engine                         |
| 🗕 🔚 UI                                 |     | Dynamic variables polling | 0000:00:00.100                   |
| 盤 DefaultStyleSheet                    |     | Text render type          | Auto                             |
| 🔅 NativePresentationEngine             |     | Enable virtual keyboard   | True                             |
| <ul> <li>MainWindow (type)</li> </ul>  | E.  | LoginWindow               |                                  |
| Noteens                                |     | Start window              | 🕀 MainWindow (type)              |
| 🖿 Panel                                |     | Starting user             | Anonymous                        |
| RockwellAutomationLibraries            |     | Style sheet               | ISAStyleSheet1 (ISA Style Sheet) |
| StyleSheet                             |     | Session                   |                                  |
| 🕨 🧖 Model                              |     |                           |                                  |
| R Converters                           |     |                           |                                  |
| Alarms                                 |     |                           |                                  |
| Recipes                                |     |                           |                                  |
| E Loggers                              |     |                           |                                  |
| DataStores                             |     |                           |                                  |

Custom Style sheet

You can now merge new style types from one stylesheet to another. Here's how to use this feature with the ISA Style Sheet:

- a. If you prefer a custom style sheet over the ISA Style Sheet, start by importing the ISA Style Sheet from the template library.
- b. Right-click on your custom style sheet and select Import control styles from > ISA Style Sheet.

Any styles in the ISA Style Sheet that are not in your custom style sheet will be added. You can then modify these new styles to fit your needs.

| 🛨 📑 UI                                                                                                    |                            |       |                                 |
|----------------------------------------------------------------------------------------------------|----------------------------|-------|---------------------------------|
| Lange Stress Representation Lange Barrier Representation Provided HTML Representation of the second stress of the second stress of the | Sheet                      |       |                                 |
| NativePresentationEngine                                                                                                    |                            |       |                                 |
| 🖬 MainWindow (type)                                                                                                    |                            |       |                                 |
| Creens                                                                                                    |                            |       |                                 |
| 能 ISAStyleSheet (ISA Style Sheet)                                                                                                    |                            |       |                                 |
| L CustomStyle                                                                                                    | Sheet                      |       |                                 |
| 🕨 🔯 Model                                                                                                    | Import control styles from | n 🕨 – | ISAStyleSheet (ISA Style Sheet) |

#### **Configuring FactoryTalk Optix Objects**

Once the Objects have been imported into the FactoryTalk® Optix Studio project, you can begin using them in your application. To add a new Launch Button to a Main window, navigate to raC\_1\_xx\_raC\_Dvc\_ObjectName\_UI > Graphic Symbols > raC\_1\_xx\_raC\_Dvc\_ObjectName\_GS\_NavText Button to insert a navigation launch button with a text label.

After placing the graphic symbol on a UI panel, link the "Ref\_Tag" property to the targeted Asset under Asset tag.

Text label shown on button can be configured using "cfg\_Label" property, If it is not configured then description of the asset will be shown on the button face.

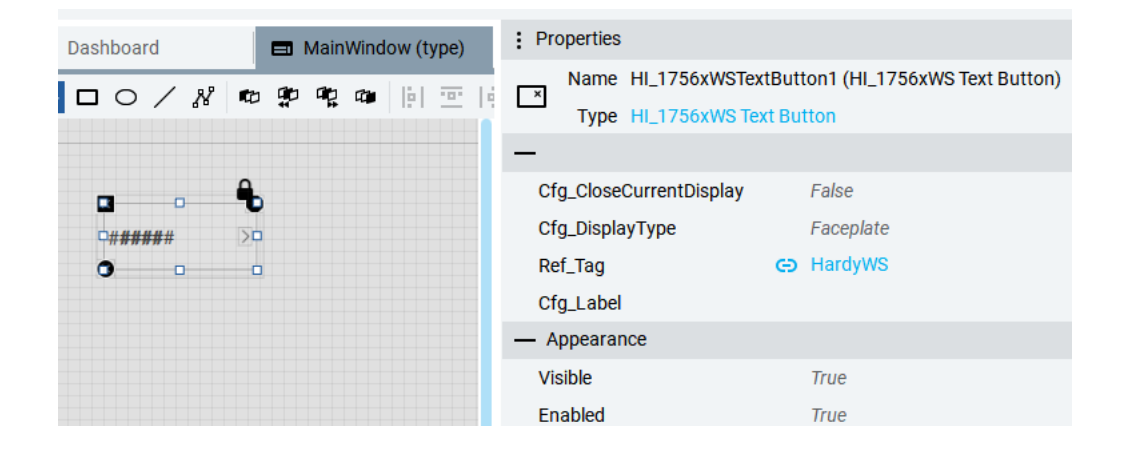

This is the only step needed to link the UI to the asset data model. For more information on graphic symbols, refer to the Graphic Symbols section of the respective device type in this manual.

#### **Library Upgrades**

#### **Add-On Instruction Upgrades**

There are two methods to upgrading existing device object add-on instructions in a project. You can do this either by using the Studio 5000® Plug-In *Import Library Objects* Wizard or by importing individual add-on instruction AOI.L5X files. Using the Studio 5000® Plug-In *Import Library Objects* Wizard is the preferred method to reduce the risk of errors or compatibility issues. Both methods are described in the following sections.

Note that all updates to Add-On Instructions must be done with Studio 5000 Logix Designer<sup>®</sup> in OFFLINE mode and a download to the controller is required.

#### Upgrades Using Studio 5000<sup>®</sup> Plug-In to Import Library Objects

If Studio 5000<sup>®</sup> Application Code Manager is installed, you can use the Studio 5000<sup>®</sup> Plug-In *Import Library Objects* Wizard to update existing Add-On Instructions. For complete information on Studio 5000<sup>®</sup> Application Code Manager, refer to the section <u>Using Application Code Manager</u>.

Right-click in your controller organizer or within a routine to access *Plug-Ins* > *Import Library Objects...* 

|   | Add                | •         |
|---|--------------------|-----------|
| Ж | Cut                | Ctrl+X    |
| Ū | Сору               | Ctrl+C    |
| Ô | Paste              | Ctrl+V    |
|   | Delete             | Delete    |
|   | Verify             |           |
|   | Cross Reference    | Ctrl+E    |
|   | Browse Logic       | Ctrl+L    |
|   | Find in Logical Or | ganizer   |
|   | Online Edits       | •         |
|   |                    |           |
|   | Print              | •         |
|   | Export Program     |           |
|   | Properties         | Alt+Enter |
|   | Plug-Ins           | •         |
| _ |                    |           |

The Library Object Import Wizard dialogue window will open. Under Registered Libraries expend (RA-LIB) Device > Asset-Control and find the desired object and version. Drag the object into the Object Configuration window on the right.

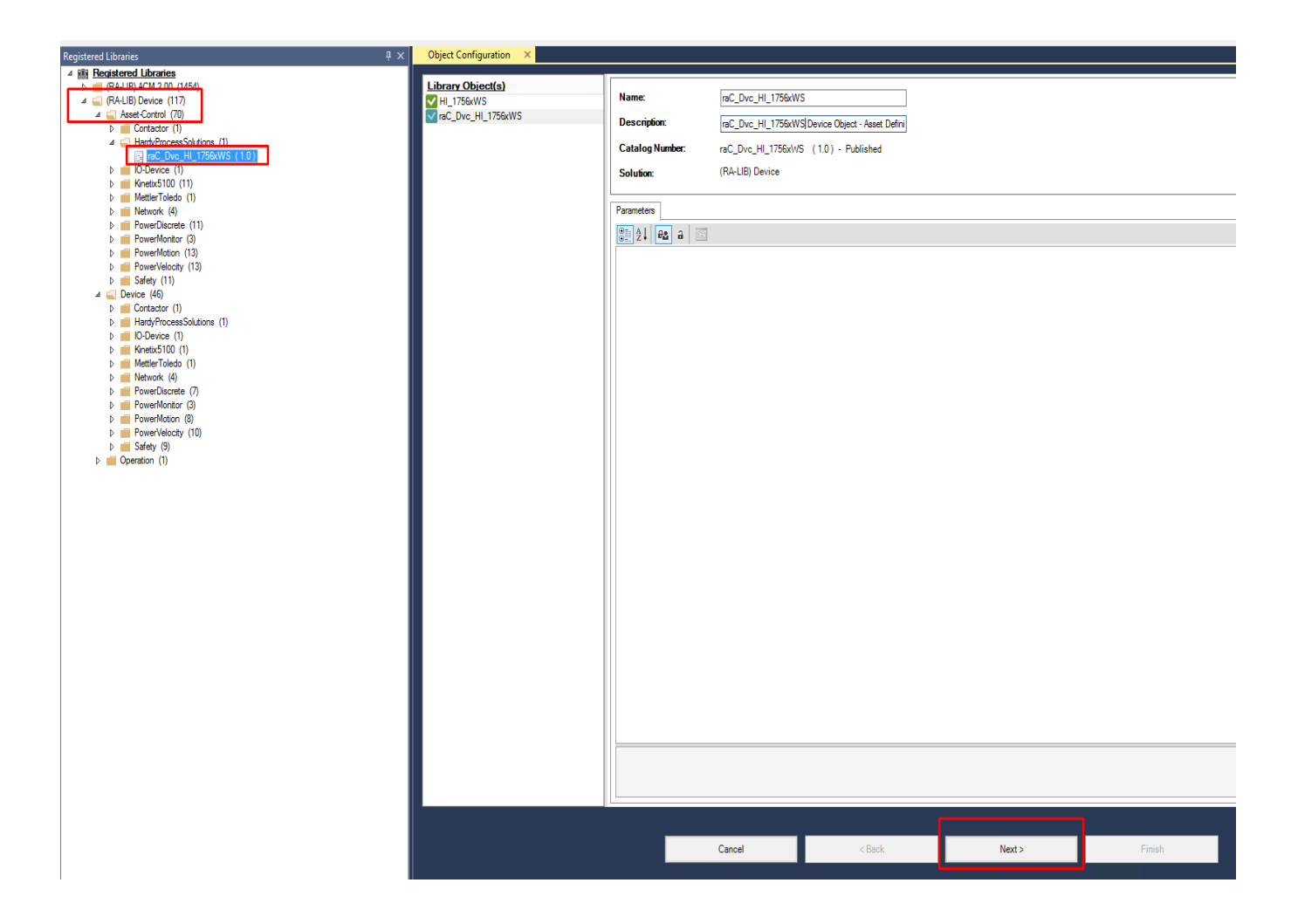

In the *Merge Actions* window, select the *Action* for the *AddOnIntructionDefinition* to *Overwrite*. This will update any existing instance of the object to the newer version. You may also choose to overwrite any other DataTypes or Tags. Review the release notes of the latest library release to understand what may be impacted. Click next and finish to complete the process.

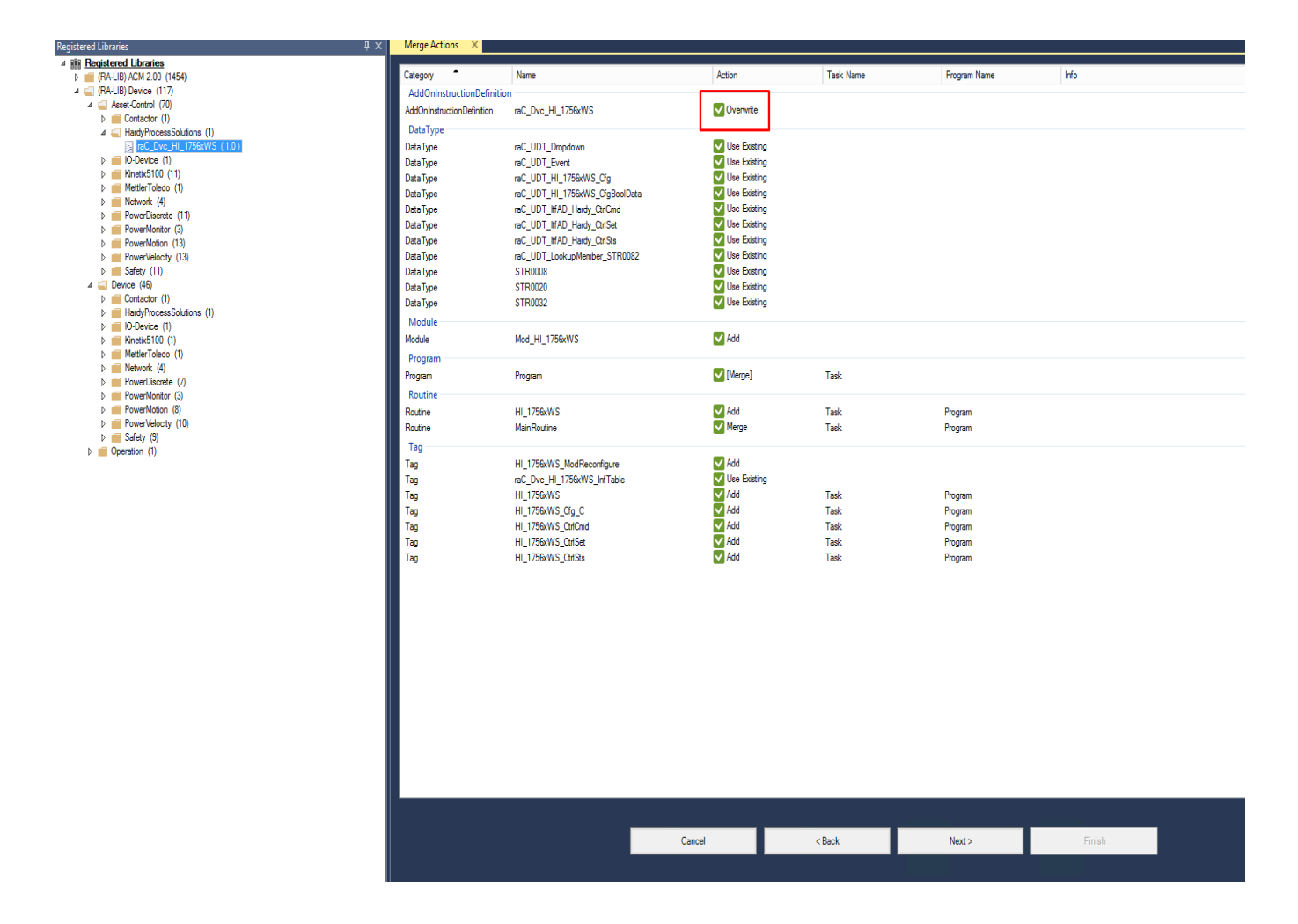

Upgrades by Importing AOI.L5X Files

To upgrade or migrate a project that uses a previous library version to a newer one, the add-on instruction L5X files are supplied.

IMPORTANT In newly released versions of this library, it is possible that modifications or improvements have been made to items such as tags, faults tables, etc that are outside of the Add-On Instruction. To ensure all items are updated use the Studio 5000<sup>®</sup> Import Library Objects plug-in method or import RUNG.L5X files. Read the library release notes to understand what has been updated in the latest version of the library.

To perform an upgrade to an object perform the following steps:

- Open the controller file. Note changes must be done offline.
- In the Controller Organizer pane right-click on Assets > Add-On Instructions and select Import Add-On Instruction. Navigate to the AOI.L5X file in the Studio 5000 Logix Designer Files - L5X and Open.

| <ul> <li>Motion Groups</li> <li>Ungrouped Axes</li> <li>Alarm Manager</li> </ul> |    |                           | •            |
|----------------------------------------------------------------------------------|----|---------------------------|--------------|
| 🔺 <u></u> Assets                                                                 |    |                           |              |
| 🔺 偏 Add-On Instructions                                                          | _  |                           |              |
| Imac_Dvc_HI_1756xWS                                                              |    | New Add-On Instruction    |              |
| 🔺 <u></u> Data Types                                                             |    | Import Add-On Instruction |              |
| 🕨 📠 User-Defined                                                                 | V  |                           |              |
| Strings                                                                          | ж  | Cut                       | Ctrl+X       |
| 🕨 📠 Add-On-Defined                                                               | Ċ] | Сору                      | Ctrl+C       |
| 🕨 📠 Predefined                                                                   | â  | Paste                     | CtrI+V       |
| 🕨 📠 Module-Defined                                                               |    | Paste With Configuration  | Ctrl+Shift+V |
| 📕 Trends                                                                         |    |                           |              |
| 🗽 Logical Model                                                                  |    | Print                     | •            |
| 🔺 <u> </u>                                                                       |    |                           |              |
| 🔺 📟 1756 Backplane, 1756-A13                                                     |    |                           |              |
| [0] 1756-L85E Testing_HArd     [1] U1756 VMC/A MC                                | у  |                           |              |

You will be prompted that there is an existing version of the instruction that is different. Choose *Overwrite* as the operation and select OK once you have read and understood the warnings. Your existing logic will be updated with the new add-on instruction. Verify that your code compiles and test adequately.

| Import Configuration - raC_Dvc_HI_1                                                                                                    | 756xWS_1.00_AOI.L5                                                 | iХ                                                                                                    |                                                                                                    | ×  |
|----------------------------------------------------------------------------------------------------|--------------------------------------------------------------------|----------------------------------------------------------------------------------------------------|----------------------------------------------------------------------------------------------------|----|
| 🟅 🍒 Find: Final Name                                                                                                    | ~ <b>A</b>                                                         | Find/Replace                                                                                                    |                                                                                                    |    |
| Import Content:                                                                                                    |                                                                    |                                                                                                    |                                                                                                    |    |
| Add-On Instructions                                                                                                    | Configure Add-O                                                    | Instruction Properties                                                                                                    |                                                                                                    |    |
| Image: Tac_Dvc_HI_1756xWS         Image: Tac_Dvc_HI_1756xWS         Image: Tac_Dvc_HI_1756xWS | Import Name:                                                       | raC_Dvc_HI_1756xWS                                                                                                    |                                                                                                    |    |
| Routines                                                                                                    | Operation:                                                         | Overwrite $\checkmark$                                                                                                    | 6 <sup>2</sup>                                                                                                    |    |
| III Data Types                                                                                                    |                                                                    | <ol> <li>References will be imported as<br/>configured in the References folders</li> </ol>                                                                                                    |                                                                                                    |    |
|                                                                                                    | Final Name:                                                        | raC_Dvc_HI_1756xWS 🗸                                                                                                    | Collision Details                                                                                                    |    |
|                                                                                                    | Description:                                                       | Hardy Process Solutions : HI 1756<br>-WS & HI 1756-2WS Weigh Scale<br>Module                                                                                                    | 'raC_Dvc_HI_1756xWS' already<br>exists in project and is different.<br>Existing references to the<br>instruction type much a effected                                                                                        |    |
|                                                                                                    | Revision:                                                          | v1.0.00                                                                                                    | including:<br>- logic that calls instruction                                                                                                    |    |
|                                                                                                    | Revision Note:                                                     | Released                                                                                                    | - tags of this instruction type 🛛 🗸                                                                                                    |    |
|                                                                                                    | Vendor:                                                            | Rockwell Automation                                                                                                    |                                                                                                    |    |
|                                                                                                    | 'raC_Dvc<br>Calls to the<br>instructio<br>If the date<br>values ma | _HI_1756xWS' already exists in project and<br>his instruction will be edited to maintain argun<br>in to ensure they will execute correctly with<br>a layout is different, data values for tags us<br>by be lost. Check any tags using this type to | is different. Existing references may be affected.<br>ments passed to existing parameters. Check all calls i<br>updates.<br>sing this type will be converted if possible and some<br>o ensure tag data converts as expected. | to |
|                                                                                                    |                                                                    |                                                                                                    | OK Cancel Help                                                                                                    |    |
| Add-on instruction definition 'raC_Dvc_HI_17                                                                                                    | '56xWS' already exist                                              | s in project. Existing references may be affe                                                                                                    | ected.                                                                                                    | -  |

•

In order to ensure the HMI faceplate still works properly you will need to update the object's library information stored in the Inf\_Lib tag. In

•

the Controller Organizer pane under Assets > Add-On Instructions expend the device object that was updated. Double-click on Parameters and Local Tags to open up the instructions tags.

| Controller Organizer          | • | <b></b> | × |
|-------------------------------|---|---------|---|
| a 📲                           |   |         |   |
| Controller Blankcode          |   |         |   |
| 🕨 📠 Tasks                     |   |         |   |
| 🕨 📠 Motion Groups             |   |         |   |
| 🕨 📠 Alarm Manager             |   |         |   |
| 🔺 🖳 Assets                    |   |         |   |
| 🔺 <u> Add-On Instructions</u> |   |         |   |
| ▲                             |   |         |   |
| Parameters and Local Tags     |   |         |   |
| 🗈 Logic                       |   |         |   |
| 🔄 Prescan                     |   |         |   |
| 📴 EnableInFalse               |   |         |   |

• In the Add-On Instruction Parameters and Local Tags window, you may notice that the Inf\_Lib tag in the add-on instruction definition matches the new library revision number. Click on the down-arrow to the right of the copy button and select *Copy Specified Values...* 

| ····                                                                   |                                              |  |  |  |  |  |  |  |  |  |
|------------------------------------------------------------------------|----------------------------------------------|--|--|--|--|--|--|--|--|--|
|                                                                        |                                              |  |  |  |  |  |  |  |  |  |
| Scope: @raC_Dvc_HI_1756xWS V Show                                      | /: All Tags                                  |  |  |  |  |  |  |  |  |  |
| Data Context: 🔄 raC_Dvc_HI_1756xWS <de th="" 📗<="" 🗸=""><th></th></de> |                                              |  |  |  |  |  |  |  |  |  |
| Name                                                                   | Copy All Values                              |  |  |  |  |  |  |  |  |  |
| ▶ Inf_Lookup                                                           | Copy Specified Values                        |  |  |  |  |  |  |  |  |  |
|                                                                        |                                              |  |  |  |  |  |  |  |  |  |
|                                                                        |                                              |  |  |  |  |  |  |  |  |  |
|                                                                        |                                              |  |  |  |  |  |  |  |  |  |
| Name Inf_Lookup                                                        | Copy All Values ult<br>Copy Specified Values |  |  |  |  |  |  |  |  |  |

| opy Default Values - 'raC_Dvc_HI_1756xWS'                                                                 |                                                                   |                          |                        | >        |
|----------------------------------------------------------------------------------------------------|-------------------------------------------------------------------|--------------------------|------------------------|----------|
| Default values of selected parameters and<br>Specify which values to copy to which tag<br>Default Values: | d local tags in 'raC_Dvc_HI_17:<br>gs:<br>Tags of type 'raC_Dvc_H | 56xWS' will be copied to | specified tags of this | type.    |
| Parameter == A Default                                                                                    | Tag                                                               | Container                | Routine A              | Location |
|                                                                                                    | HI_1756xWS                                                        | tu MainProgram           | Èû MainRoutine         | Rung 0   |
|                                                                                                    |                                                                   | OK                       | Cancel                 | Help     |

- In the Copy Default Values window, be sure to <u>first uncheck all</u> <u>Parameters and Local Tags</u> by clicking the +/- box in the top right. Failure to do so may result in overwriting settings in the existing objects.
- Check only *Inf\_Lib* in the *Local Tag* area. On the right, all affected objects should be selected. Click OK.
- You can now confirm that the *Inf\_Lib* tag has been updated to the current library (e.g. 'raC-1\_00') by changing the *Data Context* drop-down to a specific device object.

|    | 🗎 MainProgram - MainRoutine* 🗸 Add-On Instruction Parameters and Local Tags - raC_Dvc_HI_1756xWS 🛛 🗙 |             |                      |                |  |  |  |  |  |  |  |  |
|----|----------------------------------------------------------------------------------------------------|-------------|----------------------|----------------|--|--|--|--|--|--|--|--|
| Sc | ope: @raC_Dvc_HI_1756xWS                                                                             | ✓ Show: All | Tags                 |                |  |  |  |  |  |  |  |  |
| Da | Data Context: 🖉 HI_1756xWS (MainProgram 🗸 😰                                                          |             |                      |                |  |  |  |  |  |  |  |  |
|    | Name                                                                                                 | Usage 📰 🔺   | Value 🗧              | Force Mask 🔹 🗧 |  |  |  |  |  |  |  |  |
|    | ▶ Inf_Lookup                                                                                         | InOut       | {}                   | {}             |  |  |  |  |  |  |  |  |
|    | ▶ Inf_Lib                                                                                            | Local       | 'raC-1_00'           | {}             |  |  |  |  |  |  |  |  |
|    | ▶ Inf_Type                                                                                           | Local       | 'raC_Dvc_HI_1756xWS' | {}             |  |  |  |  |  |  |  |  |
|    |                                                                                                    |             |                      |                |  |  |  |  |  |  |  |  |

#### FactoryTalk® View Upgrades

To upgrade a device object in a FactoryTalk® View ME/SE application, simply import the new faceplate .gfx display file into the application. If any global objects or images have been added or modified, you may need to import these as well. Any unused displays from previous versions may be removed or deleted from the application.

Note that the reference to the faceplate version is set in the Add-On Instruction Local Tag *Inf\_Lib* so there does not need to be other modifications to the HMI application.

#### Studio 5000 View Designer® Upgrades

To upgrade a device object in a Studio 5000 View Designer® application, simply import the open the new View Designer .vpd file and copy the raC\_Dvc\_xxxxx\_FP pop-up screen into the existing application. Find any graphic symbol launch buttons in the application that open the faceplate, and update the Action to open the new pop-up screen. Any unused pop-up screens from previous versions may be removed or deleted from the application.

### **Using Application Code Manager**

#### Overview of Application Code Manager

Studio 5000<sup>®</sup> Application Code Manager is a tool that enables more efficient project development with libraries of reusable code. Application Code Manager creates modular objects with customizable configuration parameters using the reusable content. Application Code Manager can also create the associated visualization, historical and alarming elements for a project.

Studio 5000<sup>®</sup> Application Code Manager can be easily used along with Rockwell Automation<sup>®</sup> application code libraries such as the PlantPAx<sup>®</sup> Process Objects Library, Machine Builder Library, and Device Object Libraries. For more information on Studio 5000<sup>®</sup> Application Code Manager, refer to the <u>Application Code Manager User Manual</u>.

#### **Creating a New Project**

Begin by opening Application Code Manager.

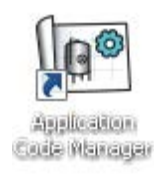

Note: the last project (if any) is opened by default; otherwise a blank screen is displayed.

Create a New Project or open an existing project. Navigate to *File > New > Project*.

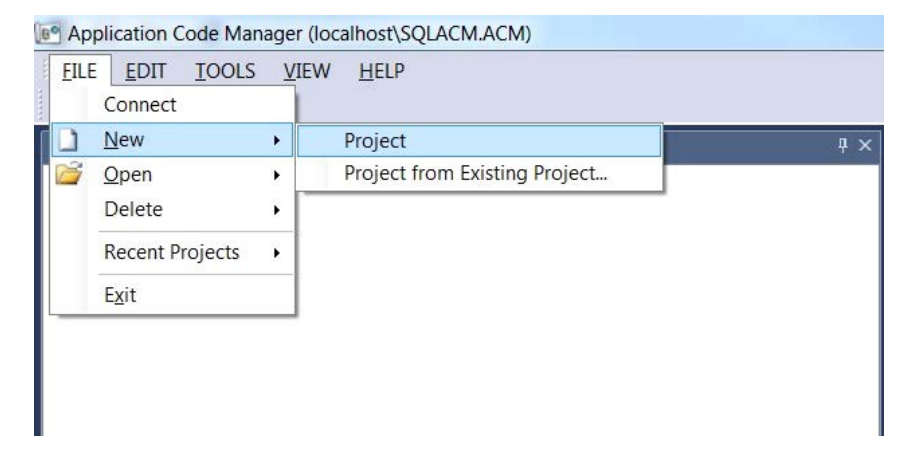

Select the desired project type (e.g. (*RA-LIB*) *ACM 2.00 Project - Basic\_Project*) and fill in the *Name* and *Description*.

To add a new controller to a project, in the *Controller Preview* window, rightclick on *Controllers* and select *Add New...* 

| Controlle | r Prev | riew ×               | • | Class View  |
|-----------|--------|----------------------|---|-------------|
| Contro    | ollers |                      |   | Controllers |
|           | *      | Generate Controllers |   |             |
|           |        | Add New              |   |             |
|           |        | Add New from ACD/L5X |   |             |
| l         |        |                      |   |             |

Select the desired controller type (e.g. *ControlLogix\_Controller*, *GuardLogix\_Controller*, *CompactLogix\_Controller*, *etc*). Enter a *Name* and *Description* for the controller. Select the appropriate Chassis and Processor configurations.

You can also configure the HMI *AreaPath and AreaPathME* parameters which will be referenced if you use Application Code Manager to generate FactoryTalk<sup>®</sup> View SE/ME displays with graphic symbol launch buttons.

| Object Configuration V | Wizard |
|------------------------|--------|
|------------------------|--------|

| Object Configuration Wiza                         | ira                                               |             |                                     |                 | r A |
|---------------------------------------------------|---------------------------------------------------|-------------|-------------------------------------|-----------------|-----|
| Name:                                             | Hardy_Device_V1_00                                |             |                                     |                 |     |
| Description:                                      | ControlLogix Controller                           |             |                                     |                 |     |
| Catalog Number:                                   | Controll ogix Controller (21) - Published         | 1           |                                     |                 |     |
| <b>,</b>                                          |                                                   |             |                                     |                 |     |
| Solution:                                         | (RA-LIB) ACM 2.00                                 |             |                                     |                 |     |
| Parameters                                        |                                                   |             |                                     |                 |     |
| 21                                                |                                                   |             |                                     |                 |     |
| ✓ 01 - Controller                                 |                                                   |             |                                     |                 |     |
| ChassisName                                       |                                                   | l           | Local                               |                 |     |
| Slot                                              |                                                   | (           | )                                   |                 |     |
| Size                                              |                                                   | 1           | 17                                  |                 |     |
| SoftwareRevision                                  |                                                   | 3           | 33                                  |                 |     |
| ProcessorType                                     |                                                   | 1           | 1756-L85E                           |                 |     |
| ✓ 02 - HMI                                        |                                                   |             |                                     |                 |     |
| AreaPath                                          |                                                   | l           | PAC_SEJ                             |                 |     |
| AreaPathME                                        |                                                   | l           | PAU_MEJ                             |                 |     |
| ✓ U3 - Historian<br>ListorianDath                 |                                                   | ,           | Application (Area: DCL in u Entern  | rice:[eborteut] |     |
| FTI DinterfaceNo                                  |                                                   |             | хррісацоп/жіва, посілх співірі<br>І | iise.[shoricut] |     |
| <ul> <li>Motion</li> </ul>                        |                                                   |             |                                     |                 |     |
| ConfigureMotion                                   |                                                   | F           | False                               |                 |     |
| ✓ Port Configuration                              |                                                   |             |                                     |                 |     |
| EthernetPort1_Enabled                             | 1                                                 | 1           | frue                                |                 | ~   |
| <ul> <li>Time Synchronizati</li> </ul>            | on                                                |             |                                     |                 |     |
| TimeSync_Priority1                                |                                                   | 1           | 128                                 |                 |     |
| TimeSync_Priority2                                |                                                   | 1           | 128                                 |                 |     |
| TimeSync_PTPEnable                                |                                                   | 1           | frue                                |                 |     |
| EthernetPort1_Enabled<br>Enable\Disable the embed | <b>1</b><br>ded Ethernet Port 1 of the controller |             |                                     |                 |     |
|                                                   |                                                   |             |                                     |                 |     |
|                                                   | Cancel                                            | << Previous | Next>>                              | Finish          |     |
|                                                   |                                                   |             |                                     |                 |     |

You can now add in any desired tasks and programs to your controller. Right-Click on the Tasks folder underneath your controller in the Controller Preview and Add New Task. Similarly, right-click on any Task and select Add New Program. Complete the desired parameters for Tasks and Programs such as name, type, period, etc.

| Controller Preview                                                                                              | v ×                                             | -         | Controller Preview                                                                                                    | ×                                 | -      |
|----------------------------------------------------------------------------------------------------|-------------------------------------------------|-----------|----------------------------------------------------------------------------------------------------|-----------------------------------|--------|
| <ul> <li>▲ Controllers</li> <li>▲ Development</li> <li>▲ Control</li> <li>■ Power</li> <li>▶ ■ Tasks</li> </ul> | vice_v1_00<br>ller Fault Handler<br>·Up Handler |           | <ul> <li>▲ Controllers</li> <li>▲ ☐ Hardy_Device_</li> <li>Controller F</li> <li>● Power-Up F</li> <li>▲ ☐ Tasks</li> </ul> | .v1_00<br>ault Handler<br>Handler |        |
| D i Mo<br>D i As                                                                                                | Add New<br>Add New Task                         | _         | ▷ 🕒 Un<br>▷ 📻 Un                                                                                                    | Add New                           | _      |
|                                                                                                    | Contributing Instances                          | I_1756xW: | Assets                                                                                                    | Contributing Instances            |        |
|                                                                                                    | Refresh                                         |           | 고 메이지 이 이 이 이 이 이 이 이 이 이 이 이 이 이 이 이 이 이                                                                                   | Refresh                           | '56xWS |

#### Adding & Configuring Device Objects

Prior to adding in any Device Objects, ensure you have registered the library in Application Code Manager. Refer to <u>Registering Libraries in Studio 5000®</u> <u>Application Code Manager</u> for details.

#### **Adding Hardy Device Objects**

To add a Hardy Device Object into a project, right-click on a Program and *Add New...* 

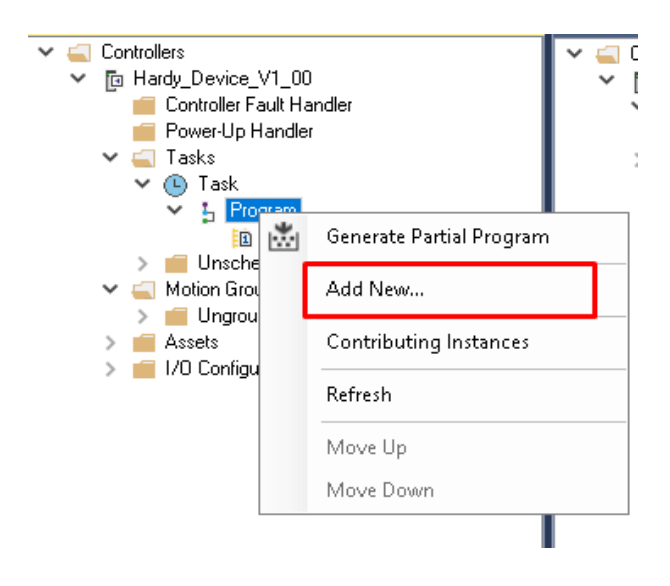

Select the Device Object that you wish to import. You can click on the *Category* heading to group items by category and easily find *Hardy* devices.

|                | <b>II</b> 13      | atalog Nur | nher:       | Program 1    | 1111 - Pendina   |         |                    |          |           |               |                   |          |
|----------------|-------------------|------------|-------------|--------------|------------------|---------|--------------------|----------|-----------|---------------|-------------------|----------|
| Object Confi   | iguration Wizard  |            |             |              |                  |         |                    |          |           |               | ?                 | $\times$ |
| Select a lib   | orary             |            |             |              |                  |         |                    |          |           |               |                   |          |
| Filter:        |                   |            |             | _            | Show All Rev     | visions | Show All Libraries | :        |           |               |                   |          |
| Solution       | LibraryType       | Category   | / T         | CatalogNu    | mber             | Family  | ContentType        | Class    | Status    | Schema¥ersion | Owner             |          |
| 🗄 Contacto     | or (1 item)       |            |             |              |                  |         |                    |          |           |               |                   | _        |
| 🗉 HardyPre     | ocessSolutions (1 | item)      |             |              |                  |         |                    |          |           |               |                   |          |
| (RA-LIB) Devic | ce Device         | HardyProc  | essSolution | ; raC_LD_Dvc | _HI_1756×WS (1.0 | ) Logix | Routine            | Standard | Published | 2.0.0         | Rockwell Automati | ən       |
| 🗄 Kinetix5     | 100 (1 item)      |            |             |              |                  |         |                    |          |           |               |                   | _        |
| 🗄 PowerDis     | screte (7 items)  |            |             |              |                  |         |                    |          |           |               |                   | _        |
| 🗄 PowerMe      | onitor (3 items)  |            |             |              |                  |         |                    |          |           |               |                   | _        |
| 🗄 PowerMe      | otion (8 items)   |            |             |              |                  |         |                    |          |           |               |                   | _        |
| 🗄 Power¥e      | elocity (9 items) |            |             |              |                  |         |                    |          |           |               |                   |          |
|                |                   |            |             |              |                  |         |                    |          |           |               |                   |          |
|                |                   |            |             |              |                  |         |                    |          |           |               |                   |          |
|                |                   |            |             |              |                  |         |                    |          |           |               |                   |          |
|                |                   |            |             |              |                  |         |                    |          |           |               |                   |          |
|                |                   |            |             |              |                  |         |                    |          |           |               |                   |          |
|                |                   |            |             |              |                  |         |                    |          |           |               |                   |          |
|                |                   |            |             |              |                  |         |                    |          |           |               |                   |          |
|                |                   |            |             |              |                  |         |                    |          |           |               |                   |          |
|                |                   |            |             |              |                  |         |                    |          |           |               |                   |          |
|                |                   |            |             |              |                  |         |                    |          |           |               |                   |          |
|                |                   |            |             |              |                  |         |                    |          |           |               |                   |          |
|                |                   |            | Car         | ncel         | << Previou       | IS      | Next>>             |          | Finish    |               |                   |          |

Fill in all of the required configuration parameters for the device object. The following example shows a configuration of the raC\_LD\_Dvc\_HI\_1756xWS object.

Perform the following configuration:

00 General:

- Enter a **name** and **description**. Maximum name length can be 22 characters. Note that other parameters such as the RoutineName, TagName, etc will auto-complete based on these fields.
- Assign the **Task** and **Program**. Note these are pre-assigned if you added the object to a specific program by right-clicking in the *Controller Preview* pane.

01 Module:

- The **ModuleName** will default to Mod\_ObjectName
- Set **IncludeHW** to True to allow Application Code Manager to create the Hardy Device Module(1756xWS).
- Assign **Slot Number** along with the **ParentModule**. Note that *ParentModule* may show a red 'x' when using "Local" is not created in the Application Code Manager project. "Local" is used for embedded ethernet ports such as in the L8xE controller family.

• Select the **NumberOfChannel** and **RPI** Parameters. The *NumberOfChannel Format* will default to One Channel, and *RPI* will default to 10.0ms.

HMI Configuration:

- Set *SEAssocDisplay* to a FactoryTalk<sup>®</sup> View SE display configured in the project if you plan on generating displays using Studio 5000<sup>®</sup> Application Code Manager.
- Set the desired *SymbolStyle* to either "GraphicalButton" to use the graphical style launch button for schematic/system displays; or "GenericTextButton" to use a simple rectangular text button. For more information on HMI Configuration refer to <u>Configuring Displays</u>.

Click on the *Linked Libraries* tab. Click the *Auto Create* button to automatically create all of the required linked libraries.

| Object Configuration Wi                  | izard                                  |            |                                          |                      |         | ? | ×      |
|------------------------------------------|----------------------------------------|------------|------------------------------------------|----------------------|---------|---|--------|
| Name:                                    | Hardy_Device                           |            |                                          |                      |         |   |        |
| Description:                             | HI_1756xWS Device Object               |            |                                          |                      |         |   |        |
| Catalog Number:                          | raC_LD_Dvc_HI_1756xWS (1.0) - Publishe | đ          |                                          |                      |         |   |        |
| Solution:                                | (RA-LIB) Device                        | Task: Task |                                          | ✓ Program:           | Program |   | $\sim$ |
| Parameters Linked Libra                  | aries                                  |            |                                          |                      |         |   |        |
| <b>2</b> ↓ □                             |                                        |            |                                          |                      |         |   |        |
| ✓ 00 General                             |                                        |            |                                          |                      |         |   |        |
| RoutineName                              |                                        |            | Hardy_Device                             |                      |         |   |        |
| TagName                                  |                                        |            | Hardy_Device<br>HL 1756AWS Device Object |                      |         |   |        |
| ✓ 01 Module                              |                                        |            | III_II Soxin's Device object             |                      |         |   |        |
| ModuleName                               |                                        |            | Mod_Hardy_Device                         |                      |         |   |        |
| IncludeHW                                |                                        |            | True                                     |                      |         |   |        |
| Slot                                     |                                        |            | 0<br>Over Chennel                        |                      |         |   |        |
| RPI                                      |                                        |            | Une Channel<br>10.0                      |                      |         |   |        |
| ParentModule                             |                                        |            | 🔞 Local                                  |                      |         |   |        |
| ✓ HMI Configuration                      | n                                      |            |                                          |                      |         |   |        |
| NavigationButton                         |                                        |            | GraphicalButton                          |                      |         |   |        |
| SEAssocDisplay                           |                                        |            | FTViewSE_Server.Graphic                  | Displays.gfx_SELaun  | ich     |   |        |
| MEAssocDisplay                           |                                        |            | FTViewME_Panel.Graphic                   | Displays.gfx_MELaun: | ich     |   |        |
| MEAssocDisplay<br>Associated HMI ME Disp | olay                                   |            |                                          |                      |         |   |        |
|                                          |                                        |            |                                          |                      |         |   |        |
|                                          |                                        |            |                                          |                      |         |   |        |

Click Finish to complete the import. For specific devices details, refer to the appropriate chapter in this manual.

#### **Configuring Displays**

Application Code Manager can be used to automatically configure graphic symbol launch buttons for device objects In FactoryTalk® View ME or SE. Note that Application Code Manager is not compatible with Studio 5000 View Designer® applications.

First you must add Displays to your project. Under the *System View* panel expand *HMI* and right-click on *Displays* to select *Add*. Choose the type of display (e.g. *FTViewME* or *FTViewSE* depending on your project requirements.

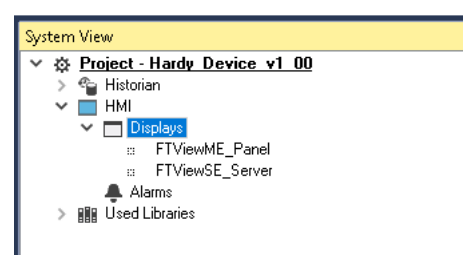

| Object Configura                                      | tion Wizard |                   |                |         |             |          |           |               |                     | ? | × |
|-------------------------------------------------------|-------------|-------------------|----------------|---------|-------------|----------|-----------|---------------|---------------------|---|---|
| Select a library                                      | /           |                   |                |         |             |          |           |               |                     |   |   |
| Filter:     Show All Revisions     Show All Libraries |             |                   |                |         |             |          |           |               |                     |   |   |
| Solution                                              | LibraryType | Category <b>Y</b> | CatalogNumber  | Family  | ContentType | Class    | Status    | SchemaVersion | Owner               |   |   |
| 🗉 Display (2 i                                        | tems)       |                   |                |         |             |          |           |               |                     |   |   |
| (RA-LIB) ACM 2.00                                     | HMI         | Display           | FTViewME (4.0) | Project |             | Standard | Published | 2.0.0         | Rockwell Automation |   |   |
| (RA-LIB) ACM 2.00                                     | HMI         | Display           | FTViewSE (4.0) | Project |             | Standard | Published | 2.0.0         | Rockwell Automation |   |   |
|                                                       |             |                   |                |         |             |          |           |               |                     |   |   |
|                                                       |             |                   |                |         |             |          |           |               |                     |   |   |

In the display object parameter configuration, you must select the *DisplayTemplate* type to match the version of FactoryTalk<sup>®</sup> View application that you are using.

| Name:                                                                             | FTViewSE_Local              |                                                                                                    |   |
|-----------------------------------------------------------------------------------|-----------------------------|----------------------------------------------------------------------------------------------------|---|
| Description:                                                                      | FactoryTalk View SE Display |                                                                                                    |   |
| Catalog Number:                                                                   | FTViewSE (4.0) - Published  |                                                                                                    |   |
| Solution:                                                                         | (RA-LIB) ACM 2.00           |                                                                                                    |   |
| Parameters Displays<br>↑ ↓ □<br>↓ 01 - HMI Configural                             | ion                         |                                                                                                    |   |
| Display Template<br>BatchImport Template<br>Max Symbol Width<br>Max Symbol Height |                             | (RA-TPL)_ACM_2.00_HMI_Display_FTViewSE_10.0_(2.0)xml<br>(RA-TPL)_ACM_2.00_HMI_Display_FTViewSE_7.0_(2.0)xml<br>(RA-TPL)_ACM_2.00_HMI_Display_FTViewSE_8.1_(2.0)xml<br>(RA-TPL)_ACM_2.00_HMI_Display_FTViewSE_8.2_(2.0)xml<br>(RA-TPL)_ACM_2.00_HMI_Display_FTViewSE_9.0_(2.0)xml<br>(RA-TPL)_ACM_2.00_HMI_Display_FTViewSE_10.0_(2.0)xml<br>(RA-TPL)_ACM_2.00_HMI_Display_FTViewSE_11.0_(2.0)xml<br>(RA-TPL)_ACM_2.00_HMI_Display_FTViewSE_11.0_(2.0)xml<br>(RA-TPL)_ACM_2.00_HMI_Display_FTViewSE_12.0_(4.0)xml | ~ |

Navigate to the *Displays* tab where you can right-click and *Add New* display.

| Name:       |            | FTViewSE_L   | local             |
|-------------|------------|--------------|-------------------|
| Description | on:        | FactoryTalk  | View SE Display   |
| Catalog N   | lumber:    | FTViewSE     | (4.0) - Published |
| Solution:   |            | (RA-LIB) ACI | M 2.00            |
| Parameters  | Displays   |              |                   |
| Name        | SubObject  | Description  |                   |
|             | Add New    |              | 1                 |
|             | Сору       |              |                   |
|             | Paste      |              |                   |
|             | Delete     |              |                   |
|             | Reset Grou | uping        |                   |
| _           |            |              | -                 |

Set the desired name and display parameters. Generally all display parameters aside from *Name* can be left as default since this will often be used as a temporary display where object launch buttons are copied from.

| Name:               | FTViewSE_Server   |               |            |          |
|---------------------|-------------------|---------------|------------|----------|
| Description:        | FactoryTalk View  | SE Display    |            |          |
| Catalog Number:     | FTViewSE (4.0)    | I - Published |            |          |
| Solution:           | (RA-LIB) ACM 2.00 | )             |            |          |
| Parameters Displays |                   |               |            |          |
| Name                | DisplayTitle      | DisplayLeft   | DisplayTop | Display¥ |
| gfx_SELaunch        |                   | 0             | 0          | 3000     |
|                     |                   |               |            |          |

Return to your device object configuration and view the *HMI Configuration* section of the parameters. You can browse or type in the HMI\_Server\_Name.HMI\_Display\_Name.

| HMI Configuration |                                              |
|-------------------|----------------------------------------------|
| NavigationButton  | GraphicalButton                              |
| SEAssocDisplay    | FTViewSE_Server.GraphicDisplays.gfx_SELaunch |
| MEAssocDisplay    | FTViewME_Panel.GraphicDisplays.gfx_MELaunch  |

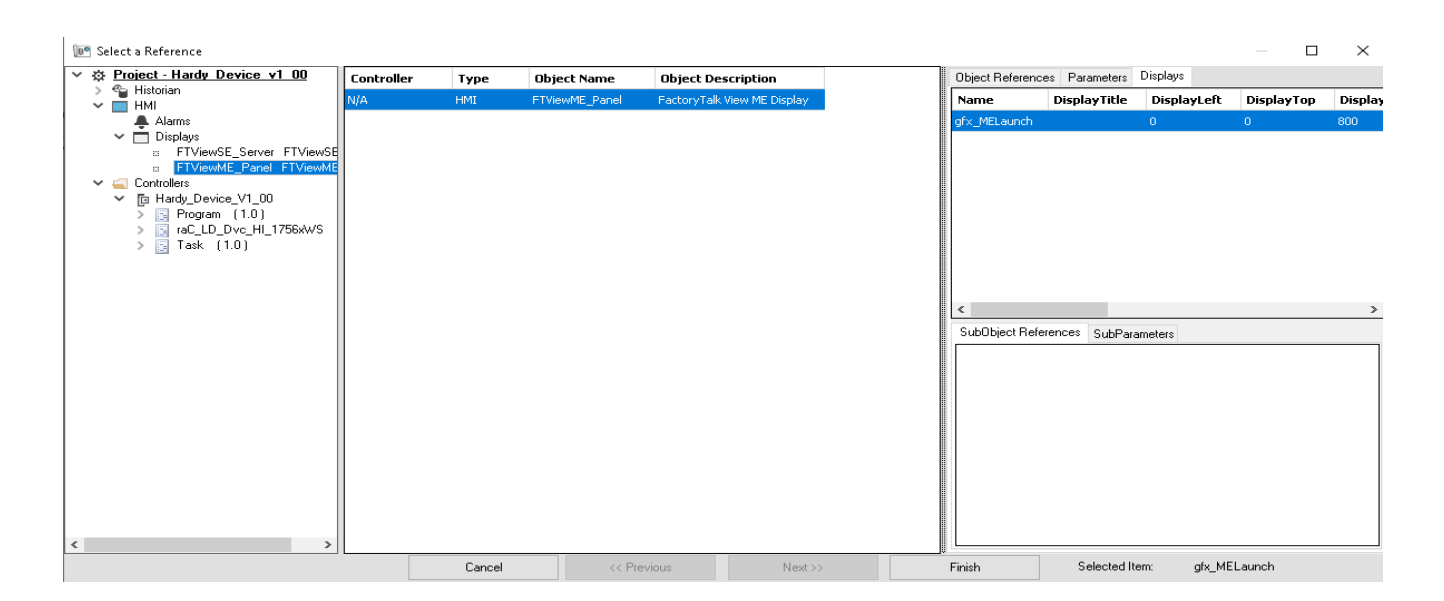

If you browse for the display, select the desired display server in the left panel, then click on the *Display* tab in the right panel and select the specific display. Click finish.

This workflow can be followed for either FactoryTalk® View ME or SE depending on the project requirements.

#### **Generating Displays**

Once you have assigned displays to all of the device objects, you can generate the displays. In the *System View* highlight the desired display server under *HMI* > *Display* and right-click to select *Generate Displays* > *All Displays* or select individual displays. Choose a place to save the generated files and take note of it.

| System View          |                        |                               | Ψ× |
|----------------------|------------------------|-------------------------------|----|
| <ul> <li>✓</li></ul> | <u>evice v1 00</u>     |                               |    |
|                      | Generate Displays 🔹 🕨  | All Displays                  |    |
| Alarms               | Extract Attached Files | Generate gfx_MELaunch display |    |
|                      | Delete                 |                               | _  |
|                      | Сору                   |                               |    |
|                      | Rename                 |                               |    |
| Controller Preview   | Refresh                | es View                       | пх |

#### Importing Displays into FactoryTalk® View Studio

To import the configured displays, open your FactoryTalk® View ME/SE project in FactoryTalk® View Studio. Right-click on *Graphic* > *Displays* and select *Import and Export...* 

| 📑 Graphics |                                |
|------------|--------------------------------|
| 🕀 🛃 Dis    | New                            |
|            | Add Component Into Application |
| 🕀 🛃 Lib    | Delete                         |
| 🕀 🚾 Imi    | Remove                         |
| i Par      | Import and Export              |
|            | ,                              |

Follow the required prompts:

- Import graphic information into displays
- Choose whether or not to backup displays
- Choose either a *Single display import file* (must have an existing or blank display to import into) or *Multiple displays batch import file* if *All Displays* was used to Generate Displays.
- If this is the first time it is recommended to import Multiple displays batch import file and then Create new objects on the display.
- If you have done this before and are updating the imported display after modifying your Application Code Manager project, you can choose *Update existing objects on the display*.
- Browse for the BatchImport.xml file or individual display.xml file.

Open up the newly imported display. Notice that there are graphic symbol launch buttons labeled and configured for each item that was configured in Application Code Manager.

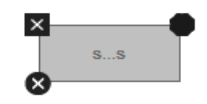

Right-click on the object and select *Global Object Parameters* to view that all of the parameters have been pre-configured for you.

| 🔳 GI | obal Obje | ct Parameter Values                    |     | X                                                         |
|------|-----------|----------------------------------------|-----|-----------------------------------------------------------|
|      | Name      | Value                                  | Tag | Description                                               |
| 1    | #102      | {::[PAC_ME]Program:Program.HI_1756xWS} | ••• | Add-On Instruction Backing Tag                            |
| 2    | #104      |                                        | ••• | Custom button label. Leave blank to use Tag. @Description |
| 3    | #120      | 0                                      | ••• | Display's left position (e.g. 100) (optional)             |
| 4    | #121      | 0                                      | ••• | Display's top position (e.g. 100) (optional)              |
|      |           |                                        |     |                                                           |
| <    |           |                                        |     | OK Cancel Help                                            |

You may not copy and paste this graphic symbol onto any other display in your application.

#### **Generating Controller Files**

Once you have completed configuring your project in Studio 5000<sup>®</sup> Application Code Manager, you can generate the controller file for use in Studio 5000 Logix Designer<sup>®</sup>.

In the *Controller Preview* pane right-click on the controller name within the *Controllers* folder and select *Generate Controller*.

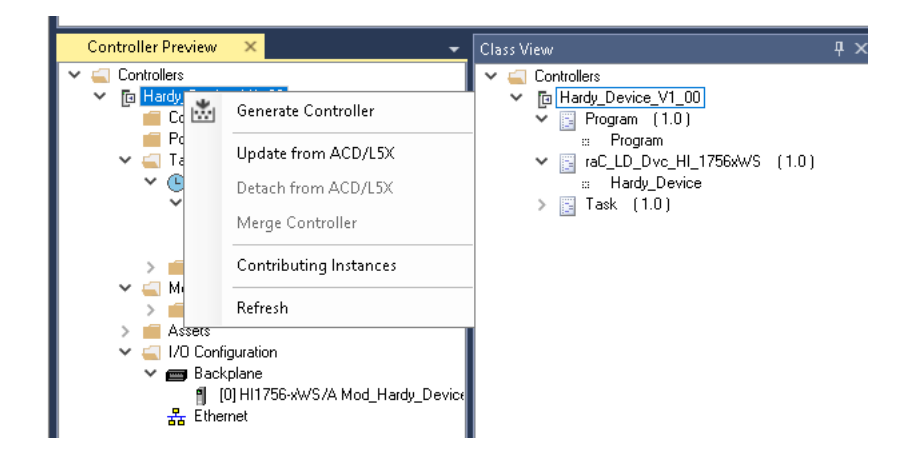

In the *Logix Code Generation* dialogue window you will need to check *Create ACD*. You ma also need to check *Overwrite Existing* if this is not the first time generating the controller code.

| 🛎 Logix Cod | e Generation                           | 🦉 ່ ໄດ້ຮອດຈະໃຫ້ອາກາດ                  |                    |                  |              | Looal    |        | ? × |
|-------------|----------------------------------------|---------------------------------------|--------------------|------------------|--------------|----------|--------|-----|
| Generate    | Name                                   | Save As                               | Overwrite Existing | ACM Project Data | Create ACD   |          | Status |     |
|             | Hardy_Device_V1_00                     | Hardy_Device_V1_00                    | $\checkmark$       |                  | $\checkmark$ |          |        |     |
|             |                                        |                                       |                    |                  |              |          |        |     |
|             |                                        |                                       |                    |                  |              |          |        |     |
|             |                                        |                                       |                    |                  |              |          |        |     |
|             |                                        |                                       |                    |                  |              |          |        |     |
|             |                                        |                                       |                    |                  |              |          |        |     |
|             |                                        |                                       |                    |                  |              |          |        |     |
|             |                                        |                                       |                    |                  |              |          |        |     |
|             |                                        |                                       |                    |                  |              |          |        |     |
| Save Path:  | C:\Users\AppData\Local\Rockwell Automa | ation\Application Code Manager\Output |                    |                  |              |          |        |     |
|             |                                        |                                       |                    |                  |              |          |        |     |
|             |                                        |                                       |                    |                  |              |          |        |     |
|             |                                        |                                       |                    |                  |              |          |        |     |
|             |                                        | Close                                 | Cance              | 0                | pen Folder   | Generate |        |     |
|             |                                        |                                       |                    |                  |              |          |        |     |

Once the controller file is generated, you can navigate to the location set in *Save Path* and open your file. Note that all of the configuration that was done in Application Code Manager is now shown in your Logix Designer ACD file.

**Exporting Attachments** 

Application Code Libraries not only contain Logix code, but also contain Visualization collateral and associated documentation. Every Asset library contains at least a reference manual (RM). Those libraries which have associated Visualization content also have all required global objects (GO), images, static displays and View Designer applications added as attachments. In this manner the user can generate only the necessary visualization and documentation for the objects included in the project.

In Application Code Manager, all of the attachments are associated with the device objects in the (*RA-LIB*) *Device* > *Asset-Control* folder. These can be accessed both through the full Application Code Manager software, or via the Studio 5000 Plug-In "Import Library Objects".

To access the attached files, right click on the objects (e.g. raC\_Dvc\_HI\_1756xWS) and select *Extract Attached Files*.

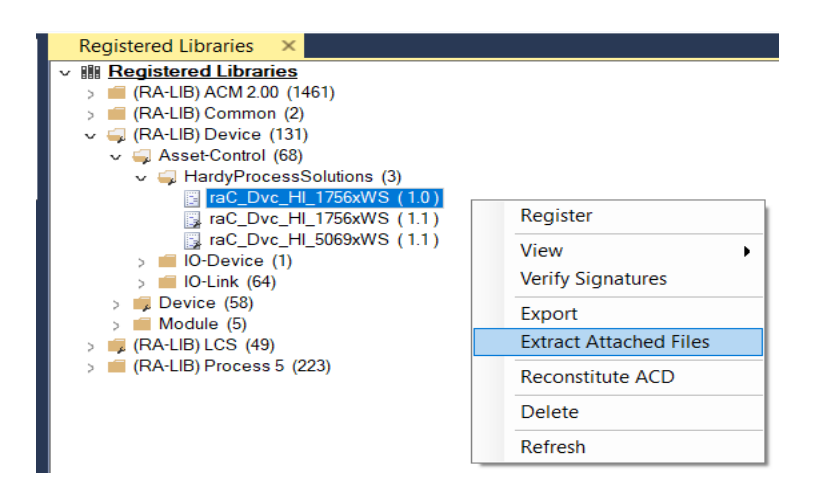

Select the destination folder on your computer, and select OK. An Extract Attachments dialog will show the extraction status.

The extracted folder will contain the following:

- Reference Manual
- Required Images
- FactoryTalk<sup>®</sup> View Site Edition Display
- FactoryTalk<sup>®</sup> View Site Edition Global Objects
- FactoryTalk<sup>®</sup> View Machine Edition Display
- FactoryTalk<sup>®</sup> View Machine Edition Global Objects
- View Designer Faceplate File

Rockwell Automation Publication DEVICE-RM915C-EN-P - June 2025

# Using the Hardy Device Library with Other Application Code Libraries

#### Application Code Libraries

The Hardy Device Library is commonly used alongside other Application Code Libraries.

Other libraries utilize the common device interface UDTs to interact with device level objects. This is covered in detail in <u>Interfaces</u> section of this document.

#### Using Hardy Device Objects with PlantPAx<sup>®</sup> Process Objects Library

The PlantPAx® Process Object Library application level library objects may be used in the same applications with the device-level objects in the Hardy Device Library. At this time there are no direct dependencies or interaction points between these libraries. They may be used independently from one another but within the same application.

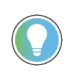

PlantPAx<sup>®</sup> 5.xx only supports FactoryTalk<sup>®</sup> View SE or FactoryTalk Optix as an HMI platform. You should not be using the FactoryTalk<sup>®</sup> View ME or Studio 5000 View Designer<sup>®</sup> faceplates with a PlantPAx<sup>®</sup> application.

#### Using Hardy Device Objects with Machine Builder Library

The Machine Builder Library objects may be used in the same applications with the device-level objects in the Hardy Device Library. At this time there are no direct dependencies or interaction points between these libraries. They may be used independently from one another but within the same application.

## HI1756 - ControlLogix® Weigh Scale Module (raC\_Dvc\_HI\_1756xWS)

| Overview               | The Hardy device object includes a faceplate which displays status and configuration information of HI1756-ControlLogix® Weigh Scale Module series (raC_Dvc_HI_1756xWS). The HI1756-ControlLogix® Weigh Scale Module Series A is configured for single-channel operation while the HI 1756-2WS Weigh Scale Module Series A is configured for dual-channel operation. Both modules can be used for a wide variety of process weighing applications such as batching, blending, filling/dispensing, check weighing, force measurement, level by weight and weight rate monitoring. The analog-to-digital converter in the weigh module controller updates fifty times per second and is capable of 8,388,608 counts of display resolution. This is enough to provide accurate weight measurement and control and to tolerate large "dead" loads or over sizing of load cells/sensors. The weigh module analyzes the performance of each individual load cell and determines the total number of load cells in the system. C2 calibration can be initiated from the C2 calibration screen. |
|------------------------|----------------------------------------------------------------------------------------------------|
| Functional Description | <ul> <li>The HI1756-ControlLogix® Weigh Scale Module pre-configured Device Objects:</li> <li>Collect, Process and Deliver Data between Smart Devices and Application Logic</li> <li>Provide Device Status &amp; Diagnostics Faceplates for Machine Startup, Commissioning, Operations, and Maintenance</li> <li>Include Common HMI Faceplate Components, Device States, and Control Interfaces providing Application Development and Operation Efficiency</li> </ul>                                                                                                    |
| Required Files         | Device Objects include Add-On Instructions (AOIs) and HMI faceplates. The<br>revision number (e.g. 1.00) used in file names can change as new revisions are<br>created.If using FactoryTalk® View ME/SE you must also import the tag<br>import file FTViewStudio_HardyLibrary_Tags_1_01.CSV to open the Help file.                                                                                                    |

Add-On Instructions are reusable code objects that contain encapsulated logic that can streamline implementing your system. This lets you create your own instruction set for programming logic as a supplement to the instruction set

provided natively in the ControlLogix<sup>®</sup> firmware. An Add-On Instruction is defined once in each controller project, and can be instantiated multiple times in your application code as needed.

The Add-On Instruction must be imported into the controller project to be used in the controller configuration. These can be imported as Add-On Instruction files, or as part of the Rung Import or Import Library Objects wizard.

All Add-On Instruction and Rung Import files can be found in the */Studio 5000 Logix Designer Files - L5X/* folder in the library.

| Device/Item | Add-On Instruction | Rung Import                       |  |
|-------------|--------------------|-----------------------------------|--|
|             |                    | raC_Dvc_HI_1756_1WS_1.01_RUNG.L5X |  |
| nii/juxwj   |                    | raC_Dvc_HI_1756_2WS_1.01_RUNG.L5X |  |

#### FactoryTalk® View HMI Files

FactoryTalk<sup>®</sup> View ME or SE applications require importing the desired device faceplates in addition to all Global Object (ggfx) files and all images located in the */HMI FactoryTalk<sup>®</sup> View Images - png/* folder of the library. FactoryTalk<sup>®</sup> View ME files are stored in the */HMI - FactoryTalk<sup>®</sup> View ME/* library folder and FactoryTalk<sup>®</sup> View SE files are stored in the */HMI - FactoryTalk<sup>®</sup> View SE/* library folder.

| Device/Item     | Туре          | FactoryTalk® View ME<br>Faceplate              | FactoryTalk® View SE<br>Faceplate              |
|-----------------|---------------|------------------------------------------------|------------------------------------------------|
| HI1756xWS       | Display       | (raC-1_01-ME) raC_Dvc_HI_1756xWS-Faceplate.gfx | (raC-1_01-SE) raC_Dvc_HI_1756xWS-Faceplate.gfx |
| Graphic Symbols | Global Object | (raC-1-ME) Graphic Symbols - Hardy Device.ggfx | (raC-1-SE) Graphic Symbols - Hardy Device.ggfx |
| Toolbox         | Global Object | (raC-1-ME) Toolbox - Hardy Device.ggfx         | (raC-1-SE) Toolbox - Hardy Device.ggfx         |

#### Studio 5000 View Designer® HMI Files

All Studio 5000 View Designer® Files can be found in the /HMI - ViewDesigner - vpd/ folder of the library.

| Device/Item | Studio 5000 View Designer® Faceplate |
|-------------|--------------------------------------|
| HI1756xWS   | (raC-1_01-VD) raC_Dvc_HI.vpd         |

#### FactoryTalk<sup>®</sup> Optix Library Files

FactoryTalk<sup>®</sup> Optix applications require importing the desired library objects located in the HardyDevice\_v1R library folder.

| Device/Item | Studio 5000 View Designer® Faceplate |
|-------------|--------------------------------------|
| H11756xWS   | raC_1_01_raC_Dvc_HI_1756xWS_UI       |

#### Studio 5000<sup>®</sup> Application Code Manager Files

Studio 5000<sup>®</sup> Application Code Manager (ACM) can be optionally used if it is installed. All devices can be easily registered in the ACM repositories by running the *setup.cmd* file located in the root folder of the library.

Individual HSL4 files are provided as an alternative to running the setup.cmd to allow users to manually register specific implementation objects. Each object has two files - an Asset Control file and a Device file. The Asset Control files include attachments of all required files for that object. The Device files are used to actually add that device into a Studio 5000<sup>®</sup> project and these reference the Asset Control files.

All Studio 5000<sup>®</sup> Application Code Manager files can be found in the / *ApplicationCodeManagerLibraries*/ folder of the library. The files included are as follows:

| Implementation Object Asset Control File (.HSL4) |                                                                                  | Device File (.HSL4)                                                              |  |
|--------------------------------------------------|----------------------------------------------------------------------------------|----------------------------------------------------------------------------------|--|
| 1756xWS                                          | (RA-LIB)_Device_Asset-<br>Control_HardyProcessSolutions_raC_Dvc_HI_1756xWS_(1.1) | (RA-<br>LIB)_Device_Device_HardyProcessSolutions_raC_LD_Dvc_HI_1756xW<br>S_(1.1) |  |

#### **Device Definition**

The device (ie: HI1756-ControlLogix<sup>®</sup> Weigh Scale Module) must be configured with the correct device definition. Proper device configuration enables the required cyclic device data to pass information from the device into the add-on instruction.

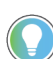

Note that this configuration is completed automatically when using Application Code Manager or the Studio 5000® Import Library Objects wizard plug-in.

To verify the device definition:

• Find the device in the *Controller Organizer* pane in Studio 5000 Logix Designer<sup>®</sup> and open the *Module Properties* by double-clicking or right-click and select *Properties*. There are two channel types: one-channel and two-channel.

| ▲ 🗐 1756<br>▲ 🚍 1                                                                        | EN2TR En2trback2<br>756 Backplane, 1756<br>[1] 1756-EN2TR En | -A13<br>h2trb | ack2                                                                           |                              |
|------------------------------------------------------------------------------------------|--------------------------------------------------------------|---------------|--------------------------------------------------------------------------------|------------------------------|
| 區 [4] 1756-L75                                                                           | Hardycheckcontrol                                            | *             | New Module<br>Discover Modules<br>Cut                                          | Ctrl+X                       |
| Module Defined Tags<br>En2trback2:8:1<br>En2trback2:8:0<br>En2trback2:8:C<br>Description |                                                              | d<br>J        | Copy<br>Paste<br>Paste Special<br>Delete                                       | CtrI+C<br>CtrI+V<br>Delete   |
| Module Fault                                                                             | Offline                                                      | -             | Cross Reference<br>Export Module<br>Include in Tracking<br>Properties<br>Print | Ctrl+E<br>Group<br>Alt+Enter |

• Refer to the following sections for specific device configuration.

#### **HARDWARE Definition**

• On the *General* tab click on the *Change...* button.

| General Conne | ection Module Info Configuration Calibration Live Data Integrated Technician Vendor |
|---------------|-------------------------------------------------------------------------------------|
| Туре:         | HI1756-xWS 1- or 2-Channel Weigh Scale                                              |
| Vendor:       | Hardy Process Solutions                                                             |
| Parent:       | En2trback2                                                                          |
| Name:         | WS Slot: 8 V                                                                        |
| Description:  |                                                                                     |
|               | ~ ·                                                                                 |
| Module Defin  | nition                                                                              |
| Series:       | A                                                                                   |
| Revision:     | 3.001                                                                               |
| Electronic K  | eying: Compatible Module                                                            |
| Number Of     | Chann Two Channels                                                                  |
| Connection    | Output                                                                              |
|               | Change                                                                              |
| atus: Offline | OK Cancel Apply Help                                                                |
|               |                                                                                     |

• Choose "One channel" for single-channel use. Choose "Two channels" for Two-channel use.
| Module Definition   |                     | $\times$ |
|---------------------|---------------------|----------|
| Series:             | A ∨<br>3 × 001 ♠    |          |
| Electronic Keying:  | Compatible Module V |          |
| Number Of Channels: | Two Channels ~      |          |
| Connection:         | One Channel         |          |
|                     | Two Channels        |          |
|                     |                     |          |
|                     |                     |          |
|                     |                     |          |
|                     |                     |          |
|                     |                     |          |
|                     |                     |          |
|                     |                     |          |
|                     |                     |          |
|                     |                     |          |
| ОК                  | Cancel Help         | _        |
|                     |                     |          |

# **Operations**

The Hardy objects provide only physical mode of operation. There is no virtual device mode offered.

#### **Faults & Warnings**

- **First Warning:** This function helps in capturing the first warning triggered in the device. Display the respective description in faceplate.
- **First Fault:** Capture the first fault from device. Display the respective description in faceplate.
- **Event log:** Log Warning and Fault the last 4 events in a log queue. The queue contains fault code, description, and time stamp. Display the same in faceplate.

#### Execution

The following table explains the handling of instruction execution conditions.

| Condition                     | Description                                                                                                    |
|-------------------------------|----------------------------------------------------------------------------------------------------|
| Enablein False (false rung)   | Processing for EnableIn False (false rung) is handled the same as if the device were taken out of service by Command. The device outputs are de-energized and the device is shown as Program Out of Service on the HMI. All alarms are cleared.                                                                                                    |
| Powerup (prescan, first scan) | On prescan, any commands that are received before first scan are discarded. The device is de-<br>energized. On first scan, the device is treated as if it were returning from Hand command<br>source: the instruction state is set based on the position feedback that is received from the<br>device. If the feedback is valid for one position, the device is set to that position. If the device<br>does not have position feedback or the position feedback is invalid, the device is set to the<br>'unknown/powerup' state.<br>The command source is set to its default, either Operator or Program (unlocked). |
| Postscan                      | No SFC Postscan logic is provided.                                                                                                    |

## Add-On Instruction I/O Data Add-On Instruction Ladder Implementation

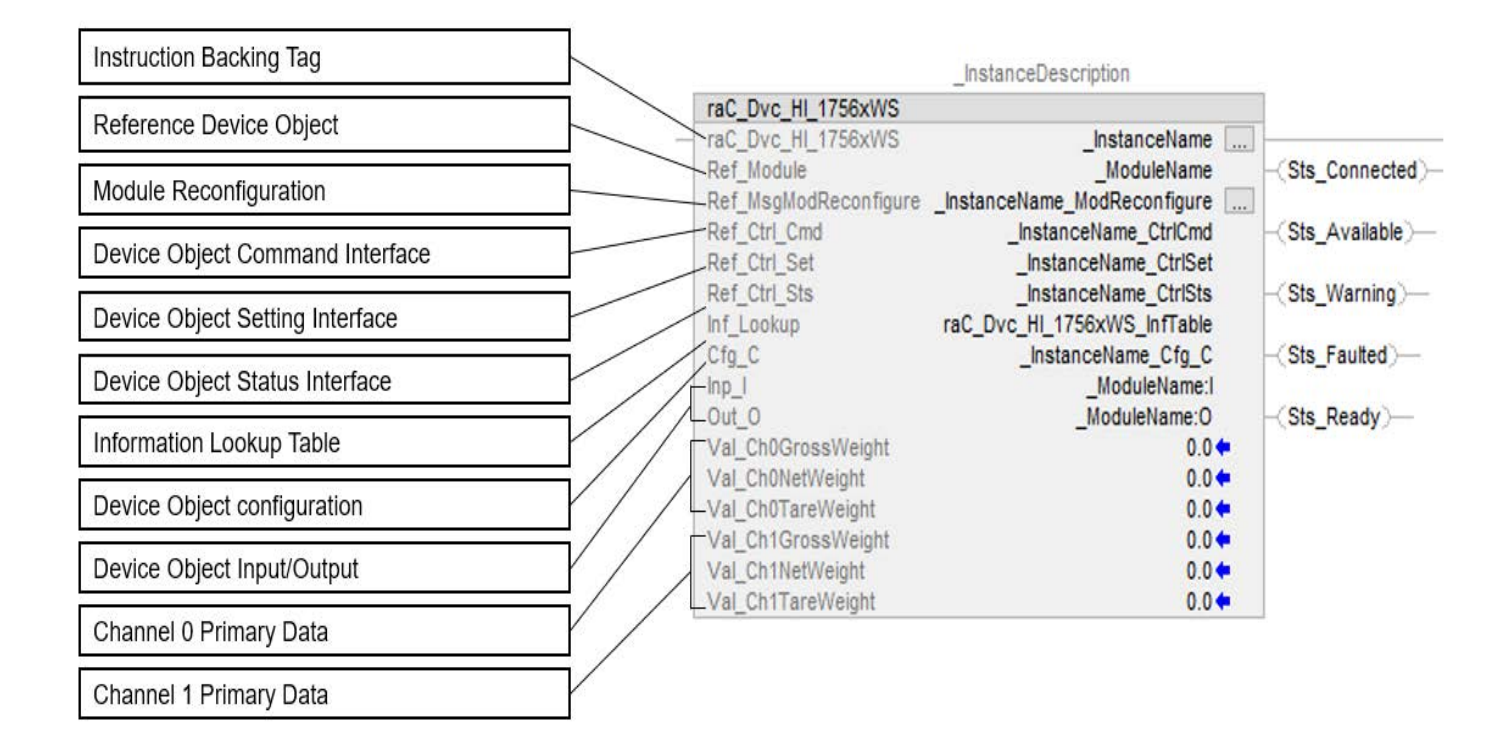

# InOut Data

| InOut                 | Function / Description               | DataType                             |
|-----------------------|--------------------------------------|--------------------------------------|
| Ref_Module            | Reference to module in I/O tree      | MODULE                               |
| Ref_MsgModReconfigure | Message Module Reconfiguration Write | MESSAGE                              |
| Ref_Ctrl_Cmd          | Hardy Device Command Interface       | raC_UDT_ItfAD_Hardy_CtrlCmd          |
| Ref_Ctrl_Set          | Hardy Device Setting Interface       | raC_UDT_ItfAD_Hardy_CtrlSet          |
| Ref_Ctrl_Sts          | Hardy Device Setting Interface       | raC_UDT_ItfAD_Hardy_CtrlSts          |
| Inf_Lookup            | Code / Description List Entry        | raC_UDT_LookupMember_STR0082[3<br>1] |
| Cfg_C                 | Device Object Inputs                 | raC_UDT_HI_1756xWS_Cfg               |
| Inp_I                 | Device Object Inputs                 | HI:1756_xWS:1:0                      |
| Out_O                 | Device Object Output                 | HI:1756_xWS:0:0                      |

# Input Data

| Input                  | Function/Description                                                             | DataType |
|------------------------|----------------------------------------------------------------------------------|----------|
| Cfg_Ch0Active          | ChannelO Enable : O=Disable, 1=Enable                                            | DINT     |
| Cfg_Ch0NumDecPlaces    | ChannelO Number of Decimal Places : 0=0,<br>1=1, 2=2, 3=3, 4=4, 5=5, 6=6         | DINT     |
| Cfg_ChOUnits           | ChannelO Units : O=Ib, 1=Kg                                                      | DINT     |
| Cfg_Ch0WaverSaver      | ChannelO WaveSaver : 0=7.5 Hz,<br>1=3.5 Hz,<br>2=1 Hz,<br>3=0.5 Hz,<br>4=0.25 Hz | DINT     |
| Cfg_Ch0ZeroTrkEn       | ChannelO Zero Trk En : O=NotEnable, 1=Enable                                     | DINT     |
| Cfg_Ch1Active          | Channel1 Enable : O=Disable, 1=Enable                                            | DINT     |
| Cfg_Ch1NumDecPlaces    | Channell Number of Decimal Places : 0=0, 1=1,<br>2=2, 3=3, 4=4, 5=5, 6=6         | DINT     |
| Cfg_Ch1Units           | Channel1 Units : 0=lb, 1=Kg                                                      | DINT     |
| Cfg_Ch1WaverSaver      | Channell WaveSaver : 0=7.5 Hz,<br>1=3.5 Hz,<br>2=1 Hz,<br>3=0.5 Hz,<br>4=0.25 Hz | DINT     |
| Cfg_Ch1ZeroTrkEn       | Channel1 Zero Trk En : O=NotEnable, 1=Enable                                     | DINT     |
| Cmd_ApplyConfiguration | Module reconfigure Command                                                       | BOOL     |
| EnableIn               | Enable Input - System Defined Parameter                                          | BOOL     |
| Set_ChOAutoZeroTol     | ChannelO Setpoint of Auto Zero Tolerance                                         | REAL     |
| Set_Ch0CalLowWt        | ChannelO Setpoint of Calibration Low Weight                                      | REAL     |
| Set_ChODiscreteCmds    | ChannelO Tare and Zero cmd 2=Tare cmd<br>1=Zero Cmd                              | INT      |
| Set_ChOMotionTol       | ChannelO Setpoint of Motion Tolerance                                            | REAL     |
| Set_ChONumAvg          | ChannelO Setpoint of Num Averages                                                | DINT     |
| Set_ChORocTb           | ChannelO Setpoint of ROC Timebase                                                | DINT     |
| Set_ChOSpanWt          | ChannelO Setpoint of Span Weight                                                 | REAL     |
| Set_ChOTareWeight      | ChannelO Setpoint of Tare Weight                                                 | REAL     |
| Set_Ch0ZeroTol         | ChannelO Setpoint of Zero Tolerance                                              | REAL     |
| Set_Ch1AutoZeroTol     | Channell Setpoint of Auto Zero Tolerance                                         | REAL     |
| Set_Ch1CalLowWt        | Channell Setpoint of Calibration Low Weight                                      | REAL     |
| Set_Ch1DiscreteCmds    | Channell Tare and Zero cmd 2=Tare cmd<br>1=Zero Cmd                              | INT      |
| Set_Ch1MotionTol       | Channell Setpoint of Motion Tolerance                                            | REAL     |

| Input             | Function/Description                | DataType |
|-------------------|-------------------------------------|----------|
| Set_Ch1NumAvg     | Channell Setpoint of Num Averages   | DINT     |
| Set_Ch1RocTb      | Channell Setpoint of ROC Timebase   | DINT     |
| Set_Ch1SpanWt     | Channell Setpoint of Span Weight    | REAL     |
| Set_Ch1TareWeight | Channell Setpoint of Tare Weight    | REAL     |
| Set_Ch1ZeroTol    | Channell Setpoint of Zero Tolerance | REAL     |
| Set_ChTrendMargin | Channel Trend Margin Setpoint       | DINT     |

# **Output Data**

| Output                      | Function/Description                                                                                                    | DataType |
|-----------------------------|----------------------------------------------------------------------------------------------------|----------|
| Sts_Active                  | Device active status: 1 = output power<br>structure is active                                                                                                    | BOOL     |
| Sts_ApplyConfiguration      | Module Reconfigure Request On Status                                                                                                    | BOOL     |
| Sts_Available               | Device is available for interaction with user code                                                                                                    | BOOL     |
| Sts_bNotReady               | Bitwise device 'not ready' reason<br>0 = Reserved1 = Device not connected<br>2 = Device not available<br>3 = Device Faulted<br>4 - 31 = Reserved<br>1 = Device not connected<br>2 = Device not available<br>3 = Device Faulted<br>4 - 31 = Reserved | DINT     |
| Sts_ChOADCConvertError      | ChannelO ADC Convert Error                                                                                                    | BOOL     |
| Sts_ChOADCError             | ChannelO ADC Error                                                                                                    | BOOL     |
| Sts_ChOADCFailure           | ChannelO ADC Failure                                                                                                    | BOOL     |
| Sts_Ch0CommFailure          | ChannelO Comm Failure                                                                                                    | BOOL     |
| Sts_ChOEEPromWriteErr<br>or | ChannelO EEPROM write Error                                                                                                    | BOOL     |
| Sts_Ch0Enable               | ChannelO Enable: O=Disable, 1=Enable                                                                                                    | BOOL     |
| Sts_Ch0ExcitationError      | ChannelO Excitation Error                                                                                                    | BOOL     |
| Sts_ChOFaultActive          | ChannelO Fault Active                                                                                                    | BOOL     |
| Sts_Ch0Motion               | ChannelO Weight is unstable                                                                                                    | BOOL     |
| Sts_Ch0UnitDisplay          | ChannelO Unit                                                                                                    | BOOL     |
| Sts_Ch1ADCConvertError      | Channell ADC Convert Error                                                                                                    | BOOL     |
| Sts_Ch1ADCError             | Channell ADC Error                                                                                                    | BOOL     |
| Sts_Ch1ADCFailure           | Channell ADC Failure                                                                                                    | BOOL     |
| Sts_Ch1CommFailure          | Channel1 Comm Failure                                                                                                    | BOOL     |
| Sts_Ch1EEPromWriteErro<br>r | Channel1 EEPROM write Error                                                                                                    | BOOL     |
| Sts_Ch1Enable               | Channel1 Enable: O=Disable, 1=Enable                                                                                                    | BOOL     |
| Sts_Ch1ExcitationError      | Channell Excitation Error                                                                                                    | BOOL     |
| Sts_Ch1FaultActive          | Channell Fault Active                                                                                                    | BOOL     |
| Sts_Ch1Motion               | Channell Motion                                                                                                    | BOOL     |
| Sts_Ch1UnitDisplay          | Channell Unit                                                                                                    | BOOL     |
| Sts_CommunicationOk         | Communication Between Controller &<br>1756xWS working OK                                                                                                    | BOOL     |
| Sts_Connected               | Device is connected to the Programmable<br>Automation Controller                                                                                                    | BOOL     |
| Sts_Failure                 | Application fault; predictive diagnostics<br>alarm triggered or command cannot be<br>executed as requested                                                                                                    | BOOL     |
| Sts_Faulted                 | Device faulted status: 1 = an active fault exists                                                                                                    | BOOL     |
| Sts_InhibitCfg              | Disable Configuration inputs from external sources                                                                                                    | BOOL     |

| Output                       | Function/Description                                                            | DataType |
|------------------------------|---------------------------------------------------------------------------------|----------|
| Sts_InhibitCmd               | Disable Command inputs from external sources                                    | BOOL     |
| Sts_InhibitSet               | Disable Setting inputs from external sources                                    | BOOL     |
| Sts_Ready                    | Device is ready to perform primary function                                     | BOOL     |
| Sts_Warning                  | Device warning status: 1 = an active alarm or warning exists                    | BOOL     |
| Val_Ch0AutoZeroTol           | ChannelO Auto Zero Tolerance                                                    | REAL     |
| Val_Ch0CalLowWt              | ChannelO Calibration Low Weight                                                 | DINT     |
| Val_Ch0CalStNew              | ChannelO Cal status                                                             | DINT     |
| Val_Ch0ChActive              | ChannelO Enable : O=Disable, 1=Enable                                           | DINT     |
| Val_Ch0CmdStatus             | ChannelO Command status                                                         | DINT     |
| Val_ChOGrossWeight           | ChannelO Gross Weight                                                           | REAL     |
| Val_Ch0InstStatus            | ChannelO Status                                                                 | DINT     |
| Val_Ch0MaxTrendLimit         | ChannelO Maximum Trend Limit                                                    | REAL     |
| Val_Ch0Metric                | ChannelO Units : O=lb, 1=Kg                                                     | DINT     |
| Val_Ch0MinTrendLimit         | ChannelO minimum Trend Limit                                                    | REAL     |
| Val_Ch0MotionTol             | ChannelO Motion Tolerance                                                       | REAL     |
| Val_Ch0NetWeight             | ChannelO Net Weight                                                             | REAL     |
| Val_Ch0NumAvg                | ChannelO Num Averages                                                           | DINT     |
| Val_ChONumDecPlaces          | ChannelO Number of Decimal Places : 0=0,<br>1=1, 2=2, 3=3, 4=4, 5=5, 6=6        | DINT     |
| Val_ChOROC                   | ChannelO ROC                                                                    | REAL     |
| Val_ChORocTb                 | ChannelO ROC Timebase                                                           | DINT     |
| Val_Ch0SpanWt                | ChannelO Span Weight                                                            | REAL     |
| Val_Ch0TareWeight            | ChannelO Tare Weight                                                            | REAL     |
| Val_ChOTraditionCalStNe<br>w | ChannelO Traditional Calibration                                                | DINT     |
| Val_Ch0WaverSaver            | ChannelO WaveSaver: 0=7.5 Hz,<br>1=3.5 Hz,<br>2=1 Hz,<br>3=0.5 Hz,<br>4=0.25 Hz | DINT     |
| Val_Ch0ZeroTol               | ChannelO Zero Tolerance                                                         | REAL     |
| Val_Ch0ZeroTrkEn             | ChannelO Zero Trk En: O=NotEnable, 1=Enable                                     | DINT     |
| Val_Ch1AutoZeroTol           | Channell Auto Zero Tolerance                                                    | REAL     |
| Val_Ch1CalLowWt              | Channell Calibration Low Weight                                                 | REAL     |
| Val_Ch1CalStNew              | Channell Cal status                                                             | DINT     |
| Val_Ch1ChActive              | Channel1 Enable: 0=Disable, 1=Enable                                            | DINT     |
| Val_Ch1CmdStatus             | Channell Command status                                                         | INT      |
| Val_Ch1GrossWeight           | Channell Gross Weight                                                           | REAL     |
| Val_Ch1InstStatus            | Channell Status                                                                 | DINT     |

| Output                       | Function/Description                                                            | DataType |
|------------------------------|---------------------------------------------------------------------------------|----------|
| Val_Ch1MaxTrendLimit         | Channell Maximum Trend Limit                                                    | REAL     |
| Val_Ch1Metric                | Channel1 Units: 0=lb, 1=Kg                                                      | DINT     |
| Val_Ch1MinTrendLimit         | Channel1 minimum Trend Limit                                                    | REAL     |
| Val_Ch1MotionTol             | Channel1 Motion Tolerance                                                       | REAL     |
| Val_Ch1NetWeight             | Channell Net Weight                                                             | REAL     |
| Val_Ch1NumAvg                | Channell Num Averages                                                           | DINT     |
| Val_Ch1NumDecPlaces          | Channell Number of Decimal Places : 0=0, 1=1, 2=2, 3=3, 4=4, 5=5, 6=6           | DINT     |
| Val_Ch1R0C                   | Channel1 ROC                                                                    | REAL     |
| Val_Ch1RocTb                 | Channel1 ROC Timebase                                                           | DINT     |
| Val_Ch1SpanWt                | Channell Span Weight                                                            | REAL     |
| Val_Ch1TareWeight            | Channell Tare Weight                                                            | REAL     |
| Val_Ch1TraditionCalStNe<br>w | Channell Maximum Trend Limit                                                    | DINT     |
| Val_Ch1Waversaver            | Channefl WaveSaver: 0=7.5 Hz,<br>1=3.5 Hz,<br>2=1 Hz,<br>3=0.5 Hz,<br>4=0.25 Hz | DINT     |
| Val_Ch1ZeroTol               | Channell Zero Tolerance                                                         | REAL     |
| Val_Ch1ZeroTrkEn             | Channell Zero Trk En: 0=NotEnable, 1=Enable                                     | DINT     |

## **Data Types**

The following Hardy Common Control Interface tags are the primary device program tags to read and write to when interfacing to Hardy devices. The value of using these tags in your specific application code is that you may use a number of different Hardy devices such as 1756xWS without having to update your application device interface tags.

Refer to the Interfaces section for detailed information on interfaces.

#### raC\_UDT\_ItfAD\_Hardy\_CtrlSet

This is the Hardy Common Control Interface User-Defined Data Type for device settings. Its members provide application program access to allow or inhibit commands and settings from the device faceplate or other external sources. The table below shows member names, descriptions, and tag data types.

For example, to inhibit write commands from the device faceplate or other external sources write a 1 to the \_InstanceName\_CtrlSet.InhibitCmd program tag from your application program. This would prevent a Clear Tare command from the device faceplate. You may also set the Pre-Tare Value for the device.

| Member          | Description                                                      | Data Type |
|-----------------|------------------------------------------------------------------|-----------|
| InhibitCmd      | 1 = Inhibit user Commands from external sources, 0 = Allow.      | BOOL      |
| InhibitSet      | 1 = Inhibit user Settings from external sources, 0 = Allow.      | BOOL      |
| InhibitCfg      | 1 = Inhibit user Configuration from external sources, 0 = Allow. | BOOL      |
| ChOTareValue    | ChannelO Setpoint of Tare Value                                  | REAL      |
| Ch1TareValue    | Channell Setpoint of Tare Value                                  | REAL      |
| ChOUnits        | ChannelO Units O=Ib , 1=Kg                                       | INT       |
| ChOUnits        | Channell Units O=Ib, 1=Kg                                        | INT       |
| ReserveSetDINT1 | ReserveSetDINT1                                                  | DINT      |
| ReserveSetDINT2 | ReserveSetDINT2                                                  | DINT      |
| ReserveSetREAL1 | ReserveSetREAL1                                                  | REAL      |
| ReserveSetREAL2 | ReserveSetREAL2                                                  | REAL      |

## raC\_UDT\_ItfAD\_ Hardy\_CtrlCmd

This is the Hardy Common Control Interface User-Defined Data Type for device commands. Its members provide application program access to common device commands.

Only write to these common command members to control the device. If you write directly to the device's output command tags directly unexpected device operation could occur.

For example, to tare the weight write a 1 to the \_InstanceName\_CtrlCmd.TareImmediate. Although, you can write to the uncommon command tags in the device's output tag if a specific common control interface tag does not exist.

| Description                                                                   | Data Type                                                                                                    |
|-------------------------------------------------------------------------------|----------------------------------------------------------------------------------------------------|
| Commands (Bit Overlay).                                                       | INT                                                                                                    |
| 1 = Reset device warning [No warning reset].                                  | BOOL                                                                                                    |
| 1 = Reset device trip or fault [No Fault reset,- Automatic fault reset only]. | BOOL                                                                                                    |
| 1 = Operate as Physical Device - hold for future use.                         | BOOL                                                                                                    |
| Virtual mode not implemented - hold for future use.                           | BOOL                                                                                                    |
| 1 = Trigger execution of Tare Command                                         | BOOL                                                                                                    |
| 1 = Trigger execution of Zero Command                                         | BOOL                                                                                                    |
| 1 = Trigger ChO C2 Calibration                                                | BOOL                                                                                                    |
| 1 = Trigger ChO Low Cal                                                       | BOOL                                                                                                    |
| 1 = Trigger ChO High Cal                                                      | BOOL                                                                                                    |
| 1 = Trigger execution of Tare Command                                         | BOOL                                                                                                    |
| 1 = Trigger execution of Zero Command                                         | BOOL                                                                                                    |
| 1 = Trigger Ch1 C2 Calibration                                                | BOOL                                                                                                    |
| 1 = Trigger Ch1 Low Cal                                                       | BOOL                                                                                                    |
|                                                                               | Description         Commands (Bit Overlay).         1 = Reset device warning [No warning reset].         1 = Reset device trip or fault [No Fault reset, - Automatic fault reset only].         1 = Operate as Physical Device - hold for future use.         Virtual mode not implemented - hold for future use.         1 = Trigger execution of Tare Command         1 = Trigger execution of Zero Command         1 = Trigger Ch0 C2 Calibration         1 = Trigger Ch0 Low Cal         1 = Trigger execution of Tare Command         1 = Trigger Ch0 Low Cal         1 = Trigger execution of Tare Command         1 = Trigger Ch0 Low Cal         1 = Trigger execution of Tare Command         1 = Trigger Ch0 Low Cal         1 = Trigger execution of Tare Command         1 = Trigger execution of Zero Command         1 = Trigger execution of Zero Command         1 = Trigger Ch1 C2 Calibration         1 = Trigger Ch1 C2 Calibration         1 = Trigger Ch1 C2 Calibration |

The table below shows member names, descriptions, and tag data types.

| Member   | Description              | Data Type |
|----------|--------------------------|-----------|
| Ch1HiCal | 1 = Trigger Ch1 High Cal | BOOL      |
| Reserve1 | Reserved 1               | BOOL      |
| Reserve2 | Reserved 2               | BOOL      |
| Reserve3 | Reserved 3               | BOOL      |
| Reserve4 | Reserved 4               | BOOL      |

## raC\_UDT\_ItfAD\_Hardy\_CtrlSts

This is the Hardy Common Control Interface User-Defined Data Type for device status. Its members provide application program access to device states, status, and diagnostic data. The table below shows member names, descriptions, and tag data types.

| Input              | Description                                                                                                    | Data Type     |
|--------------------|----------------------------------------------------------------------------------------------------|---------------|
| eState             | Enumerated state value: 0 = Unused, 1 = Initializing, 2 =<br>Disconnected, 3 = Disconnecting, 4 = Connecting, 5 = Idle, 6 =<br>Configuring, 7 = Available. | DINT          |
| FirstWarning       | First Warning Event Data.                                                                                                    | raC_UDT_Event |
| FirstFault         | First Fault Event Data.                                                                                                    | raC_UDT_Event |
| eCmdFail           | Enumerated command failure code. See extended help for enumeration values.                                                                                 | DINT          |
| bSts               | Status (Bit Overlay). 0 = Connected, 1 = Available, 2 = Warning, 3 = Faulted, 4 = Ready, 5 = Active.                                                       | DINT          |
| Connected          | 1 = PAC to device connection has been established.                                                                                                    | BOOL          |
| Available          | 1 = The device is available for interaction with the user program.                                                                                         | BOOL          |
| Warning            | 1 = A warning is active on the device.                                                                                                    | BOOL          |
| Faulted            | 1 = A fault is active on the device.                                                                                                    | BOOL          |
| Physical           | 1 = Controlling physical device.                                                                                                    | BOOL          |
| Virtual            | 1 = Controlling virtual device.                                                                                                    | BOOL          |
| ChOGrossWeight     | ChannelO Gross Weight                                                                                                    | Real          |
| ChONetWeight       | ChannelO Net Weight                                                                                                    | Real          |
| ChOTareWeight      | ChannelO Tare Weight                                                                                                    | Real          |
| ChOUnits           | ChannelO Units O=lb<br>1=Kg                                                                                                    | INT           |
| Ch1GrossWeight     | Channell Gross Weight                                                                                                    | Real          |
| Ch1NetWeight       | Channell Net Weight                                                                                                    | Real          |
| Ch1TareWeight      | Channell Tare Weight                                                                                                    | Real          |
| Ch1Units           | Channel1 Units 0=Ib<br>1=Kg                                                                                                    | INT           |
| ReserveSetDINT1    | ReserveSetDINT1                                                                                                    | DINT          |
| ReserveSetDINT2    | ReserveSetDINT2                                                                                                    | DINT          |
| ReserveSetREAL1    | ReserveStatusREAL1                                                                                                    | REAL          |
| ReserveStatusREAL2 | ReserveStatusREAL2                                                                                                    | REAL          |

#### raC\_UDT\_Event

An array of size 4 is to be used to log the FirstWarning and FirstFault capture. The data should be FIFO order. The same should be displayed on the Faceplate.

| Member      | Description                                                                | Data Type |
|-------------|----------------------------------------------------------------------------|-----------|
| Туре        | Event type: 1 = Status, 2 = Warning, 3 = Fault, 4n = User.                 | DINT      |
| ID          | User definable event ID.                                                   | DINT      |
| Category    | User definable category<br>(Electrical,Mechanical,Materials,Utility,etc.). | DINT      |
| Action      | User definable event action code.                                          | DINT      |
| Value       | User definable event value or fault code.                                  | DINT      |
| Message     | Event message text.                                                        | STRING    |
| EventTime_L | Timestamp (Date/Time format).                                              | LINT      |
| EventTime_D | Timestamp (Y,M,D,h,m,s,us).                                                | DINT[7]   |

## raC\_UDT\_HI\_1756xWS\_Cfg

The Hardy configuration Control Interface UDT serves as a structured way to represent and manage device status information within the Hardy system.

It encapsulates device-specific attributes and provides an interface for both reading (monitoring) and writing (controlling) these attributes.

| Member               | Description                                                                    | Data Type                          |
|----------------------|--------------------------------------------------------------------------------|------------------------------------|
| Туре                 | Event type: 1 = Status, 2 = Warning, 3 = Fault, 4n = User.                     | DINT                               |
| ChOCopyConfigEnable  | ChannelO Copy Configuration Enable : O=Disable, 1=Enable                       | raC_UDT_HI_1756x<br>WS_CfgBoolData |
| ChOChannelEnable     | ChannelO Enable : O=Disable, 1=Enable                                          | raC_UDT_HI_1756x<br>WS_CfgBoolData |
| ChONumDecPlaces      | ChannelO Number of Decimal Places : 0=0, 1=1, 2=2, 3=3, 4=4, 5=5, 6=6          | DINT                               |
| ChOMetric            | ChannelO Num Averages                                                          | DINT                               |
| ChONumAverages       | ChannelO Number of<br>Decimal Places :<br>0=0, 1=1, 2=2, 3=3,<br>4=4, 5=5, 6=6 | DINT                               |
| ChOWaversaver        | 0=7.5 Hz,<br>1=3.5 Hz,<br>2=1 Hz,<br>3=0.5 Hz,<br>4=0.25 Hz                    | DINT                               |
| ChOSpanWeight        | ChannelO Span Weight                                                           | DINT                               |
| ChOCalLowWeight      | ChannelO Calibration Low Weight                                                | DINT                               |
| ChOZeroTrackEnable   | ChannelO Zero Trk En : O=NotEnable, 1=Enable                                   | raC_UDT_HI_1756x<br>WS_CfgBoolData |
| ChOAutoZeroTolerance | ChannelO Auto Zero Tolerance                                                   | DINT                               |
| Ch0MotionTolerance   | ChannelO Motion Tolerance                                                      | DINT                               |

| Member               | Description                                                                    | Data Type                          |
|----------------------|--------------------------------------------------------------------------------|------------------------------------|
| ChOTareWeight        | ChannelO Tare Weight                                                           | DINT                               |
| ChOButtonCalibEnable | ChannelO Button Calibration Enable : O=Disable, 1=Enable                       | raC_UDT_HI_1756x<br>WS_CfgBoolData |
| ChOROCTimeBase       | ChannelO ROC Time Base                                                         | DINT                               |
| ChOZeroTolerance     | ChannelO Zero Tolerance                                                        | DINT                               |
| ChOspare             | ChannelO Spare                                                                 | DINT                               |
| Ch1CopyConfigEnable  | Channel1 Copy Configuration Enable : 0=Disable, 1=Enable                       | raC_UDT_HI_1756x<br>WS_CfgBoolData |
| Ch1ChannelEnable     | Channel1 Enable : O=Disable, 1=Enable                                          | raC_UDT_HI_1756x<br>WS_CfgBoolData |
| Ch1NumDecPlaces      | Channel1 Number of Decimal Places : 0=0, 1=1, 2=2, 3=3, 4=4, 5=5, 6=6          | DINT                               |
| Ch1Metric            | Channell Num Averages                                                          | DINT                               |
| Ch1NumAverages       | Channell Number of<br>Decimal Places :<br>0=0, 1=1, 2=2, 3=3,<br>4=4, 5=5, 6=6 | DINT                               |
| Ch1Waversaver        | 0=7.5 Hz,<br>1=3.5 Hz,<br>2=1 Hz,<br>3=0.5 Hz,<br>4=0.25 Hz                    | DINT                               |
| Ch1SpanWeight        | Channell Span Weight                                                           | DINT                               |
| Ch1CalLowWeight      | Channell Calibration Low Weight                                                |                                    |
| Ch1ZeroTrackEnable   | Channel1 Zero Trk En : O=NotEnable, 1=Enable                                   | raC_UDT_HI_1756x<br>WS_CfgBoolData |
| Ch1AutoZeroTolerance | Channell Auto Zero Tolerance                                                   | DINT                               |
| Ch1MotionTolerance   | Channell Motion Tolerance                                                      | DINT                               |
| Ch1TareWeight        | Channell Tare Weight                                                           | DINT                               |
| Ch1ButtonCalibEnable | Channel1 Button Calibration Enable : 0=Disable, 1=Enable                       | raC_UDT_HI_1756x<br>WS_CfgBoolData |
| Ch1R0CTimeBase       | Channell ROC TimeBase                                                          | DINT                               |
| Ch1ZeroTolerance     | Channell Zero Tolerance                                                        | DINT                               |
| Ch1spare             | Channell Spare                                                                 | DINT                               |

# raC\_UDT\_LookupMember\_STR0082

| Member | Description      | Data Type |
|--------|------------------|-----------|
| Code   | Code             | DINT      |
| Desc   | Code Description | STRING    |

# **Programming Example**

Fully configured device on a rung is provided below for reference. This example includes the device objects for a HI1756 - ControlLogix® Weigh Scale Module (raC\_Dvc\_HI\_1756xWS).

Note that this programming example is the same code that is imported when either importing the supplied rung .L5X files or when using Application Code Manager or the Studio 5000<sup>®</sup> Import Library Objects wizard plug-in.

When you configure a one-channel import, be sure to import the supplied rung raC\_Dvc\_HI\_1756\_1WS\_1.01\_RUNG

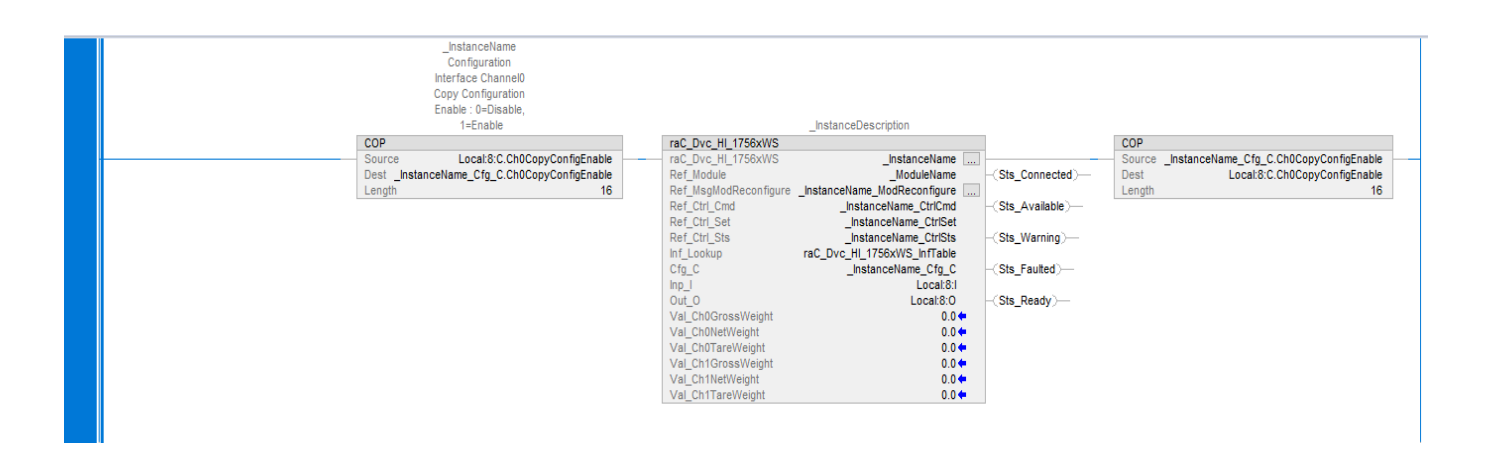

When you configure a Two-channel import, be sure to import the supplied rung raC\_Dvc\_HI\_1756\_2WS\_1.01\_RUNG

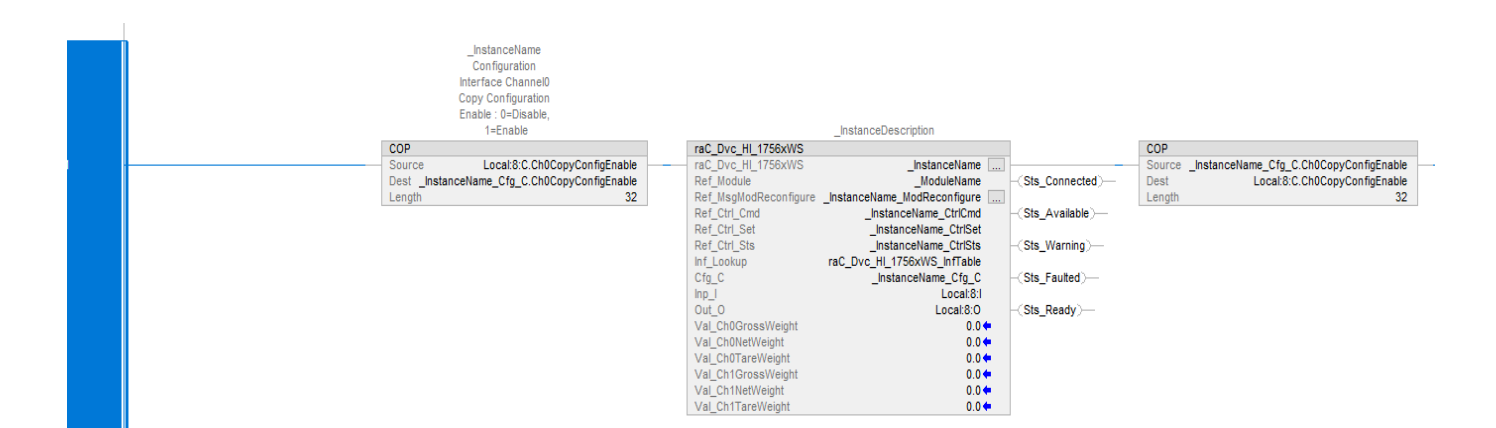

The device (ie: HI1756 - ControlLogix<sup>®</sup> Weigh Scale Module) must also be configured with the correct device definition. Note that this configuration is completed automatically when using Application Code Manager or the Studio 5000<sup>®</sup> Import Library Objects wizard plug-in. For details on setting up the device, refer to the <u>Device Definition</u> section.

## **Graphic Symbols**

Graphic Symbols are used as launch buttons within HMI applications to open up faceplate displays. Alternatively, faceplates may also be launch from related instructions such as the navigate to device faceplate buttons in the Process Library or the Machine Builder Library faceplates.

All icons display the following information:

- Device label (Tag.@Description or custom label entered in parameter #104)
- Device Warning/Fault Indication
- Device not ready indication

See <u>Launch Buttons</u> for more general information on launch button diagnostics and usage.

#### FactoryTalk<sup>®</sup> View ME/SE Graphic Symbols

| Graphic Symbol Name | Graphic Symbol | Description                                                                                                    | Global Object Parameter Values                                                                                                    |
|---------------------|----------------|----------------------------------------------------------------------------------------------------|----------------------------------------------------------------------------------------------------|
| GO_LaunchFP         | SS             | Faceplate navigation button with string<br>tag label.<br>This launch button graphic object allows<br>the user to navigate to the device object<br>faceplate. | <ul> <li>#102: Backing Tag</li> <li>(e.g. {::[PAC]Program::ProgramInstanceName})</li> <li>#104: Custom button label. Leave blank to use<br/>Tag.@Description</li> <li>#120: Display's left position (e.g. 100, optional)</li> <li>#121: Display's top position (e.g. 100, optional)</li> </ul> |

### Studio 5000 View Designer® Graphic Symbols

All Studio 5000 View Designer<sup>®</sup> graphic symbols must be configured with an *Event* to open up the appropriate Popup screen. Select the graphic symbol and in the *Properties* window navigate to the *Events* tab. Assign a *Button Behavior* event to *Open popup on release*. Assign the required Popup screen (e.g. User-Defined Screens\raC\_Dvc\_HI\_1756xWS\_FP). The required *Property Configurations* are found in the following table where you may assign the *AOI\_Tag* to the object's Add-On Instruction tag.

| Name: btn_nav_HI_1756xWS_F<br>Type: Image<br>Properties Animations Events | P        |                             |  |
|---------------------------------------------------------------------------|----------|-----------------------------|--|
| Type: Image<br>Properties Animations Events                               |          |                             |  |
| Properties Animations Events                                              |          |                             |  |
|                                                                           |          |                             |  |
| Button Behavior                                                           |          |                             |  |
| Open popup on release                                                     |          |                             |  |
| Key: Touch Only  Requires Focus Always Trigger Release B                  | Event 🕕  |                             |  |
| Popup:                                                                    |          |                             |  |
| User-Defined Screens\raC_Dvc_                                             | HI_1756x | WS_FP                       |  |
| Property Configuration:                                                   |          |                             |  |
| AOI_Tag                                                                   | ¢,       | ::PAC\Mainprogram.HI1756xWS |  |
| * Add Event                                                               |          |                             |  |

| Graphic Symbol Name    | Graphic Symbol                            | Description                                                                                                    | Property Configuration               |
|------------------------|-------------------------------------------|----------------------------------------------------------------------------------------------------|--------------------------------------|
| Launch_HI_1756xWS_FP   | HI_1756xWS                                | Faceplate navigation button with string tag label. Use<br>Properties > General > Text to modify the button label<br>text. | ΔΩL Tan: Object's Add-On Instruction |
| AOG_Generic_Launch_OO1 | Text Base Navigation<br>Button<br>Caption | Faceplate navigation button with string tag label. Use<br>Properties > General > Text to modify the button label<br>text. | Tag                                  |

#### FactoryTalk® Optix Graphic Symbols

Graphic Symbols are used as launch buttons within HMI applications to open up faceplate displays. All graphical symbols for Hardy Devices display the following information:

- - Device label (Tag.@Description or custom label)
- -Device Warning/Fault Indication
- - Device not ready indication
- -Device Active/Inactive

See <u>Basic Launch Button Attributes</u> section for more general information on launch button diagnostics and usage.

Once the Objects have been imported into the FactoryTalk® Optix Studio project, you can begin using them in your application. To add a new Launch Button to a Main window, navigate to raC\_1\_xx\_raC\_Dvc\_ObjectName\_UI > Graphic Symbols > raC\_1\_xx\_raC\_Dvc\_ObjectName\_GS\_NavText Button to insert a navigation launch button with a text label.

| 田 単 ~                                                                                                    | I 📋 en-US  |
|----------------------------------------------------------------------------------------------------|------------|
| : Project view     < > → + ↑ ☑     A Dashboard       Q Search     Y                                                          | II î en-US |
| Q_Search Ÿ ▶ □ ㅇ / 兆 ㅎ 양 앱 때 별 한 별 교 등 후 등 프 ㅠ ㅠ ㅛ                                                                           | II 📋 en-US |
|                                                                                                    |            |
| Optix_Library_raC_1_HardyDeviceLibrary                                                                                       |            |
|                                                                                                    |            |
| 器 DefaultStyleSheet ######                                                                                                   |            |
| NativePresentationEngine                                                                                                    |            |
| Edit with Uleditor                                                                                                    |            |
| F Sett New Base controls Base controls                                                                                       |            |
| The Heat Copy Containers                                                                                                    |            |
| Screen Paste Contents                                                                                                    |            |
| Panel Delete Data controls                                                                                                   |            |
| Rename Drawings                                                                                                    |            |
| Model Collapse all RockwellAutomationLibraries HardyDevice_v1R raC_Dvc_HI_1756xWS GraphicSymbols I HI_1756xWS Te             | xt Button  |
| Converte     Show References     A Native presentation engine     CommonComponents     CommonComponents     CommonComponents |            |
| Alarms Show Instances 🗰 Web presentation engine                                                                              |            |
| Recipes                                                                                                    |            |
| Loggers Hiddeaten blandion                                                                                                   |            |
| DataStorWodel                                                                                                    |            |
| Reports                                                                                                    |            |
| C OPC-UA                                                                                                    |            |
| CommDrivers                                                                                                    |            |
| NetLogic                                                                                                    |            |
| Security                                                                                                    |            |
| System                                                                                                    |            |
| Translations                                                                                                    |            |

After placing the graphic symbol on a UI panel, link the "Ref\_Tag" property to the targeted Asset under Asset tag Text label shown on button can be configured using "Cfg\_Label" property, If it is not configured then description of the asset will be shown on the button face.

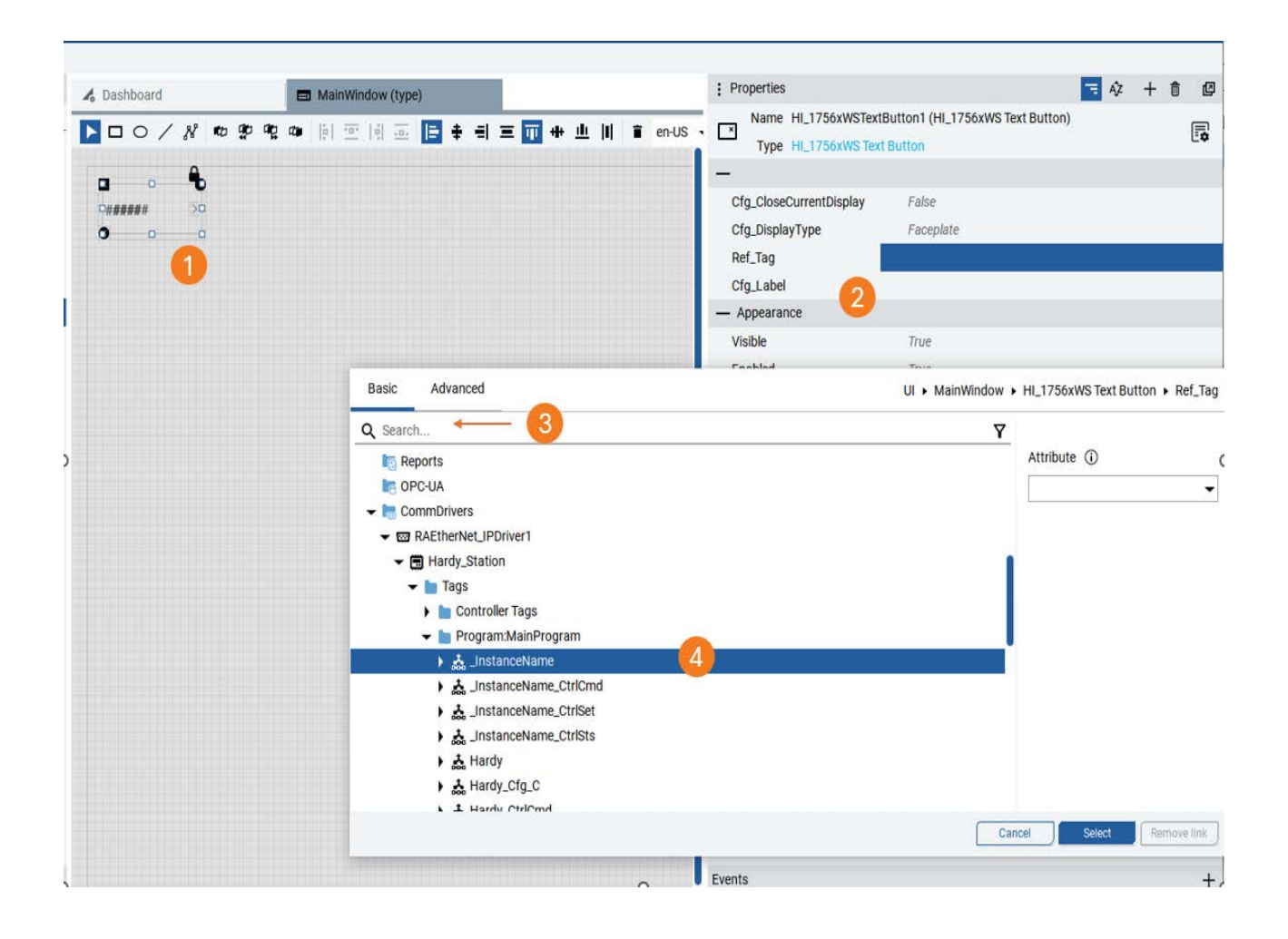

This is the only step needed to link the UI to the asset data model. For more information on graphic symbols, refer to the Graphic Symbols section of the Hardy device type in this manual.

| Graphic Symbol Name                        | Graphic Symbol | Description                                                                                | Global Object Parameter Values                                                                                                    |
|--------------------------------------------|----------------|--------------------------------------------------------------------------------------------|----------------------------------------------------------------------------------------------------|
| raC_1_xx_raC_Dvc_Devicename_GS<br>_NavText | Hardy 2WS →    | Faceplate navigation button.<br>Use Cfg_Label Variable to<br>modify the button label text. | Cfg_CloseCurrentDisplay: Set to 'True'<br>to close the previously open display<br>when launching the object faceplate<br>Cfg_DisplayType: Faceplate to be<br>opened on button click. This should<br>not be modified.<br>Ref_Tag: Object's Add-On Instruction<br>Tag<br>Cfg_Label: Text label shown on the<br>button face |

| Variable Name           | Description                                                                                                    | Default Value             |
|-------------------------|----------------------------------------------------------------------------------------------------|---------------------------|
| Cfg_CloseCurrentDisplay | Set to 'True' to close the previously open display when launching the object faceplate                                                    | False                     |
| Cfg_DisplayType         | Faceplate to be opened on button click. This should not be modified                                                                       | Faceplate                 |
| Ref_Tag                 | Link to instance of desired target Asset model found in Model ><br>Asset folder.                                                          | N/A - User must configure |
| Cfg_Label               | Text label shown on the button face. Defaults to the description of the asset but users may replace in instances with other desired text. | Ref_Tag@Description       |

# **Faceplates**

There are basic faceplate attributes that are common across all instructions. See <u>Basic Faceplate Attributes on page 17</u>.

The faceplate title is linked to \_InstanceName.@description, the .@description extended tag property of the Add-On Instruction instance. This is user configurable from controller/program tags in Studio 5000 Logix Designer.

#### **Home Tab**

The Home tab is the main tab of the faceplate. It contains Primary weight parameters as well weighing terminal parameters of the device, Device status information and primary commands of the device.

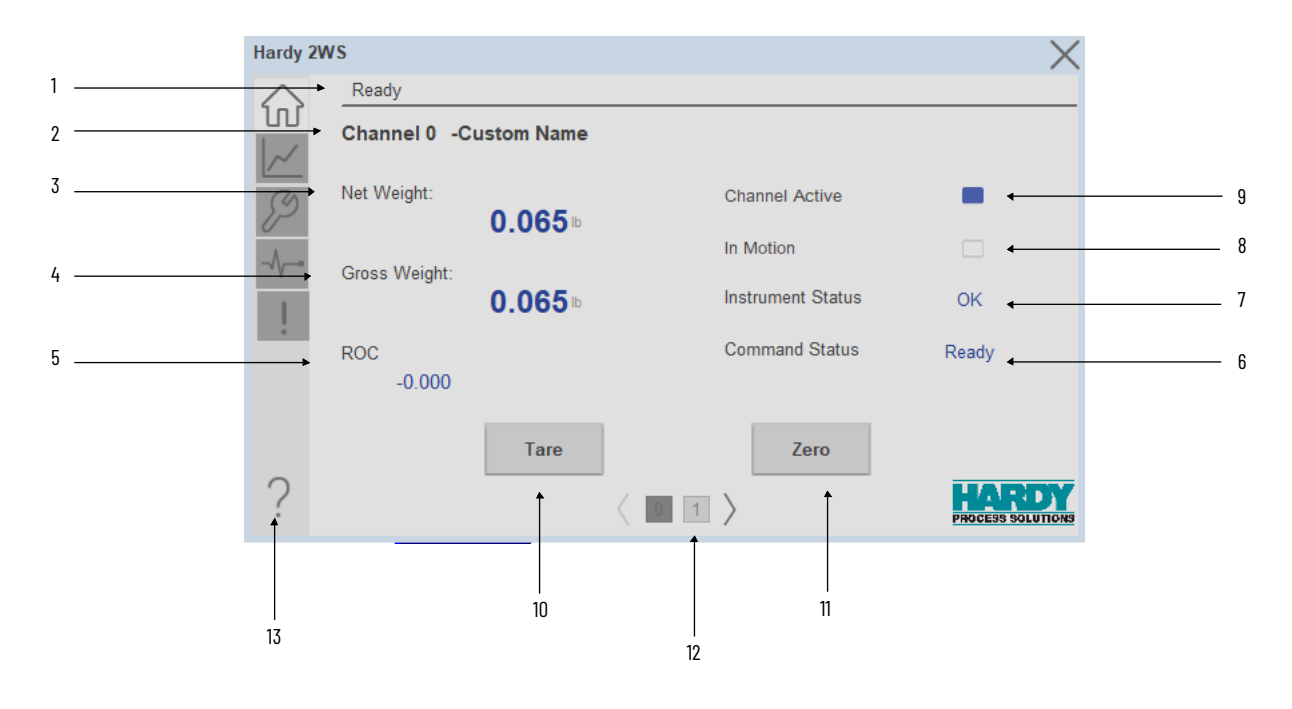

| ltem | Description                                                                                                 |
|------|----------------------------------------------------------------------------------------------------|
| 1    | Banner                                                                                                    |
| 2    | Channel number with custom naming                                                                           |
| 3    | Net Weight                                                                                                  |
| 4    | Gross Weight                                                                                                |
| 5    | ROC                                                                                                    |
| 6    | Command status : When the tare command or zero command is passed, it will show the status                   |
| 7    | Instrument status: It will show the current instrument status                                               |
| 8    | 0 = No motion ; 1 = In motion                                                                               |
| 9    | 0 = Channel not active; 1 = Channel active                                                                  |
| 10   | The "Tare button" is pressed to initiate the "tare command" regardless of the stability of the weight value |
|      | The "Zero button" is pressed to execute the" zero command"                                                  |
| 11   | regardless of the stability of the weight value. This feature is                                            |
|      | specifically designed for making minor adjustments to the "zero point" to compensate for drifting           |
| 12   | Tab Once available in same as channel Zero                                                                  |
| 13   | Help File button                                                                                            |

#### **Trend Tab**

Trends display values over time, often used to compare similar or related values and to allow operators to predict future states to make control action decisions. There are total two trends are displayed as follows Net Weight, Gross Weight.

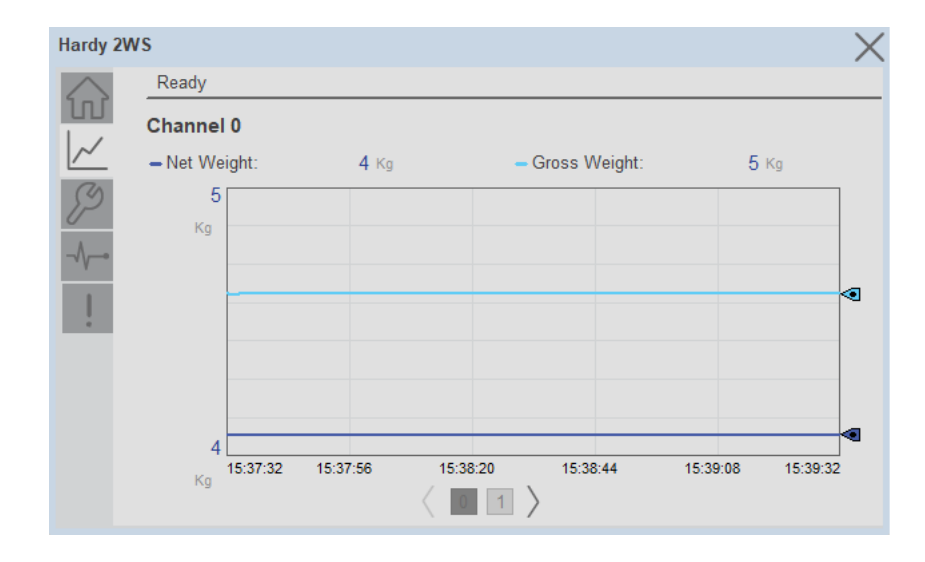

## **Configure Tab**

The Configure tab acts as a control center for technicians performing maintenance. It offers various settings that can be adjusted to fine-tune the performance of an object managed on another tab. These settings include enabling or disabling channels, utilizing the Waversaver® function, selecting the preferred decimal point and unit format, activating zero track functionality, and defining tolerances for motion, zero point, and automatic zeroing. Additionally, the technician can set the tare weight, ROC time base, and the number of averages used for calculations. To ensure optimal performance, the tab also provides navigation buttons for calibrating the device.

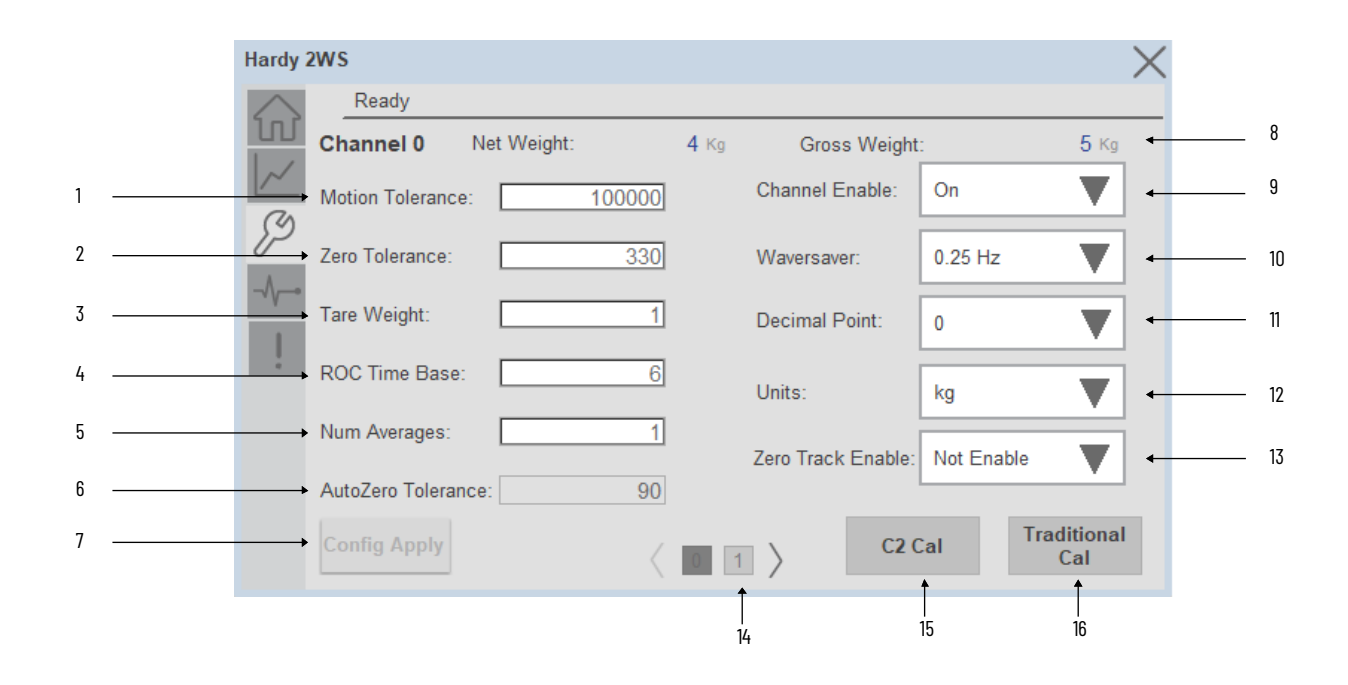

| ltem | Description                                                                                                    |
|------|----------------------------------------------------------------------------------------------------|
| 1    | Setpoint of Motion Tolerance                                                                                                    |
| 2    | Setpoint of Zero Tolerance                                                                                                    |
| 3    | Setpoint of Tare weight                                                                                                    |
| 4    | Setpoint of ROC Time Base :- Legal Values 1-1800 seconds                                                                                                    |
| 5    | Setpoint of Num Averages :- Legal Values 1-255                                                                                                    |
| 6    | The AutoZero Tolerance setting becomes active when the Zero Track<br>Enable selection is turned on                                                                                                    |
| 7    | The "Config Apply" button remains disabled until a change is made<br>within the Configuration tab. Once any configuration element is<br>modified (e.g., enabling a channel, adjusting motion tolerance), the<br>button becomes active, prompting the user to apply the changes        |
| 8    | Real time Gross weight                                                                                                    |
| 9    | Channel Enable and disable.                                                                                                    |
| 10   | WAVERSAVER® can be configured to ignore noise with frequencies as<br>low as 0.25 Hz. One of five higher additional cut off frequencies may be<br>selected to provide a faster instrument response time. The default<br>factory configuration is 1.00 Hz vibration frequency immunity. |
| 11   | Decimal point selection                                                                                                    |
| 12   | Units selection                                                                                                    |
| 13   | Zero Track Enable                                                                                                    |
| 14   | Channel navigation :Tab Once available in same as channel Zero                                                                                                    |
| 15   | Navigate the C2 Calibration screen                                                                                                    |
| 16   | Navigate Traditional Calibration screen                                                                                                    |

#### C2 Calibration

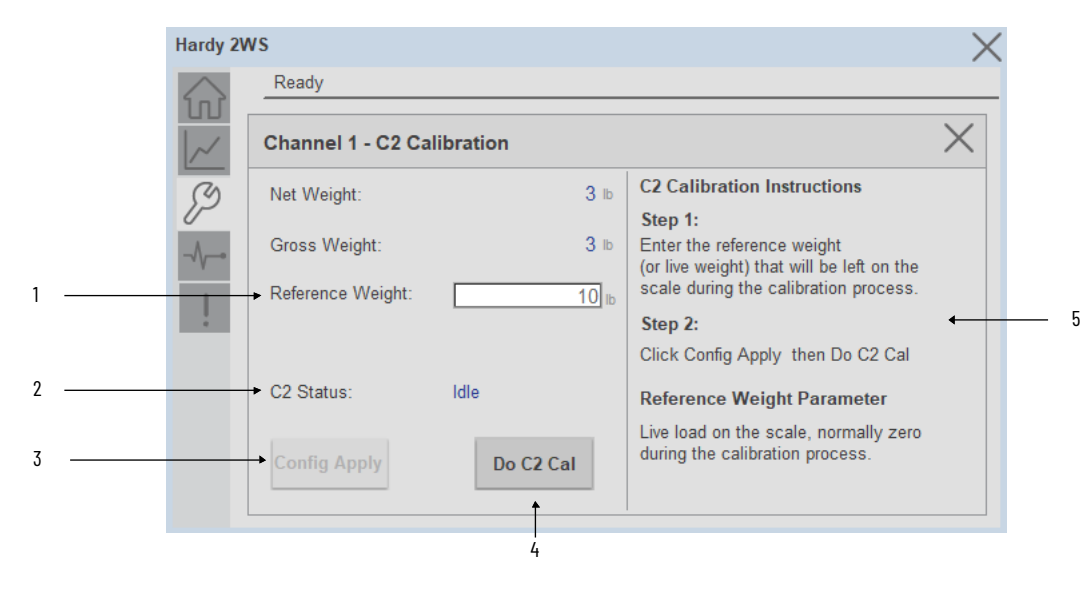

| ltem | Description                                                                                                    |
|------|----------------------------------------------------------------------------------------------------|
| 1    | Reference Weight:- The C2 calibration command executes a calibration process for the C2 system. It employs the CalLow Weight value as a starting point and progresses through the weight range from zero to the maximum span weight.                      |
| 2    | C2 Status: Displays the real-time state of the C2 calibration process.<br>Possible states include: Idle, Calibrating, Calibration Failed, and<br>Calibration ok                                                                                           |
| 3    | The "Config Apply" button remains disabled until a change is made<br>within the Configuration tab. Once any configuration element is<br>modified (e.g. adjusting Reference weight), the button becomes active,<br>prompting the user to apply the changes |
| 4    | Do C2 calibration. C2 calibration becomes available after configuration<br>is applied successfully. Users can initiate the C2 calibration process<br>once the configuration is complete.                                                                  |
| 5    | The following steps are provided for user reference                                                                                                    |

#### Traditional Calibration

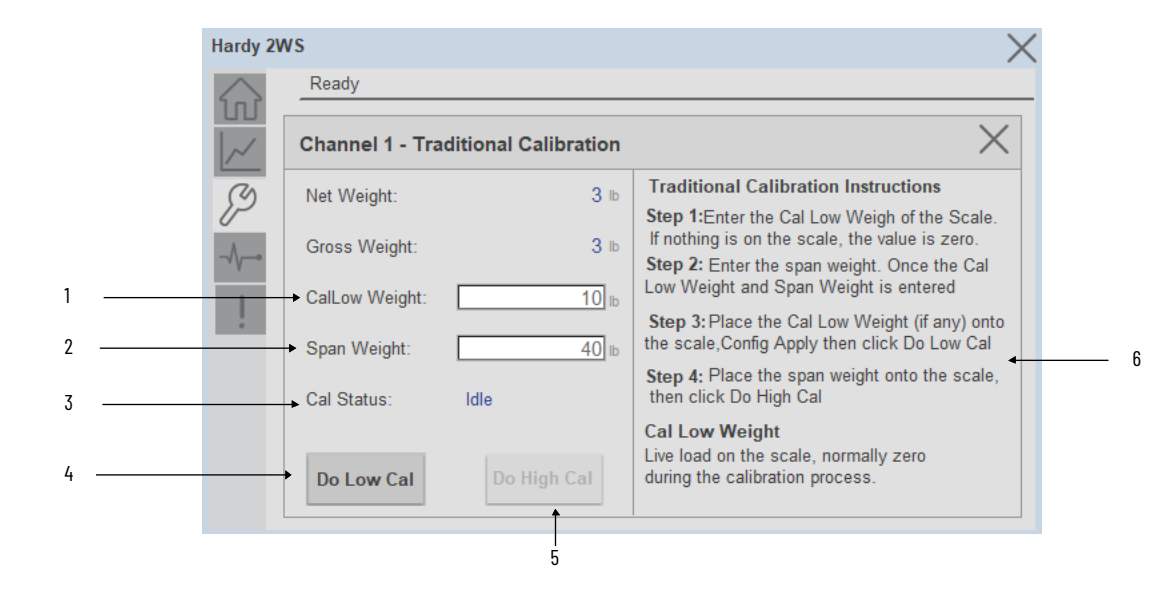

| ltem | Description                                                                                                    |
|------|----------------------------------------------------------------------------------------------------|
| 1    | CalLow Weight :- CalLow calibration carries out a calibration process for the low calibration system. Taking the CalLow Weight value as a starting point, it progresses from zero to the maximum span weight.                                                                                                    |
| 2    | Span Weight :- Span weight calibration occurs after CalLow calibration.<br>It assigns a weight to the cell process for the upcoming high calibration.<br>Starting from the minimum CalLow value, the calibration process<br>advances in steps determined by the span weight                                                                                                    |
| 3    | Cal Status:<br>Idle: System is ready for calibration.<br>Calibrating: Calibration process is in progress.<br>Calibration Failed: Calibration process encountered an error.<br>Calibration 0k: Calibration completed successfully.<br>Do High Calibration : High precision calibration is needed.<br>High Calibration in Progress: High precision calibration is in progress.<br>High Calibration Failed: High precision calibration encountered an error.<br>High Calibration ok: High precision calibration completed successfully. |
| 4    | Do Low cal :- Do Low Calibration button will appear after configuration is applied. This button initiates the low calibration process.                                                                                                    |
| 5    | The "Do High Calibration" button becomes available after the configuration is applied and the low calibration is complete. This button initiates the high calibration process.                                                                                                    |
| 6    | The following steps are provided for user reference                                                                                                    |

#### **Diagnostics Tab**

The device diagnostics tab includes a list of information available in the device for troubleshooting. Diagnostics tab includes Device status and Failure Reason.

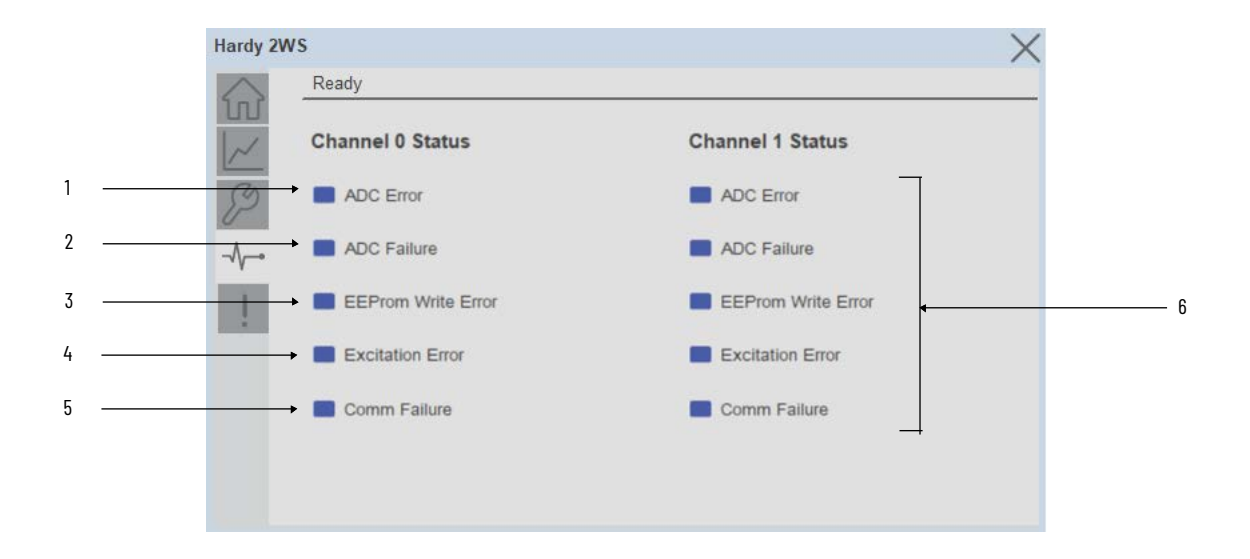

| ltem | Description                                                                                                    |
|------|----------------------------------------------------------------------------------------------------|
| 1    | ADC Error: Load cell input out of range                                                                                                    |
| 2    | ADC Failure: Output from the A/D converter to processor is bad. The module shows a solid red LED                                                                             |
| 3    | EEProm Write Error: Module cannot write (save settings) to non-volatile memory. EEPROM is probably bad.                                                                      |
| 4    | Excitation Error:-Continuously monitors a system's excitation current to check for open or shorted load sensors or damaged or broken excitation wire(s), including the wires |
| 5    | Comm Failure                                                                                                    |
| 6    | Channel1 is the same as the content of channel0                                                                                                    |

#### **Fault Warning Tab**

The Fault Warning tab displays information for up to four faults for the device. The fault table displays the Severity level (Fault, Warning or Active Fault), time (and date) and a description of the fault.

**Note**, only row 1 will display the "Active Fault" in the severity column if there is a current active fault, else it will display the last fault. Rows 2-4 only display past faults and warnings, not an active fault.

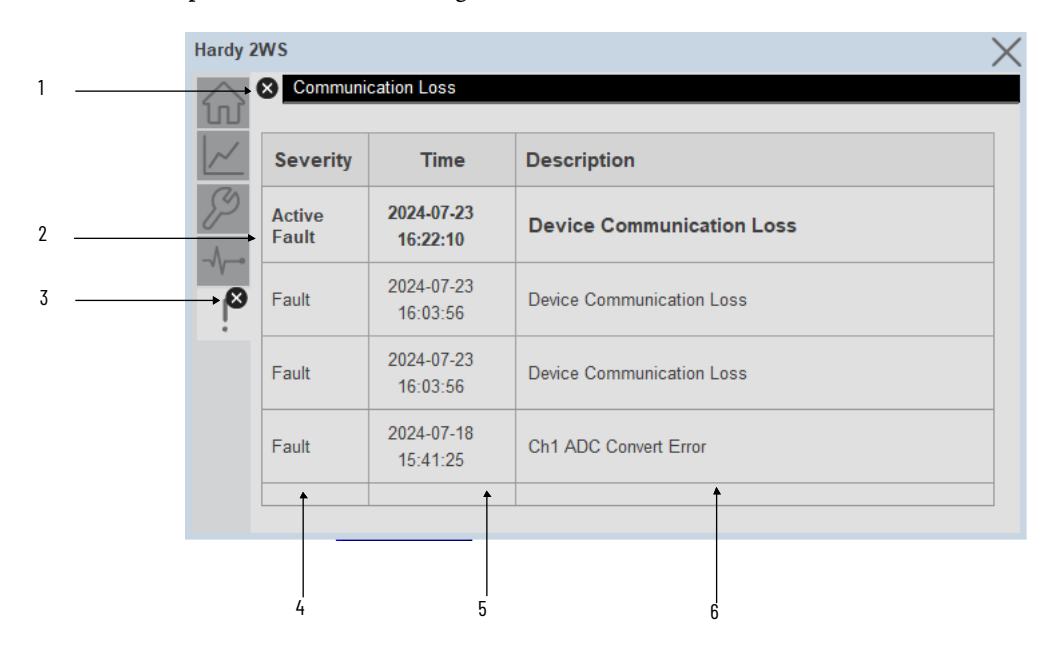

| ltem | Description                                           |
|------|-------------------------------------------------------|
| 1    | Banner                                                |
| 2    | Last fault is in first row and show in bold if active |
| 3    | Fault tab icon visible when a fault is active         |
| 4    | Fault severity                                        |
| 5    | Fault event time                                      |
| 6    | 4 most recent fault/warning event messages            |

Click on any row in the fault table to view fault details. The details window provides a more detailed description and possible action steps to remedy condition.

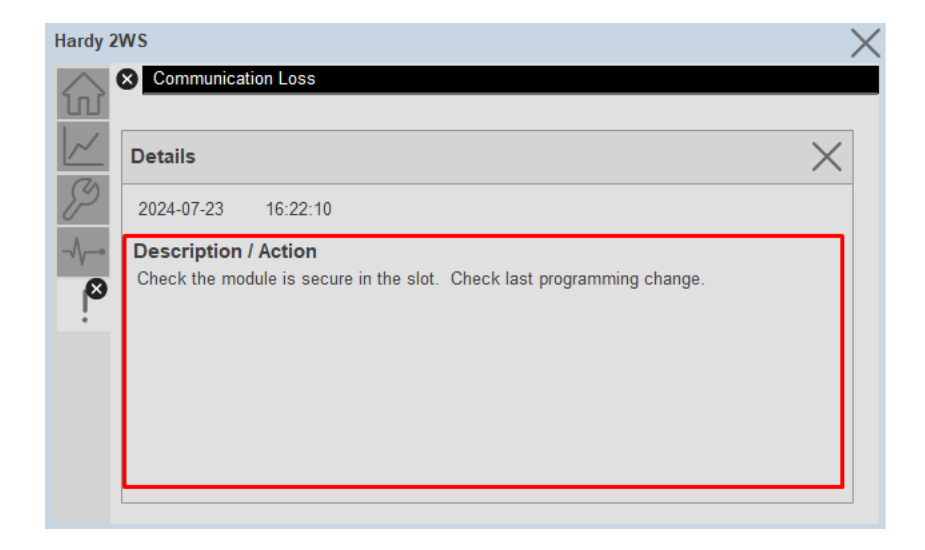

# **Application Code Manager**

All Hardy device objects have similar configuration parameters in Application Code Manager. The following section defines the common parameters.

Refer to the section <u>Using Application Code Manager</u> for complete details.

#### Definition Object: raC\_Dvc\_HI\_1756xWS

This object contains the AOI definition and used as linked library to implement object. This gives flexibility to choose to instantiate only definition and create custom implement code. User may also create their own implement library and link with this definition library object.

## Implementation Object: raC\_LD\_Dvc\_HI\_1756xWS

| Parameter Name | Default Value       | Instance Name    | Definition      | Description                                                                                                    |
|----------------|---------------------|------------------|-----------------|----------------------------------------------------------------------------------------------------|
| RoutineName    | {ObjectName}        | {RoutineName}    | Routine         | Enter Routine name. Routine will be created and Object implement<br>rung(s) inserted.<br>A JSR will be inserted in MainRoutine.<br>If routine name already exists, then object will be inserted into existing<br>routine.<br>By default, parameter is set to Object Name. |
| TagName        | {ObjectName}        | {TagName}        | Backing Tag     | Enter the backing tag of the main AOI.<br>This will serve as the base tag name for other tags in this object that<br>are derived from the base.                                                                                                    |
| TagDescription | {ObjectDescription} | {TagDescription} |                 | Tag Description of the main AOI backing tag                                                                                                    |
| ModuleName     | Mod_{ObjectName}    | {ModuleName}     | Input Parameter | Enter the Module Name. This is the name for the module that appears in the Controller Organizer tree.                                                                                                    |

| Parameter Name  | Default Value  | Instance Name | Definition      | Description                                                                                                    |
|-----------------|----------------|---------------|-----------------|----------------------------------------------------------------------------------------------------|
| IncludeHW       | 1              |               |                 | Allow ACM to create the Hardware Module.<br>If the module already exists in the Controller Organizer, select False or<br>existing module properties will be overwritten.                                                                                                    |
| Slot            | 0              |               | Input Parameter | Select the channel slot number                                                                                                    |
| NumberOfChannel | One Channel    |               | Input Parameter | Select FieldBus Format selected on device                                                                                                    |
| RPI             | 10.0           |               | Input Parameter | This is the Requested Packet Interval (RPI) of the module (1.0ms -<br>100ms).                                                                                                    |
| ParentModule    | Local          |               | Input Parameter | Select the Parent Module.<br>This represents the name of the communication adapter this module<br>will communicate through. If connecting to a non-library object<br>module, enter the name of the module only. If the module is connected<br>directly to the controller ethernet port, enter "Local".<br>Note: entering non-library object modules will result in the parameter<br>displaying a red X. This will still generate properly as long as the<br>entered name exists in the project. |
| ChassisName     | {ParentModule} |               |                 | Warning removal                                                                                                    |

# **Linked Libraries**

| Link Name          | Catalog Number     | Revision | Solution        | Category |
|--------------------|--------------------|----------|-----------------|----------|
| raC_Dvc_HI_1756xWS | raC_Dvc_HI_1756xWS | 1.0      | (RA-LIB) Device | Hardy    |

# **Configured HMI Content**

| HMI Content      | Instance Name            | Description                               |
|------------------|--------------------------|-------------------------------------------|
| Launch Button SE | {ObjectName}_GO_LaunchFP | Global Object configured callout instance |
| Launch Button ME | {ObjectName}_GO_LaunchFP | Global Object configured callout instance |

# **Attachments**

| Name              | Description        | File Name                                      | Extraction Path                                    |
|-------------------|--------------------|------------------------------------------------|----------------------------------------------------|
| V1_raC_Dvc_Global | Graphic Symbols SE | (raC-1-SE) Graphic Symbols - Hardy Device.ggfx | {ProjectName}\Visualization\FTViewSE\GlobalObjects |
| V1_raC_Dvc_Global | Graphic Symbols ME | (raC-1-ME) Graphic Symbols - Hardy Device.ggfx | {ProjectName}\Visualization\FTViewME\GlobalObjects |
| V1_raC_Dvc_Global | Toolbox SE         | (raC-1-SE) Toolbox - Hardy Device.ggfx         | {ProjectName}\Visualization\FTViewSE\GlobalObjects |

| V1_raC_Dvc_Global     | Toolbox ME       | (raC-1-ME) Toolbox - Hardy Device.ggfx         | {ProjectName}\Visualization\FTViewME\GlobalObjects |
|-----------------------|------------------|------------------------------------------------|----------------------------------------------------|
| V1_raC_Dvc_HI_1756xWS | Faceplate SE     | (raC-1_00-SE) raC_Dvc_HI_1756xWS-Faceplate.gfx | {ProjectName}\Visualization\FTViewSE\Displays      |
| V1_raC_Dvc_HI_1756xWS | Faceplate ME     | (raC-1_00-ME) raC_Dvc_HI_1756xWS-Faceplate.gfx | {ProjectName}\Visualization\FTViewME\Displays      |
| V1_raC_Dvc_Hardy      | View Designer    | (raC-1_00-VD) raC_Dvc_Hardy.vpd                | {ProjectName}\Visualization\ViewDesigner           |
| V1_Hardy_Manual       | Reference Manual | DEVICE-RM915A-EN-P.pdf                         | {ProjectName}\Documentation                        |
| V1_Hardy_Images       | HMI Image Set    | Hardy_Images.zip                               | {ProjectName}\Visualization\Images                 |
| V1_IO_Device_HMI_Tag  | HMI Tag          | FTViewStudio_HardyLibrary_Tags_1_xx.CSV        | {ProjectName}\Visualization\                       |

# HI5069 - CompactLogix® Weigh Scale Module (raC\_Dvc\_HI\_5069xWS)

| Overview               | The Hardy device object includes a faceplate which displays status and configuration information of HI5069-CompactLogix <sup>®</sup> Weigh Scale Module series (raC_Dvc_HI_5069xWS). Hardy HI5069 Plug-In-Modules are high performance single or dual channel weigh scale modules that feature a powerful 24-bit sigmadelta ( $\Sigma$ - $\Delta$ ) analog-to-digital converter (ADC), that when combined with Hardy's WAVERSAVER <sup>®</sup> filtering technology ensure accurate, fast, and stable weight data in even the most adverse conditions where noise and mechanical vibrations can plague process control. HI5069-WS Weigh Scale Modules are self-contained, microprocessorbased I/O modules that produce weight data when connected to strain gauge load sensors (load cells, load points, platform scales); and are plugged directly into the backplane of Allen-Bradley Compact5000 I/O Systems. The HI5069-WS and HI5069-2WS Weigh Scale Modules can be used for a wide variety of process weighing applications such as batching, blending, filling/dispensing, check weighing, force measurement, level by weight and weight rate monitoring.With Integrated Technician <sup>®</sup> , the module monitors and troubleshoots the weighing system by diagnosing individual sensors without the need to disconnect. |
|------------------------|----------------------------------------------------------------------------------------------------|
| Functional Description | <ul> <li>The HI5069-CompactLogix® Weigh Scale Module pre-configured Device Objects:</li> <li>Collect, Process and Deliver Data between Smart Devices and Application Logic</li> <li>Provide Device Status &amp; Diagnostics Faceplates for Machine Startup, Commissioning, Operations, and Maintenance</li> <li>Include Common HMI Faceplate Components, Device States, and Control Interfaces providing Application Development and Operation Efficiency</li> <li>All these features provide quick feedback, shorten recovery time, and simplify implementation.</li> </ul>                                                                                                    |
| Required Files         | Device Objects include Add-On Instructions (AOIs) and HMI faceplates. The revision number (e.g. 1.00) used in file names can change as new revisions are created. While using FactoryTalk® View ME/SE you must also import the tag import file FTViewStudio_HardyLibrary_Tags_1_01.CSV to open the Help file.                                                                                                    |

#### **Controller Files**

Add-On Instructions are reusable code objects that contain encapsulated logic that can streamline implementing your system. This lets you create your own instruction set for programming logic as a supplement to the instruction set provided natively in the CompactLogix® firmware. An Add-On Instruction is defined once in each controller project, and can be instantiated multiple times in your application code as needed.

The Add-On Instruction must be imported into the controller project to be used in the controller configuration. These can be imported as Add-On Instruction files, or as part of the Rung Import or Import Library Objects wizard.

All Add-On Instruction and Rung Import files can be found in the */Studio 5000 Logix Designer Files - L5X/* folder in the library.

| Device/Item | Add-On Instruction | Rung Import                       |  |
|-------------|--------------------|-----------------------------------|--|
| HI5069xWS   |                    | raC_Dvc_HI_5069_1WS_1.01_RUNG.L5X |  |
| HI5069x2WS  |                    | raC_Dvc_HI_5069_2WS_1.01_RUNG.L5X |  |

#### FactoryTalk® View HMI Files

FactoryTalk<sup>®</sup> View ME or SE applications require importing the desired device faceplates in addition to all Global Object (ggfx) files and all images located in the */HMI FactoryTalk<sup>®</sup> View Images - png/* folder of the library. FactoryTalk<sup>®</sup> View ME files are stored in the */HMI - FactoryTalk<sup>®</sup> View ME/* library folder and FactoryTalk<sup>®</sup> View SE files are stored in the */HMI - FactoryTalk<sup>®</sup> View SE/* library folder.

| Device/Item     | Туре          | FactoryTalk® View ME<br>Faceplate              | FactoryTalk® View SE<br>Faceplate              |
|-----------------|---------------|------------------------------------------------|------------------------------------------------|
| HI5069xWS       | Display       | (raC-1_01-ME) raC_Dvc_HI_5069xWS-Faceplate.gfx | (raC-1_01-SE) raC_Dvc_HI_5069xWS-Faceplate.gfx |
| Graphic Symbols | Global Object | (raC-1-ME) Graphic Symbols - Hardy Device.ggfx | (raC-1-SE) Graphic Symbols - Hardy Device.ggfx |
| Toolbox         | Global Object | (raC-1-ME) Toolbox - Hardy Device.ggfx         | (raC-1-SE) Toolbox - Hardy Device.ggfx         |

#### Studio 5000<sup>®</sup> Application Code Manager Files

Studio 5000<sup>®</sup> Application Code Manager (ACM) can be optionally used if it is installed. All devices can be easily registered in the ACM repositories by running the *setup.cmd* file located in the root folder of the library.

Individual HSL4 files are provided as an alternative to running the setup.cmd to allow users to manually register specific implementation objects. Each object has two files - an Asset Control file and a Device file. The Asset Control files include attachments of all required files for that object. The Device files are used to actually add that device into a Studio 5000<sup>®</sup> project and these reference the Asset Control files.

All Studio 5000<sup>®</sup> Application Code Manager files can be found in the / *ApplicationCodeManagerLibraries*/ folder of the library. The files included are as follows:

| Implementation Object | Asset Control File (.HSL4)                                                       | Device File (.HSL4)                                                              |
|-----------------------|----------------------------------------------------------------------------------|----------------------------------------------------------------------------------|
| 5069xWS               | (RA-LIB)_Device_Asset-<br>Control_HardyProcessSolutions_raC_Dvc_HI_5069xWS_(1.1) | (RA-<br>LIB)_Device_Device_HardyProcessSolutions_raC_LD_Dvc_HI_5069xW<br>S_(1.1) |

## **Device Definition**

The device (ie: HI5069-CompactLogix<sup>®</sup> Weigh Scale Module) must be configured with the correct device definition. Proper device configuration enables the required cyclic device data to pass information from the device into the add-on instruction.

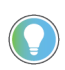

Note that this configuration is completed automatically when using Application Code Manager or the Studio 5000® Import Library Objects wizard plug-in.

To verify the device definition:

Find the device in the *Controller Organizer* pane in Studio 5000 Logix Designer<sup>®</sup> and open the *Module Properties* by double-clicking or rightclick and select *Properties*. There are two module types: one-channel and two-channel.

| ▲ ☎ 5069<br>■ [[<br>□ []<br>■ []<br>■ []<br>Module Defined I                             | 9 Backplane<br>0] 5069-AEN2TR _AdapterName<br>2] HI5069-2WS _ModuleName<br>3] HI5069-WS _ModuleName1<br>ags |        | New Module<br>Discover Modules.  |                  |
|------------------------------------------------------------------------------------------|----------------------------------------------------------------------------------------------------|--------|----------------------------------|------------------|
| <ul> <li>_AdapterName:2:1</li> <li>_AdapterName:2:0</li> <li>_AdapterName:2:C</li> </ul> |                                                                                                    | ×<br>D | Cut<br>Copy<br>Paste             | Ctrl+X<br>Ctrl+C |
| Description<br>Status<br>Module Fault                                                    | Offline                                                                                                    |        | Paste Special<br>Delete          | Delete           |
|                                                                                          |                                                                                                    |        | Cross Reference<br>Export Module | Ctrl+E           |
|                                                                                          |                                                                                                    |        | Properties                       | Alt+Enter        |
| 년<br>· Controller Organ                                                                  | nizer 🛍 Logical Organizer                                                                                   |        | Print                            | •                |

Refer to the following sections for specific device configuration.

#### **HARDWARE** Definition

•

- Right click on the 5069 Backplane and click on New Module.
- Select "HI5069-WS" for single-channel use or "HI5069-2WS" for twochannel use.

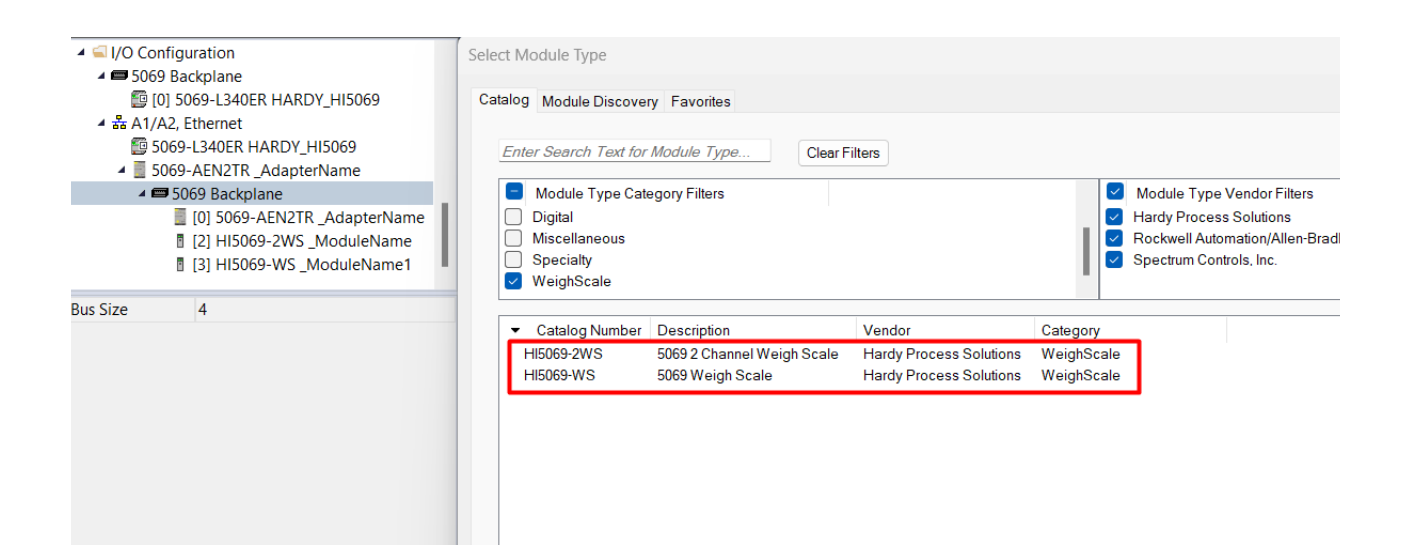

# **Operations**

The Hardy objects provide only physical mode of operation. There is no virtual device mode offered.

#### **Faults & Warnings**

- **First Warning:** This function helps in capturing the first warning triggered in the device. Display the respective description in faceplate.
- **First Fault:** Capture the first fault from device. Display the respective description in faceplate.
- **Event log:** Log Warning and Fault the last 4 events in a log queue. The queue contains fault code, description, and time stamp. Display the same in faceplate.

## Execution

The following table explains the handling of instruction execution conditions.

| Condition                     | Description                                                                                                    |
|-------------------------------|----------------------------------------------------------------------------------------------------|
| Enablein False (false rung)   | Processing for EnableIn False (false rung) is handled the same as if the device were taken out of service by Command. The device outputs are de-energized and the device is shown as Program Out of Service on the HMI. All alarms are cleared.                                                                                                    |
| Powerup (prescan, first scan) | On prescan, any commands that are received before first scan are discarded. The device is de-<br>energized. On first scan, the device is treated as if it were returning from Hand command<br>source: the instruction state is set based on the position feedback that is received from the<br>device. If the feedback is valid for one position, the device is set to that position. If the device<br>does not have position feedback or the position feedback is invalid, the device is set to the<br>'unknown/powerup' state.<br>The command source is set to its default, either Operator or Program (unlocked). |
| Postscan                      | No SFC Postscan logic is provided.                                                                                                    |

# Add-On Instruction I/O Data Add-On Instruction Ladder Implementation

|                                 | InstanceDescription                                                  |                   |
|---------------------------------|----------------------------------------------------------------------|-------------------|
| Instruction Backing Tag         | raC_Dvc_HI_5069xWS                                                   |                   |
| Reference Device Object         | -raC_Dvc_HI_5069xWS InstanceName<br>Ref Module ModuleName            | -(Sts Connected)- |
| Module Reconfiguration          | Ref_MsgModReconfigure _InstanceName_ModReconfigure                   |                   |
| Device Object Command Interface | Ref_Ctrl_CmdInstanceName_CtrlCmd<br>Ref_Ctrl_SetInstanceName_CtrlSet | -(Sts_Available)  |
| Device Object Setting Interface | Ref_Ctrl_StsInstanceName_CtrlSts                                     | -(Sts_Warning)-   |
| Device Object Status Interface  | Inf_Lookup raC_Dvc_HI_5069xWS_InfLable<br>Cfg_CInstanceName_Cfg_C    | (Sts_Faulted)     |
| Information Lookup Table        | Inp_1                                                                | Sts Ready )-      |
| Device Object Configuration     |                                                                      | (out induity)     |
| Device Object Input             | Out_OAdapterName:2:O Val_Ch0GrossWeight 0.0 +                        |                   |
| Number of Channels on Module    | Val_Ch0NetWeight 0.0  Val_Ch0TareWeight 0.0                          |                   |
| Device Object Output            | Val_Ch0ScanCounter 0+                                                |                   |
| Channel 0 Primary Data          | Val_Ch1GrossWeight 0.0  Val Ch1NetWeight 0.0                         |                   |
| Channel 1 Primary Data          | Val_Ch1TareWeight 0.0 +<br>Val_Ch1ScanCounter 0 +                    |                   |

## InOut Data

| InOut                 | Function / Description                                       | DataType                             |
|-----------------------|--------------------------------------------------------------|--------------------------------------|
| Ref_Module            | Reference to module in I/O tree                              | MODULE                               |
| Ref_MsgModReconfigure | Message Module Reconfiguration Write                         | MESSAGE                              |
| Ref_Ctrl_Cmd          | Hardy Device Command Interface                               | raC_UDT_ItfAD_Hardy_CtrlCmd          |
| Ref_Ctrl_Set          | Hardy Device Setting Interface                               | raC_UDT_ItfAD_Hardy_CtrlSet          |
| Ref_Ctrl_Sts          | Hardy Device Setting Interface                               | raC_UDT_ItfAD_Hardy_CtrlSts          |
| Inf_Lookup            | Code / Description List Entry                                | raC_UDT_LookupMember_STR0082[3<br>1] |
| Cfg_C                 | Device Object Inputs                                         | raC_UDT_HI_5069xWS_Cfg               |
| Inp_I                 | Device Object Inputs                                         | HI:5069_xWS:I:0                      |
| Inp_NumberOfChannels  | Number of Channels for Device Identifier:<br>1 = WS; 2 = 2WS | INT                                  |
| Out_O                 | Device Object Output                                         | HI:5069_xWS:0:0                      |

# Input Data

| Input                      | Function/Description                                                                                                    | DataType |
|----------------------------|----------------------------------------------------------------------------------------------------|----------|
| Cfg_Ch0Units               | ChannelO Units : O=oz, 1=1b, 2=ton, 3=g, 4=kg,<br>5=t                                                                                           | DINT     |
| Cfg_Ch0WaverSaver          | ChannelO WaveSaver : 0=0ff, 1=7.5 Hz, 2=3.5<br>Hz, 3=1 Hz, 4=0.5 Hz, 5=0.25 Hz                                                                  | DINT     |
| Cfg_Ch0ZeroTrkEn           | ChannelO Zero Trk En : O=NotEnable, 1=Enable                                                                                                    | DINT     |
| Cfg_ChOLoadCellSensitivity | ChannelO Load Cell Sensitivity : 0=1.0mV/V,<br>1=1.5mV/V, 2=2.0mV/V, 3=2.5 mV/V, 4=3.0mV/<br>V, 5=3.5 mV/V, 6=4.0mV/V, 7=4.5 mV/V,<br>8=5.0mV/V | DINT     |
| Cfg_Ch0No0fSensorsJB1      | ChannelO Number Of Sensors on J-Box1: O=1,<br>1=2, 2=3, 3=4                                                                                     | DINT     |
| Cfg_Ch0No0fSensorsJB2      | ChannelO Number Of Sensors on J-Box2: O=1,<br>1=2, 2=3, 3=4                                                                                     | DINT     |
| Cfg_Ch1Units               | Channel1 Units : O=oz, 1=Ib, 2=ton, 3=g, 4=kg,<br>5=t                                                                                           | DINT     |
| Cfg_Ch1WaverSaver          | Channel1 WaveSaver : 0=0ff, 1=7.5 Hz, 2=3.5<br>Hz, 3=1 Hz, 4=0.5 Hz, 5=0.25 Hz                                                                  | DINT     |
| Cfg_Ch1ZeroTrkEn           | Channel1 Zero Trk En : 0=NotEnable, 1=Enable                                                                                                    | DINT     |
| Cfg_Ch1LoadCellSensitivity | Channell Load Cell Sensitivity : 0=1.0mV/V,<br>1=1.5mV/V, 2=2.0mV/V, 3=2.5 mV/V, 4=3.0mV/<br>V, 5=3.5 mV/V, 6=4.0mV/V, 7=4.5 mV/V,<br>8=5.0mV/V | DINT     |
| Cfg_Ch1NoOfSensorsJB1      | Channel1 Number Of Sensors on J-Box1: 0=1,<br>1=2, 2=3, 3=4                                                                                     | DINT     |
| Cfg_Ch1NoOfSensorsJB2      | Channel1 Number Of Sensors on J-Box2: 0=1,<br>1=2, 2=3, 3=4                                                                                     | DINT     |
| Cmd_ApplyConfiguration     | Module reconfigure Command                                                                                                    | BOOL     |
| Cmd_Ch0ITReduced           | ChO IT Reduced Start Command:<br>0 = Start, 1 = Stop                                                                                            | BOOL     |
| Cmd_Ch1ITReduced           | Ch1 IT Reduced Start Command: 0 = Start, 1 =<br>Stop                                                                                            | BOOL     |
| EnableIn                   | Enable Input - System Defined Parameter                                                                                                    | BOOL     |
| Set_ChOAutoZeroTol         | ChannelO Setpoint of Auto Zero Tolerance                                                                                                    | REAL     |
| Set_ChORefWt               | ChannelO Setpoint of Reference Weight                                                                                                    | REAL     |
| Set_ChODiscreteCmds        | ChannelO Commands : 0=Zero cmd, 1=Tare<br>cmd, 5= Cal Low cmd, 6=Cal High cmd, 7=C2<br>Cal cmd, 3 = Start IT Test cmd                           | INT      |
| Set_ChOMotionTol           | ChannelO Setpoint of Motion Tolerance                                                                                                    | REAL     |

Rockwell Automation Publication DEVICE-RM915C-EN-P - June 2025

| Input                    | Function/Description                                                                                                  | DataType |  |
|--------------------------|----------------------------------------------------------------------------------------------------|----------|--|
| Set_ChONumAvg            | ChannelO Setpoint of Num Averages                                                                                     | DINT     |  |
| Set_ChOSpanWt            | ChannelO Setpoint of Span Weight                                                                                      | REAL     |  |
| Set_ChOTareWeight        | ChannelO Setpoint of Tare Weight                                                                                      | REAL     |  |
| Set_Ch0ZeroTol           | ChannelO Setpoint of Zero Tolerance                                                                                   | REAL     |  |
| Set_ChOGravityCorrection | ChannelO Setpoint of Gravity Correction                                                                               | REAL     |  |
| Set_Ch1AutoZeroTol       | Channel1 Setpoint of Auto Zero Tolerance                                                                              | REAL     |  |
| Set_Ch1RefWt             | Channel1 Setpoint of Reference Weight                                                                                 | REAL     |  |
| Set_Ch1DiscreteCmds      | Channell Commands : O=Zero cmd, 1=Tare<br>cmd, 5= Cal Low cmd, 6=Cal High cmd, 7=C2<br>Cal cmd, 3 = Start IT Test cmd | INT      |  |
| Set_Ch1MotionTol         | Channel1 Setpoint of Motion Tolerance                                                                                 | REAL     |  |
| Set_Ch1NumAvg            | Channel1 Setpoint of Num Averages                                                                                     | DINT     |  |
| Set_Ch1SpanWt            | Channell Setpoint of Span Weight                                                                                      | REAL     |  |
| Set_Ch1TareWeight        | Channell Setpoint of Tare Weight                                                                                      | REAL     |  |
| Set_Ch1ZeroTol           | Channel1 Setpoint of Zero Tolerance                                                                                   | REAL     |  |
| Set_Ch1GravityCorrection | Channell Setpoint of Gravity Correction                                                                               | REAL     |  |

# **Output Data**

| Output                  | Function/Description                                                                                                    | DataType |
|-------------------------|----------------------------------------------------------------------------------------------------|----------|
| Sts_Active              | Device active status: 1 = output power<br>structure is active                                                                                                    | BOOL     |
| Sts_ApplyConfiguration  | Module Reconfigure Request On Status                                                                                                    | BOOL     |
| Sts_Available           | Device is available for interaction with user code                                                                                                    | BOOL     |
| Sts_bNotReady           | Bitwise device 'not ready' reason<br>0 = Reserved<br>1 = Device not connected<br>2 = Device not available<br>3 = Device Faulted<br>4 - 31 = Reserved                                                                             | DINT     |
| Sts_Ch0ADCConvertError  | ChannelO ADC Convert Error                                                                                                    | BOOL     |
| Sts_ChOADCError         | ChannelO ADC Error                                                                                                    | BOOL     |
| Sts_ChOADCFailure       | ChannelO ADC Failure                                                                                                    | BOOL     |
| Sts_Ch0CommFailure      | ChannelO Comm Failure                                                                                                    | BOOL     |
| Sts_ChOEEPromWriteError | ChannelO EEPROM write Error                                                                                                    | BOOL     |
| Sts_ChOFaultActive      | ChannelO Fault Active                                                                                                    | BOOL     |
| Sts_ChOMotion           | ChannelO Weight is unstable                                                                                                    | BOOL     |
| Sts_Ch1ADCConvertError  | Channel1 ADC Convert Error                                                                                                    | BOOL     |
| Sts_Ch1ADCError         | Channel1 ADC Error                                                                                                    | BOOL     |
| Sts_Ch1ADCFailure       | Channel1 ADC Failure                                                                                                    | BOOL     |
| Sts_Ch1CommFailure      | Channel1 Comm Failure                                                                                                    | BOOL     |
| Sts_Ch1EEPromWriteError | Channel1 EEPROM write Error                                                                                                    | BOOL     |
| Sts_Ch1FaultActive      | Channel1 Fault Active                                                                                                    | BOOL     |
| Sts_Ch1Motion           | Channel1 Motion                                                                                                    | BOOL     |
| Sts_CommunicationOk     | Communication Between Controller &<br>5069xWS working OK                                                                                                    | BOOL     |
| Sts_Connected           | Device is connected to the Programmable<br>Automation Controller                                                                                                    | BOOL     |
| Sts_Failure             | Application fault; predictive diagnostics<br>alarm triggered or command cannot be<br>executed as requested                                                                                                    | BOOL     |
| Sts_Faulted             | Device faulted status: 1 = an active fault exists                                                                                                    | BOOL     |
| Sts_InhibitCfg          | Disable Configuration inputs from external sources                                                                                                    | BOOL     |
| Sts_InhibitCmd          | Disable Command inputs from external sources                                                                                                    | BOOL     |
| Sts_InhibitSet          | Disable Setting inputs from external sources                                                                                                    | BOOL     |
| Sts_Ready               | Device is ready to perform primary function                                                                                                    | BOOL     |
| Sts_Warning             | Device warning status: 1 = an active alarm or warning exists                                                                                                    | BOOL     |
| Val_Ch0AutoZeroTol      | ChannelO Auto Zero Tolerance                                                                                                    | REAL     |
| Val_Ch0CalStNew         | ChannelO Cal Status: O= Success,<br>1=Fail, 2=Fail - ADC error, 20=Ready, 4=Fail -<br>Motion, 5=Fail - No C2 Load Cells Found, 6=Fail<br>- C2 Capacities Not Equal, 7=Fail - Non-Hardy<br>C2 Load Cells, 255=Command in Progress | DINT     |
| Output                     | Function/Description                                                                                                    | DataType |
|----------------------------|----------------------------------------------------------------------------------------------------|----------|
| Val_Ch0CmdStatus           | Channel0 Command Status: 0 = Success, 1 =<br>Fail, 2 = Fail - ADC error, 3 = Fail - Out Of<br>Tolerance, 4 = Fail - Motion, 5 = Fail - No C2<br>Load Cells Found, 6 = Fail - C2 Capacities Not<br>Equal, 7 = Fail - Non-Hardy C2 Load Cells, 8 =<br>Fail - Not Enough Counts Between Cal Low<br>And Cal High Weights, 11 = Fail - Value Too<br>High, 12 = Fail - Value Too Low, 13 = Fail - Not<br>Allowed, 128 = Fail - Parameter ID Not Found;<br>20 = Ready, 255 = Command In Progress | DINT     |
| Val_ChOGravityCorrection   | ChannelO Gravity Correction                                                                                                    | REAL     |
| Val_ChOGrossWeight         | ChannelO Gross Weight                                                                                                    | REAL     |
| Val_Ch0InstStatus          | ChannelO Status                                                                                                    | DINT     |
| Val_ChOITCmdStatus         | ChannelO IT Command Status: 0 = Success, 1<br>= Fail, 20 = Ready, 255 = Command In<br>Progress                                                                                                    | DINT     |
| Val_ChOLoadCellSensitivity | ChannelO Load Cell Sensitivity : 0=1.0mV/V,<br>1=1.5mV/V, 2=2.0mV/V, 3=2.5 mV/V, 4=3.0mV/<br>V, 5=3.5 mV/V, 6=4.0mV/V, 7=4.5 mV/V,<br>8=5.0mV/V                                                                                                    | DINT     |
| Val_Ch0MotionTol           | ChannelO Motion Tolerance                                                                                                    | REAL     |
| Val_ChOMVSensor1JB1        | ChannelO IT MV Sensor1 JB1                                                                                                    | REAL     |
| Val_ChOMVSensor1JB2        | ChannelO IT MV Sensor1 JB2                                                                                                    | REAL     |
| Val_ChOMVSensor2JB1        | ChannelO IT MV Sensor2 JB1                                                                                                    | REAL     |
| Val_ChOMVSensor2JB2        | ChannelO IT MV Sensor2 JB2                                                                                                    | REAL     |
| Val_ChOMVSensor3JB1        | ChannelO IT MV Sensor3 JB1                                                                                                    | REAL     |
| Val_ChOMVSensor3JB2        | ChannelO IT MV Sensor3 JB2                                                                                                    | REAL     |
| Val_ChOMVSensor4JB1        | ChannelO IT MV Sensor4 JB1                                                                                                    | REAL     |
| Val_ChOMVSensor4JB2        | ChannelO IT MV Sensor4 JB2                                                                                                    | REAL     |
| Val_Ch0NetWeight           | ChannelO Net Weight                                                                                                    | REAL     |
| Val_Ch0NoOfSensorsJB1      | ChannelO Number Of Sensors on J-Box1: 0=1,<br>1=2, 2=3, 3=4                                                                                                    | DINT     |
| Val_Ch0NoOfSensorsJB2      | ChannelO Number Of Sensors on J-Box2: O=1,<br>1=2, 2=3, 3=4                                                                                                    | DINT     |
| Val_Ch0NumAvg              | ChannelO Num Averages                                                                                                    | DINT     |
| Val_Ch0ITRedStatus         | ChannelO IT Reduced Command Status                                                                                                    | DINT     |
| Val_Ch0RefWt               | ChannelO Reference Weight                                                                                                    | REAL     |
| Val_ChOScanCounter         | ChannelO Scan Counter                                                                                                    | SINT     |
| Val_ChOSpanWt              | ChannelO Span Weight                                                                                                    | REAL     |
| Val_Ch0TareWeight          | ChannelO Tare Weight                                                                                                    | REAL     |
| Val_ChOTraditionCalStNew   | ChannelO Traditional Calibration                                                                                                    | DINT     |
| Val_ChOUnits               | ChannelO Units: O=oz, 1=lb, 2=ton, 3=g, 4=kg,<br>5=t                                                                                                    | DINT     |
| Val_Ch0WaverSaver          | ChannelO WaveSaver : 0=0ff, 1=7.5 Hz, 2=3.5<br>Hz, 3=1 Hz, 4=0.5 Hz, 5=0.25 Hz                                                                                                    | DINT     |
| Val_Ch0WeightSensor1JB1    | ChannelO IT Weight Sensor1 JB1                                                                                                    | REAL     |
| Val_Ch0WeightSensor1JB2    | ChannelO IT Weight Sensor1 JB2                                                                                                    | REAL     |

| Output                     | Function/Description                                                                                                    | DataType |
|----------------------------|----------------------------------------------------------------------------------------------------|----------|
| Val_ChOWeightSensor2JB1    | ChannelO IT Weight Sensor2 JB1                                                                                                    | REAL     |
| Val_ChOWeightSensor2JB2    | ChannelO IT Weight Sensor2 JB2                                                                                                    | REAL     |
| Val_ChOWeightSensor3JB1    | ChannelO IT Weight Sensor3 JB1                                                                                                    | REAL     |
| Val_Ch0WeightSensor3JB2    | ChannelO IT Weight Sensor3 JB2                                                                                                    | REAL     |
| Val_Ch0WeightSensor4JB1    | ChannelO IT Weight Sensor4 JB1                                                                                                    | REAL     |
| Val_Ch0WeightSensor4JB2    | ChannelO IT Weight Sensor4 JB2                                                                                                    | REAL     |
| Val_Ch0ZeroTol             | ChannelO Zero Tolerance                                                                                                    | REAL     |
| Val_Ch0ZeroTrkEn           | ChannelO Zero Tracking Enable : O=NotEnable,<br>1=Enable                                                                                                    | DINT     |
| Val_Ch1AutoZeroTol         | Channell Auto Zero Tolerance                                                                                                    | REAL     |
| Val_Ch1CalStNew            | Channell Cal Status: 0= Success,<br>1=Fail, 2=Fail - ADC error, 20=Ready, 4=Fail -<br>Motion, 5=Fail - No C2 Load Cells Found, 6=Fail<br>- C2 Capacities Not Equal, 7=Fail - Non-Hardy<br>C2 Load Cells, 255=Command in Progress                                                                                                    | DINT     |
| Val_Ch1CmdStatus           | Channell Command Status: 0 = Success, 1 =<br>Fail, 2 = Fail - ADC error, 3 = Fail - Out Of<br>Tolerance, 4 = Fail - Motion, 5 = Fail - No C2<br>Load Cells Found, 6 = Fail - C2 Capacities Not<br>Equal, 7 = Fail - Non-Hardy C2 Load Cells, 8 =<br>Fail - Not Enough Counts Between Cal Low<br>And Cal High Weights, 11 = Fail - Value Too<br>High, 12 = Fail - Value Too Low, 13 = Fail - Not<br>Allowed, 128 = Fail - Parameter ID Not Found;<br>20 = Ready, 255 = Command In Progress | DINT     |
| Val_Ch1GravityCorrection   | Channel1 Gravity Correction                                                                                                    | REAL     |
| Val_Ch1GrossWeight         | Channell Gross Weight                                                                                                    | REAL     |
| Val_Ch1InstStatus          | Channell Status                                                                                                    | DINT     |
| Val_Ch1ITCmdStatus         | Channel1 IT Command Status: 0 = Success, 1 = Fail, 20 = Ready, 255 = Command In Progress                                                                                                    | DINT     |
| Val_Ch1LoadCellSensitivity | Channel1 Load Cell Sensitivity : 0=1.0mV/V,<br>1=1.5mV/V, 2=2.0mV/V, 3=2.5 mV/V, 4=3.0mV/<br>V, 5=3.5 mV/V, 6=4.0mV/V, 7=4.5 mV/V,<br>8=5.0mV/V                                                                                                    | DINT     |
| Val_Ch1MotionTol           | Channel1 Motion Tolerance                                                                                                    | REAL     |
| Val_Ch1MVSensor1JB1        | Channel1 IT MV Sensor1 JB1                                                                                                    | REAL     |
| Val_Ch1MVSensor1JB2        | Channel1 IT MV Sensor1 JB2                                                                                                    | REAL     |
| Val_Ch1MVSensor2JB1        | Channel1 IT MV Sensor2 JB1                                                                                                    | REAL     |
| Val_Ch1MVSensor2JB2        | Channel1 IT MV Sensor2 JB2                                                                                                    | REAL     |
| Val_Ch1MVSensor3JB1        | Channel1 IT MV Sensor3 JB1                                                                                                    | REAL     |
| Val_Ch1MVSensor3JB2        | Channel1 IT MV Sensor3 JB2                                                                                                    | REAL     |
| Val_Ch1MVSensor4JB1        | Channel1 IT MV Sensor4 JB1                                                                                                    | REAL     |
| Val_Ch1MVSensor4JB2        | Channel1 IT MV Sensor4 JB2                                                                                                    | REAL     |
| Val_Ch1NetWeight           | Channel1 Net Weight                                                                                                    | REAL     |
| Val_Ch1NoOfSensorsJB1      | Channel1 Number Of Sensors on J-Box1: 0=1,<br>1=2, 2=3, 3=4                                                                                                    | DINT     |
| Val_Ch1NoOfSensorsJB2      | Channel1 Number Of Sensors on J-Box2: 0=1,<br>1=2, 2=3, 3=4                                                                                                    | DINT     |

|                          | 1                                                                               | 1        |
|--------------------------|---------------------------------------------------------------------------------|----------|
| Output                   | Function/Description                                                            | DataType |
| Val_Ch1NumAvg            | Channell Num Averages                                                           | DINT     |
| Val_Ch1ITRedStatus       | Channel1 IT Reduced Command Status                                              | DINT     |
| Val_Ch1RefWt             | Channell Reference Weight                                                       | REAL     |
| Val_Ch1ScanCounter       | Channell Scan Counter                                                           | SINT     |
| Val_Ch1SpanWt            | Channel1 Span Weight                                                            | REAL     |
| Val_Ch1TareWeight        | Channel1 Tare Weight                                                            | REAL     |
| Val_Ch1TraditionCalStNew | Channel1 Traditional Calibration                                                | DINT     |
| Val_Ch1Units             | Channel1 Units: 0=oz, 1=lb, 2=ton, 3=g, 4=kg,<br>5=t                            | DINT     |
| Val_Ch1WaverSaver        | Channel1 WaverSaver : 0=0ff, 1=7.5 Hz, 2=3.5<br>Hz, 3=1 Hz, 4=0.5 Hz, 5=0.25 Hz | DINT     |
| Val_Ch1WeightSensor1JB1  | Channel1 IT Weight Sensor1 JB1                                                  | REAL     |
| Val_Ch1WeightSensor1JB2  | Channel1 IT Weight Sensor1 JB2                                                  | REAL     |
| Val_Ch1WeightSensor2JB1  | Channel1 IT Weight Sensor2 JB1                                                  | REAL     |
| Val_Ch1WeightSensor2JB2  | Channel1 IT Weight Sensor2 JB2                                                  | REAL     |
| Val_Ch1WeightSensor3JB1  | Channel1 IT Weight Sensor3 JB1                                                  | REAL     |
| Val_Ch1WeightSensor3JB2  | Channel1 IT Weight Sensor3 JB2                                                  | REAL     |
| Val_Ch1WeightSensor4JB1  | Channel1 IT Weight Sensor4 JB1                                                  | REAL     |
| Val_Ch1WeightSensor4JB2  | Channel1 IT Weight Sensor4 JB2                                                  | REAL     |
| Val_Ch1ZeroTol           | Channel1 Zero Tolerance                                                         | REAL     |
| Val_Ch1ZeroTrkEn         | Channel1 Zero Tracking Enable: 0=NotEnable,<br>1=Enable                         | DINT     |

## **Data Types**

The following Hardy Common Control Interface tags are the primary device program tags to read and write to when interfacing to Hardy devices. The value of using these tags in your specific application code is that you may use a number of different Hardy devices such as 1756xWS without having to update your application device interface tags.

Refer to the Interfaces section for detailed information on interfaces.

#### raC\_UDT\_ItfAD\_Hardy\_CtrlSet

This is the Hardy Common Control Interface User-Defined Data Type for device settings. Its members provide application program access to allow or inhibit commands and settings from the device faceplate or other external sources. The table below shows member names, descriptions, and tag data types.

For example, to inhibit write commands from the device faceplate or other external sources write a 1 to the \_InstanceName\_CtrlSet.InhibitCmd program tag from your application program. This would prevent a Clear Tare command from the device faceplate. You may also set the Pre-Tare Value for the device.

| Member          | Description                                                      | Data Type |
|-----------------|------------------------------------------------------------------|-----------|
| InhibitCmd      | 1 = Inhibit user Commands from external sources, 0 = Allow.      | BOOL      |
| InhibitSet      | 1 = Inhibit user Settings from external sources, 0 = Allow.      | BOOL      |
| InhibitCfg      | 1 = Inhibit user Configuration from external sources, 0 = Allow. | BOOL      |
| ChOTareValue    | ChannelO Setpoint of Tare Value                                  | REAL      |
| Ch1TareValue    | Channell Setpoint of Tare Value                                  | REAL      |
| ChOUnits        | ChannelO Units O=oz 1=lb 2=ton 3=g 4=kg 5=t                      | INT       |
| ChOUnits        | Channel1 Units 0=oz 1=lb 2=ton 3=g 4=kg 5=t                      | INT       |
| ReserveSetDINT1 | ReserveSetDINT1                                                  | DINT      |
| ReserveSetDINT2 | ReserveSetDINT2                                                  | DINT      |
| ReserveSetREAL1 | ReserveSetREAL1                                                  | REAL      |
| ReserveSetREAL2 | ReserveSetREAL2                                                  | REAL      |

## raC\_UDT\_ItfAD\_ Hardy\_CtrlCmd

This is the Hardy Common Control Interface User-Defined Data Type for device commands. Its members provide application program access to common device commands.

Only write to these common command members to control the device. If you write directly to the device's output command tags directly unexpected device operation could occur.

For example, to tare the weight write a 1 to the \_InstanceName\_CtrlCmd.TareImmediate. Although, you can write to the uncommon command tags in the device's output tag if a specific common control interface tag does not exist.

| Member     | Description                                                                   | Data Type |
|------------|-------------------------------------------------------------------------------|-----------|
| bCmd       | Commands (Bit Overlay).                                                       | INT       |
| ResetWarn  | 1 = Reset device warning [No warning reset].                                  | BOOL      |
| ResetFault | 1 = Reset device trip or fault [No Fault reset,- Automatic fault reset only]. | BOOL      |
| Physical   | 1 = Operate as Physical Device - hold for future use.                         | BOOL      |
| Virtual    | Virtual mode not implemented - hold for future use.                           | BOOL      |
| ChOTare    | 1 = Trigger execution of Tare Command                                         | BOOL      |
| ChOZero    | 1 = Trigger execution of Zero Command                                         | BOOL      |
| ChOC2Cal   | 1 = Trigger Ch0 C2 Calibration                                                | BOOL      |
| ChOLoCal   | 1 = Trigger ChO Low Cal                                                       | BOOL      |
| ChOHiCal   | 1 = Trigger ChO High Cal                                                      | BOOL      |
| Ch1Tare    | 1 = Trigger execution of Tare Command                                         | BOOL      |
| Ch1Zero    | 1 = Trigger execution of Zero Command                                         | BOOL      |
| Ch1C2Cal   | 1 = Trigger Ch1 C2 Calibration                                                | BOOL      |
| Ch1LoCal   | 1 = Trigger Ch1 Low Cal                                                       | BOOL      |

The table below shows member names, descriptions, and tag data types.

| Member   | ember Description I      |      |
|----------|--------------------------|------|
| Ch1HiCal | 1 = Trigger Ch1 High Cal | BOOL |
| Reserve1 | rve1 Reserved 1 B        |      |
| Reserve2 | Reserved 2               | BOOL |
| Reserve3 | Reserved 3               | BOOL |
| Reserve4 | Reserved 4               | BOOL |

## raC\_UDT\_ItfAD\_Hardy\_CtrlSts

This is the Hardy Common Control Interface User-Defined Data Type for device status. Its members provide application program access to device states, status, and diagnostic data. The table below shows member names, descriptions, and tag data types.

| Input              | Description                                                                                                    | Data Type     |
|--------------------|----------------------------------------------------------------------------------------------------|---------------|
| eState             | Enumerated state value: 0 = Unused, 1 = Initializing, 2 =<br>Disconnected, 3 = Disconnecting, 4 = Connecting, 5 = Idle, 6 =<br>Configuring, 7 = Available. | DINT          |
| FirstWarning       | First Warning Event Data.                                                                                                    | raC_UDT_Event |
| FirstFault         | First Fault Event Data.                                                                                                    | raC_UDT_Event |
| eCmdFail           | Enumerated command failure code. See extended help for enumeration values.                                                                                 | DINT          |
| bSts               | Status (Bit Overlay). 0 = Connected, 1 = Available, 2 = Warning, 3 =<br>Faulted, 4 = Ready, 5 = Active.                                                    | DINT          |
| Connected          | 1 = PAC to device connection has been established.                                                                                                    | BOOL          |
| Available          | 1 = The device is available for interaction with the user program.                                                                                         | BOOL          |
| Warning            | 1 = A warning is active on the device.                                                                                                    | BOOL          |
| Faulted            | 1 = A fault is active on the device.                                                                                                    | BOOL          |
| Physical           | 1 = Controlling physical device.                                                                                                    | BOOL          |
| Virtual            | 1 = Controlling virtual device.                                                                                                    | BOOL          |
| ChOGrossWeight     | ChannelO Gross Weight                                                                                                    | Real          |
| ChONetWeight       | ChannelO Net Weight                                                                                                    | Real          |
| ChOTareWeight      | ChannelO Tare Weight                                                                                                    | Real          |
| ChOUnits           | ChannelO Units 0=oz 1=lb 2=ton 3=g 4=kg 5=t                                                                                                    | INT           |
| Ch1GrossWeight     | Channell Gross Weight                                                                                                    | Real          |
| Ch1NetWeight       | Channell Net Weight                                                                                                    | Real          |
| Ch1TareWeight      | Channell Tare Weight                                                                                                    | Real          |
| Ch1Units           | Channell Units 0=oz 1=lb 2=ton 3=g 4=kg 5=t                                                                                                    | INT           |
| ReserveSetDINT1    | ReserveSetDINT1                                                                                                    | DINT          |
| ReserveSetDINT2    | ReserveSetDINT2                                                                                                    | DINT          |
| ReserveSetREAL1    | ReserveStatusREAL1                                                                                                    | REAL          |
| ReserveStatusREAL2 | ReserveStatusREAL2                                                                                                    | REAL          |

## raC\_UDT\_Event

An array of size 4 is to be used to log the FirstWarning and FirstFault capture. The data should be FIFO order. The same should be displayed on the Faceplate.

| Member      | Description                                                                | Data Type |
|-------------|----------------------------------------------------------------------------|-----------|
| Туре        | Event type: 1 = Status, 2 = Warning, 3 = Fault, 4n = User.                 | DINT      |
| ID          | User definable event ID.                                                   | DINT      |
| Category    | User definable category<br>(Electrical,Mechanical,Materials,Utility,etc.). |           |
| Action      | User definable event action code.                                          | DINT      |
| Value       | User definable event value or fault code.                                  | DINT      |
| Message     | Event message text.                                                        | STRING    |
| EventTime_L | Timestamp (Date/Time format).                                              | LINT      |
| EventTime_D | Timestamp (Y,M,D,h,m,s,us).                                                | DINT[7]   |

## raC\_UDT\_HI\_5069xWS\_Cfg

The Hardy configuration Control Interface UDT serves as a structured way to represent and manage device status information within the Hardy system.

It encapsulates device-specific attributes and provides an interface for both reading (monitoring) and writing (controlling) these attributes.

| Member |                      | Description                                                                                                    | Data Type                  |
|--------|----------------------|----------------------------------------------------------------------------------------------------|----------------------------|
|        |                      | ChannelO Configuration Interface                                                                                                    | HI:5069_WS_Chann<br>el:C:0 |
|        | GravityCorrection    | ChannelO Gravity Correction                                                                                                    | REAL                       |
|        | MotionTolerance      | ChannelO Motion Tolerance                                                                                                    | REAL                       |
|        | ZeroTolerance        | ChannelO Zero Tolerance                                                                                                    | REAL                       |
|        | TareWeight           | ChannelO Tare Weight                                                                                                    | REAL                       |
|        | RefWeight            | ChannelO Reference Weight                                                                                                    | REAL                       |
|        | SpanWeight           | ChannelO Span Weight                                                                                                    | REAL                       |
| ChO    | AutoZeroTolerance    | ChannelO Auto Zero Tolerance                                                                                                    | REAL                       |
|        | AutoZeroTrackEnabled | ChannelO Zero Tracking Enable: O=NotEnable,<br>1=Enable                                                                                     | SINT                       |
|        | Units                | ChannelO Units: O=oz, 1=lb, 2=ton, 3=g, 4=kg, 5=t                                                                                           | SINT                       |
|        | LoadCellSensitivity  | ChannelO Load Cell Sensitivity: 0=1.0mV/V, 1=1.5mV/<br>V, 2=2.0mV/V, 3=2.5 mV/V, 4=3.0mV/V, 5=3.5 mV/V,<br>6=4.0mV/V, 7=4.5 mV/V, 8=5.0mV/V | SINT                       |
|        | Waversaver           | ChannelO WaveSaver: 0=Off, 1=7.5 Hz, 2=3.5 Hz, 3=1<br>Hz, 4=0.5 Hz, 5=0.25 Hz                                                               | SINT                       |
|        | NumAverages          | ChannelO Num Averages                                                                                                    | INT                        |

|     | Member               | Description                                                                                                    | Data Type                  |
|-----|----------------------|----------------------------------------------------------------------------------------------------|----------------------------|
|     |                      | Channel1 Configuration Interface                                                                                                    | HI:5069_WS_Chann<br>el:C:0 |
|     | GravityCorrection    | Channell Gravity Correction                                                                                                    | REAL                       |
|     | MotionTolerance      | Channel1 Motion Tolerance                                                                                                    | REAL                       |
|     | ZeroTolerance        | Channell Zero Tolerance                                                                                                    | REAL                       |
|     | TareWeight           | Channell Tare Weight                                                                                                    | REAL                       |
|     | RefWeight            | Channel Reference Weight                                                                                                    | REAL                       |
|     | SpanWeight           | Channell Span Weight                                                                                                    | REAL                       |
| Ch1 | AutoZeroTolerance    | Channel1 Auto Zero Tolerance                                                                                                    | REAL                       |
|     | AutoZeroTrackEnabled | Channel1 Zero Tracking Enable: 0=NotEnable,<br>1=Enable                                                                                     | SINT                       |
|     | Units                | Channel1 Units: 0=oz, 1=lb, 2=ton, 3=g, 4=kg, 5=t                                                                                           | SINT                       |
|     | LoadCellSensitivity  | Channel1 Load Cell Sensitivity: 0=1.0mV/V, 1=1.5mV/<br>V, 2=2.0mV/V, 3=2.5 mV/V, 4=3.0mV/V, 5=3.5 mV/V,<br>6=4.0mV/V, 7=4.5 mV/V, 8=5.0mV/V | SINT                       |
|     | Waversaver           | Channel1 WaveSaver: 0=0ff, 1=7.5 Hz, 2=3.5 Hz, 3=1<br>Hz, 4=0.5 Hz, 5=0.25 Hz                                                               | SINT                       |
|     | NumAverages          | Channel1 Num Averages                                                                                                    | INT                        |

# raC\_UDT\_HI\_5069xWS\_Inp

The Hardy configuration Control Interface UDT serves as a structured way to represent and manage device status information within the Hardy system.

It encapsulates device-specific attributes and provides an interface for both reading (monitoring) and writing (controlling) these attributes.

| Member        |                | Description                                                               | Data Type |
|---------------|----------------|---------------------------------------------------------------------------|-----------|
| RunMode       |                | 1 = Run Mode Active                                                       | BOOL      |
| ConnectionFa  | oulted         | 1 = Device to Master Connection Faulted                                   | BOOL      |
| FieldSidePwrl | Fault          | 1 = Field Side Power Fault                                                | BOOL      |
| DiagnosticAct | tive           | 1 = Diagnostic Active                                                     | BOOL      |
| DiagnosticSe  | quenceCount    | Diagnostic Sequence Count Data                                            | SINT      |
|               | ChannelNumber  | 0 = Channel O,<br>1 = Channel 1                                           | DINT      |
|               | CMD_Echo       | Echo the command from Output Table, to ensure correct command is executed | INT       |
| ſmd           | CMD_Status     | Returns the value of command passed in command register                   | INT       |
| Unit          | ParameterValue | Provides the value for specified parameter ID                             | DINT      |
|               | ParameterID    | Echo of the value sent in the output table                                | INT       |
|               | ParameterRD1   | Read only values for the different user selectable                        | DINT      |
|               | ParameterRD2   | parameter ID values set in the output table                               | DINT      |

| Member |                       | Description                                                                         | Data Type |
|--------|-----------------------|-------------------------------------------------------------------------------------|-----------|
|        | ADConvertError        | Bad input from the load cells                                                       | BOOL      |
|        | ADFailure             | No output from the converter to the processor                                       | BOOL      |
|        | InMotion              | Indicates weight is in motion (changing)                                            | BOOL      |
|        | NVMWriteError         | Problem writing to the non-volatile memory in the unit                              | BOOL      |
|        | CenterOfZero          | Indicates the gross weight is reading at the calibration zero point                 | BOOL      |
| ChO    | SavingToNVM           | Saving to Non Volatile Memory                                                       | BOOL      |
|        | CalibrationInProgress | Calibration in Progress                                                             | BOOL      |
|        | ParamIDNotFound       | The parameter ID is invalid                                                         | BOOL      |
|        | ScanCounter           | Provides constantly changing value, which is used as confirmation of communications | SINT      |
|        | NetWeight             | Provides the Net Weight Value                                                       | REAL      |
|        | GrossWeight           | Provides the Gross Weight Value                                                     | REAL      |
|        | ADConvertError        | Bad input from the load cells                                                       | BOOL      |
|        | ADFailure             | No output from the converter to the processor                                       | BOOL      |
|        | InMotion              | Indicates weight is in motion (changing)                                            | BOOL      |
|        | NVMWriteError         | Problem writing to the non-volatile memory in the unit                              | BOOL      |
|        | CenterOfZero          | Indicates the gross weight is reading at the calibration zero point                 | BOOL      |
| Ch1    | SavingToNVM           | Saving to Non Volatile Memory                                                       | BOOL      |
|        | CalibrationInProgress | Calibration in Progress                                                             | BOOL      |
|        | ParamIDNotFound       | The parameter ID is invalid                                                         | BOOL      |
|        | ScanCounter           | Provides constantly changing value, which is used as confirmation of communications | SINT      |
|        | NetWeight             | Provides the Net Weight Value                                                       | REAL      |
|        | GrossWeight           | Provides the Gross Weight Value                                                     | REAL      |

# raC\_UDT\_Dropdown

| Member           | Description                                         | Data Type   |
|------------------|-----------------------------------------------------|-------------|
| Slider_Min       | Slider Minimum                                      | SINT        |
| Slider_Max       | Slider Maximum                                      | SINT        |
| Total_Item_Count | Total Length of Dropdown                            | SINT        |
| List_Shift       | Slider Value for Total Length of Dropdown           | SINT        |
| List_Select      | Slider Value for Visible rows of Dropdown           | SINT        |
| Selected         | Slider Value as per Total Count of Dropdown         | SINT        |
| Selected_Item    | Selected Item From Dropdown                         | INT         |
| Animation_Active | Dropdown List Visible                               | INT         |
| Set_Up           | Slider Up Command                                   | BOOL        |
| Set_Down         | Slider Down Command                                 | BOOL        |
| Trigger_Tag      | After Selection Trigger Bit                         | BOOL        |
| List_Display     | Dropdown List Item                                  | STR0020[5]  |
| List_Item        | Enter Dropdown item names. e.g. Option0, Option1etc | STR0020[16] |

# raC\_UDT\_LookupMember\_STR0082

| Member | Description      | Data Type |
|--------|------------------|-----------|
| Code   | Code             | DINT      |
| Desc   | Code Description | STRING    |

# **Programming Example**

Fully configured device on a rung is provided below for reference. This example includes the device objects for a HI5069 - CompactLogix<sup>®</sup> Weigh Scale Module (raC\_Dvc\_HI\_5069xWS).

Note that this programming example is the same code that is imported when either importing the supplied rung .L5X files or when using Application Code Manager or the Studio 5000<sup>®</sup> Import Library Objects wizard plug-in.

When you configure a one-channel import, be sure to import the supplied rung raC\_Dvc\_HI\_5069\_1WS\_1.01\_RUNG

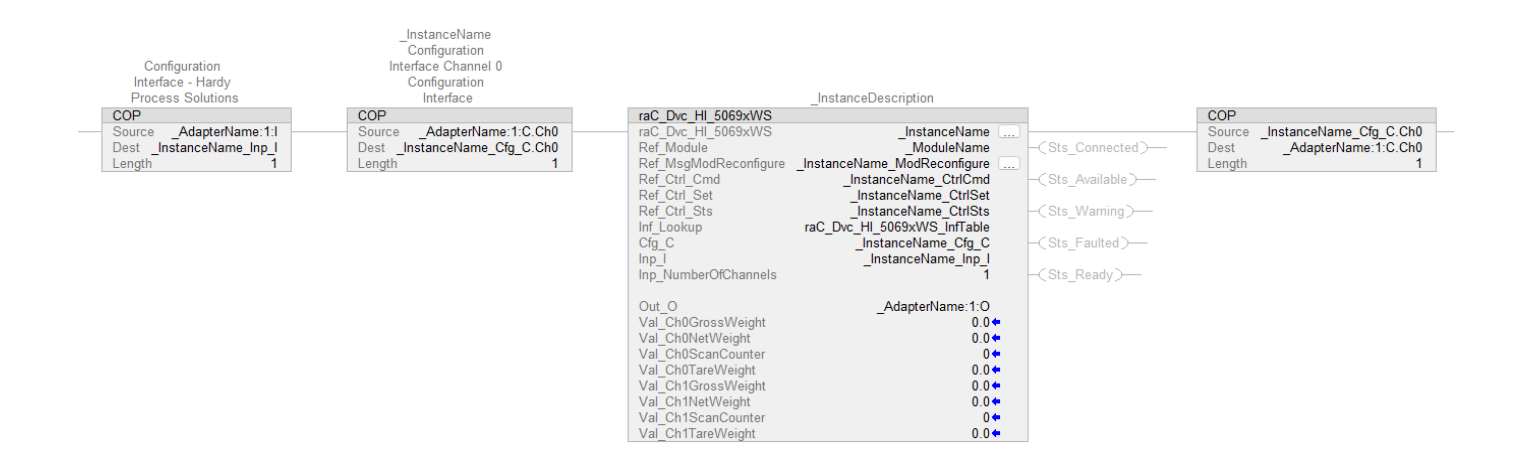

When you configure a Two-channel import, be sure to import the supplied rung raC\_Dvc\_HI\_5069\_2WS\_1.01\_RUNG

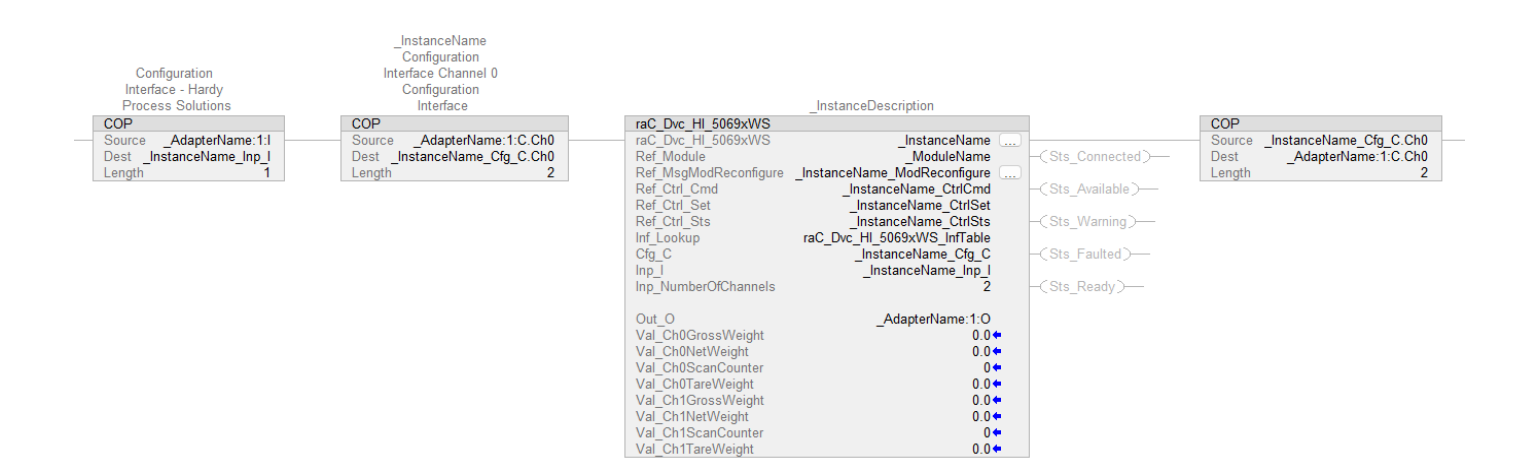

The device (ie: HI5069- CompactLogix<sup>®</sup> Weigh Scale Module) must also be configured with the correct device definition. Note that this configuration is completed automatically when using Application Code Manager or the Studio 5000<sup>®</sup> Import Library Objects wizard plug-in. For details on setting up the device, refer to the <u>Device Definition</u> section.

### **Graphic Symbols**

Graphic Symbols are used as launch buttons within HMI applications to open up faceplate displays. Alternatively, faceplates may also be launch from related instructions such as the navigate to device faceplate buttons in the Process Library or the Machine Builder Library faceplates.

All icons display the following information:

- Device label (Tag.@Description or custom label entered in parameter #104)
- - Device Warning/Fault Indication
- Device not ready indication

See <u>Launch Buttons</u> for more general information on launch button diagnostics and usage.

### FactoryTalk<sup>®</sup> View ME/SE Graphic Symbols

| Graphic Symbol Name | Graphic Symbol | Description                                                                                                    | Global Object Parameter Values                                                                                                    |
|---------------------|----------------|----------------------------------------------------------------------------------------------------|----------------------------------------------------------------------------------------------------|
| GO_LaunchFP         | SS             | Faceplate navigation button with string<br>tag label.<br>This launch button graphic object allows<br>the user to navigate to the device object<br>faceplate. | <ul> <li>#102: Backing Tag</li> <li>(e.g. {::[PAC]Program::ProgramInstanceName})</li> <li>#104: Custom button label. Leave blank to use<br/>Tag.@Description</li> <li>#120: Display's left position (e.g. 100, optional)</li> <li>#121: Display's top position (e.g. 100, optional)</li> </ul> |

# **Faceplates**

There are basic faceplate attributes that are common across all instructions. See <u>Basic Faceplate Attributes on page 17</u>.

The faceplate title is linked to \_InstanceName.@description, the .@description extended tag property of the Add-On Instruction instance. This is user configurable from controller/program tags in Studio 5000 Logix Designer.

# **Home Tab**

The Home tab is the main tab of the faceplate. It contains Primary weight parameters as well weighing terminal parameters of the device, Device status information and primary commands of the device.

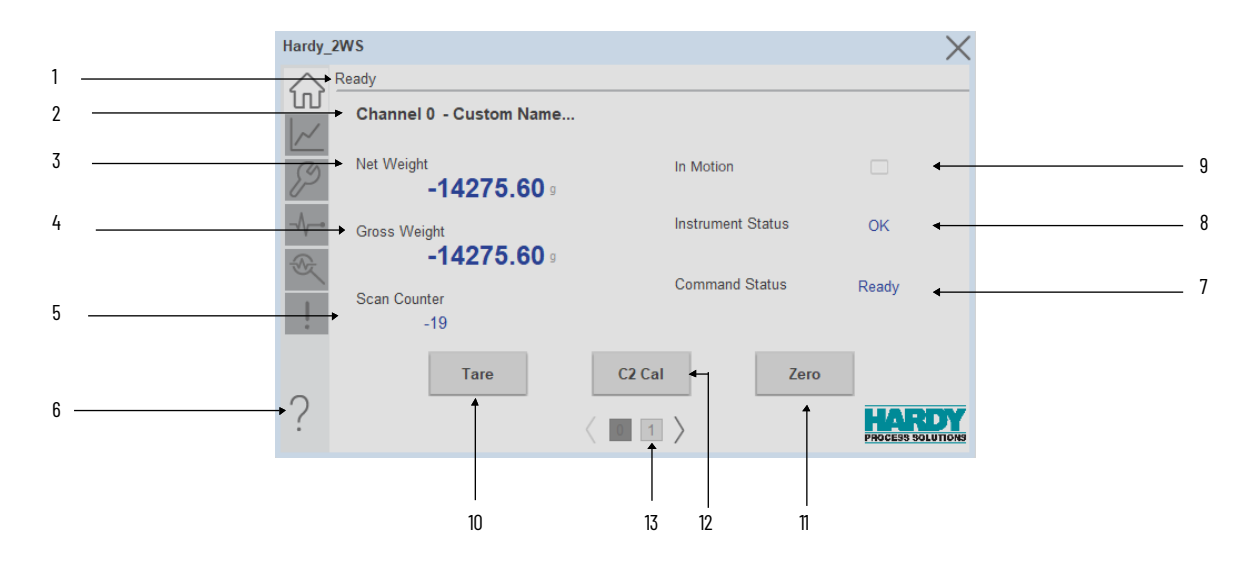

| Item | Description                                                                                                 |
|------|----------------------------------------------------------------------------------------------------|
| 1    | Banner                                                                                                    |
| 2    | Channel number with custom naming                                                                           |
| 3    | Net Weight                                                                                                  |
| 4    | Gross Weight                                                                                                |
| 5    | Scan Counter                                                                                                |
| 6    | Help File button                                                                                            |
| 7    | Command status : When the tare command, Zero or C2 Cal Command is passed, it will show the status           |
| 8    | Instrument status: It will show the current instrument status                                               |
| 9    | 0 = No motion ; 1 = In motion                                                                               |
| 10   | The "Tare button" is pressed to initiate the "tare command" regardless of the stability of the weight value |
|      | The "Zero button" is pressed to execute the" zero command"                                                  |
| 11   | regardless of the stability of the weight value. This feature is                                            |
|      | specifically designed for making minor adjustments to the "zero point" to compensate for drifting           |
| 12   | The "C2 Cal" button is used to execute C2 Calibration.                                                      |
| 13   | Channel navigation: Tab Once available in same as channel Zero                                              |

### **Trend Tab**

Trends display values over time, often used to compare similar or related values and to allow operators to predict future states to make control action decisions. There are total two trends are displayed as follows Net Weight, Gross Weight.

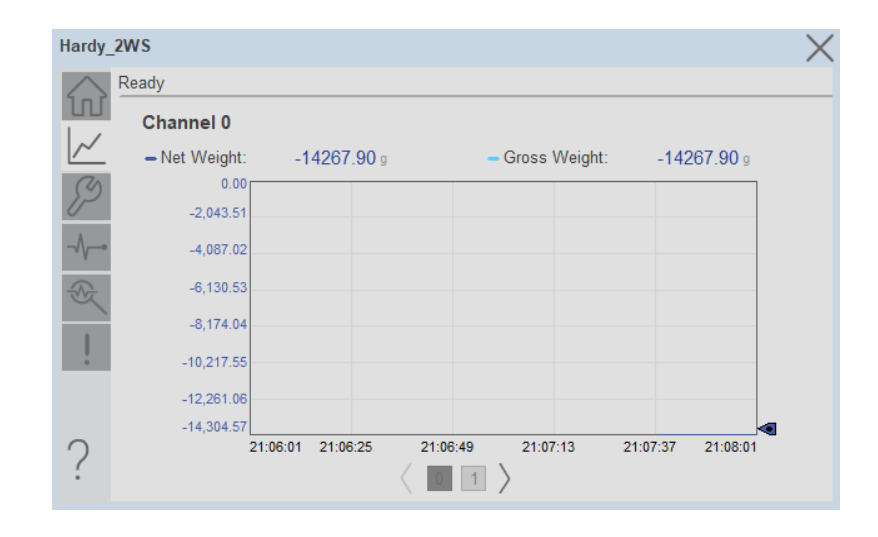

#### **Configure Tab**

The Configure tab acts as a control center for technicians performing maintenance. It offers various settings that can be adjusted to fine-tune the performance of an object managed on another tab. These settings include utilizing the Waversaver® function, selecting the preferred unit format, activating zero track functionality, and defining tolerances for motion, zero point, and automatic zeroing. Additionally, the technician can set the tare weight, Gravity Correction, and the number of averages used for calculations. To ensure optimal performance, the tab also provides navigation buttons for calibrating the device.

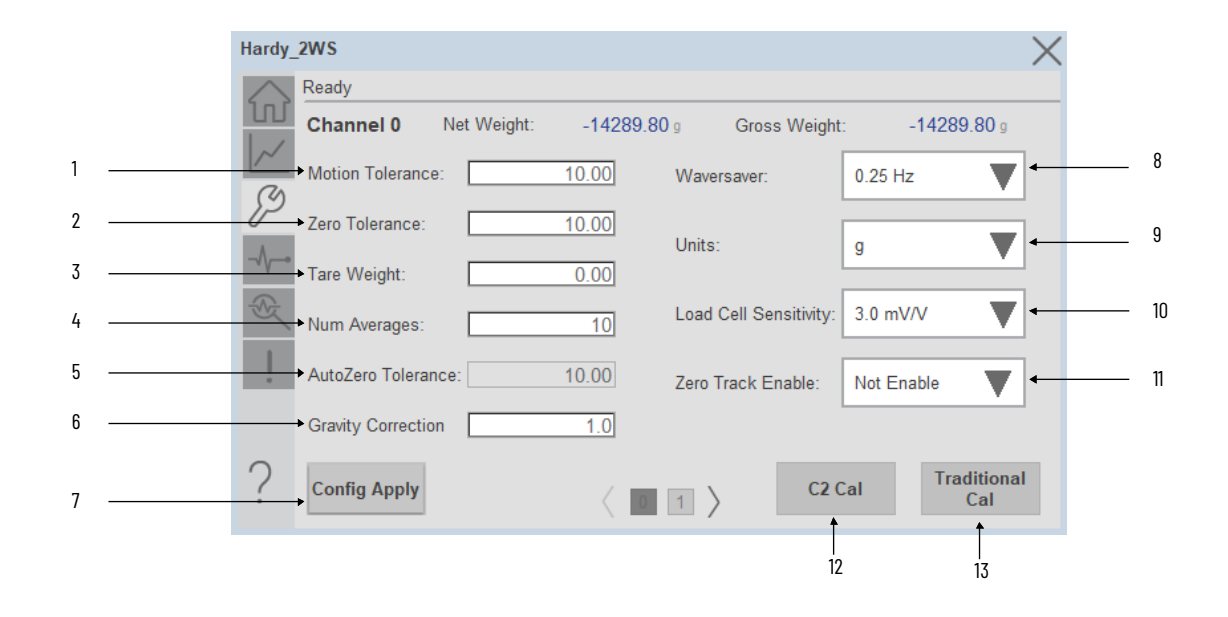

| Description                                                                                                    |
|----------------------------------------------------------------------------------------------------|
| Setpoint of Motion Tolerance                                                                                                    |
| Setpoint of Zero Tolerance                                                                                                    |
| Setpoint of Tare weight                                                                                                    |
| Setpoint of Num Averages                                                                                                    |
| The AutoZero Tolerance setting becomes active when the Zero Track<br>Enable selection is Enabled                                                                                                    |
| Setpoint of Gravity Correction                                                                                                    |
| The "Config Apply" button remains disabled until a change is made<br>within the Configuration tab. Once any configuration element is<br>modified (e.g., enabling a channel, adjusting motion tolerance), the<br>button becomes active, prompting the user to apply the changes                                                                                  |
| WAVERSAVER® can be configured to ignore noise with frequencies as<br>low as 0.25 Hz. One of five higher additional cut off frequencies may be<br>selected to provide a faster instrument response time.                                                                                                    |
| Units selection                                                                                                    |
| Load cell sensitivity is a measure of how a load cell responds to changes<br>in applied force, it is expressed in millivolts per volt (mV/V). Adjusting<br>the sensitivity parameter is not required when using C2 load cells. When<br>using non-C2 load cells, check the sensitivity rating on the load cell data<br>sheet and adjust the setting accordingly. |
| Zero Track Enable                                                                                                    |
| Navigate the C2 Calibration screen                                                                                                    |
| Navigate Traditional Calibration screen                                                                                                    |
|                                                                                                    |

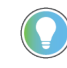

The Gravity Correction value displayed is rounded to the nearest 6 significant digits due to limitations of the 32-bit floating point values in Factory Talk View ME. Values with up to 6 decimal places are written to the PLC and used in the device despite the display limitation.

C2 Calibration

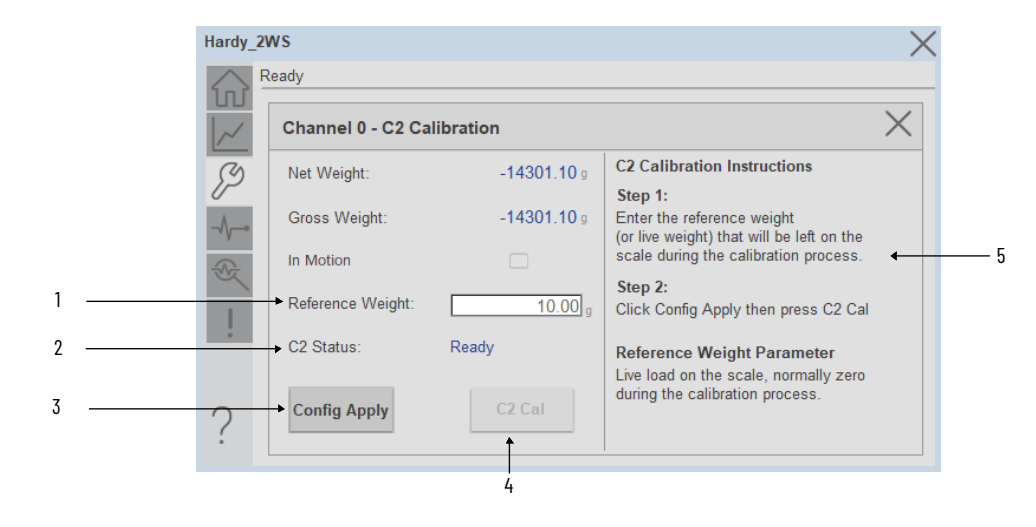

| ltem | Description                                                                                                    |  |  |
|------|----------------------------------------------------------------------------------------------------|--|--|
| 1    | Reference Weight:- The C2 calibration command executes a calibration process for the C2 system. It employs the Reference Weight value as a starting point and progresses through the weight range from zero to the maximum span weight.                   |  |  |
| 2    | C2 Status: Displays the real-time state of the C2 calibration process.<br>Possible states include: Ready, Calibration In Progress, Fail, etc.                                                                                                    |  |  |
| 3    | The "Config Apply" button remains disabled until a change is made<br>within the Configuration tab. Once any configuration element is<br>modified (e.g. adjusting Reference weight), the button becomes active,<br>prompting the user to apply the changes |  |  |
| 4    | C2 Cal. C2 Calibration becomes available after configuration is applied successfully. Users can initiate the C2 calibration process once the configuration is complete.                                                                                   |  |  |
| 5    | The following steps are provided for user reference                                                                                                    |  |  |

#### Traditional Calibration

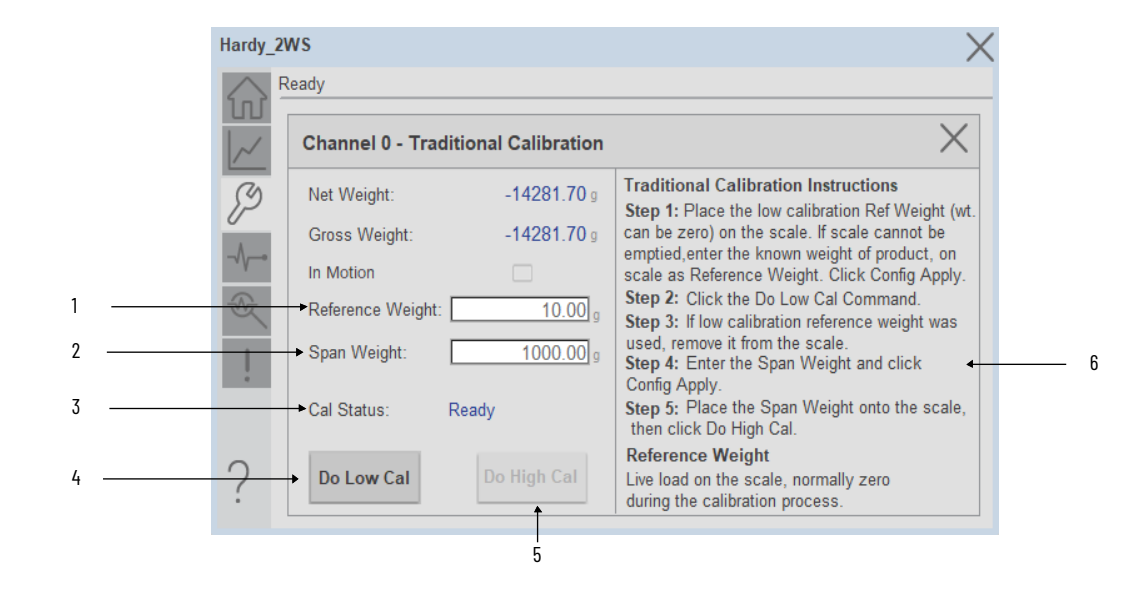

| ltem | Description                                                                                                    |  |  |
|------|----------------------------------------------------------------------------------------------------|--|--|
| 1    | Reference Weight:- Reference Weight calibration carries out a calibration process for the low calibration system. Taking the CalLow Weight value as a starting point, it progresses from zero to the maximum span weight.                                                    |  |  |
| 2    | Span Weight:- The Span Weight is a Calibration high reference point<br>derived from an actual measured weight. This should not be confused<br>with the Scale Capacity. If you have a 100-pound weight and you place it<br>on the scale, the Span Weight would be 100 pounds. |  |  |
| 3    | Cal Status:<br>Success, Fail, Fail - ADC error, Ready, Fail - motion, Do High Cal, Fail - Not<br>Enough Counts Between Cal Low & Cal High Wgts, Command In progress                                                                                                    |  |  |
| 4    | Do Low cal :- Do Low Calibration button will appear after configuration is applied. This button initiates the low calibration process.                                                                                                    |  |  |
| 5    | The "Do High Calibration" button becomes available after the configuration is applied and the low calibration is complete. This button initiates the high calibration process.                                                                                               |  |  |
| 6    | The following steps are provided for user reference                                                                                                    |  |  |

### **Diagnostics Tab**

The device diagnostics tab includes a list of information available in the device for troubleshooting. Diagnostics tab includes Device status and Failure Reason.

|     | Hardy_2 | Hardy_2WS          |                    |   |  |  |
|-----|---------|--------------------|--------------------|---|--|--|
|     |         | Ready              |                    |   |  |  |
|     |         | Channel 0 Status   | Channel 1 Status   |   |  |  |
| 1 — | S?      | ADC Convert Error  | ADC Convert Error  |   |  |  |
| 2 — | -\      | ADC Failure        | ADC Failure        |   |  |  |
| 3 — | R       | EEProm Write Error | EEProm Write Error | 6 |  |  |
| 4   |         | In Motion          | In Motion          |   |  |  |
| 5 — | -       | Comm Failure       | Comm Failure       |   |  |  |
|     | ?       |                    |                    |   |  |  |

| ltem | Description                                                                                                    |  |  |
|------|----------------------------------------------------------------------------------------------------|--|--|
| 1    | ADC Convert Error : Load cell input out of range (i.e., voltage not 0-15 mV<br>and flashing red LED will display). Can result from overloaded or<br>mismounted load cell.In this state weight readings do not repond to<br>changes. |  |  |
| 2    | ADC Failure: Output from the A/D converter to processor is bad. The module shows a solid red LED                                                                                                    |  |  |
| 3    | EEProm Write Error: Module cannot write (save settings) to non-volatile memory. EEPROM is probably bad.                                                                                                    |  |  |
| 4    | In Motion:-The rate of scale weight change over 1 second exceeds the motion tolerance setting. If the setting is too low, motion may be indicated when no changes are occurring.                                                    |  |  |
| 5    | Comm Failure                                                                                                    |  |  |
| 6    | Channel1, same as ChannelO                                                                                                    |  |  |

# **Integrated Technician Tab**

The INTEGRATED TECHNICIAN™ (IT) tab is a system diagnostics utility which, in conjunction with an HI6020IT series

junction box, monitors the excitation circuit for possible malfunctions. IT reads individual load sensor voltages and weights, then isolates individual system components for quick and easy troubleshooting.

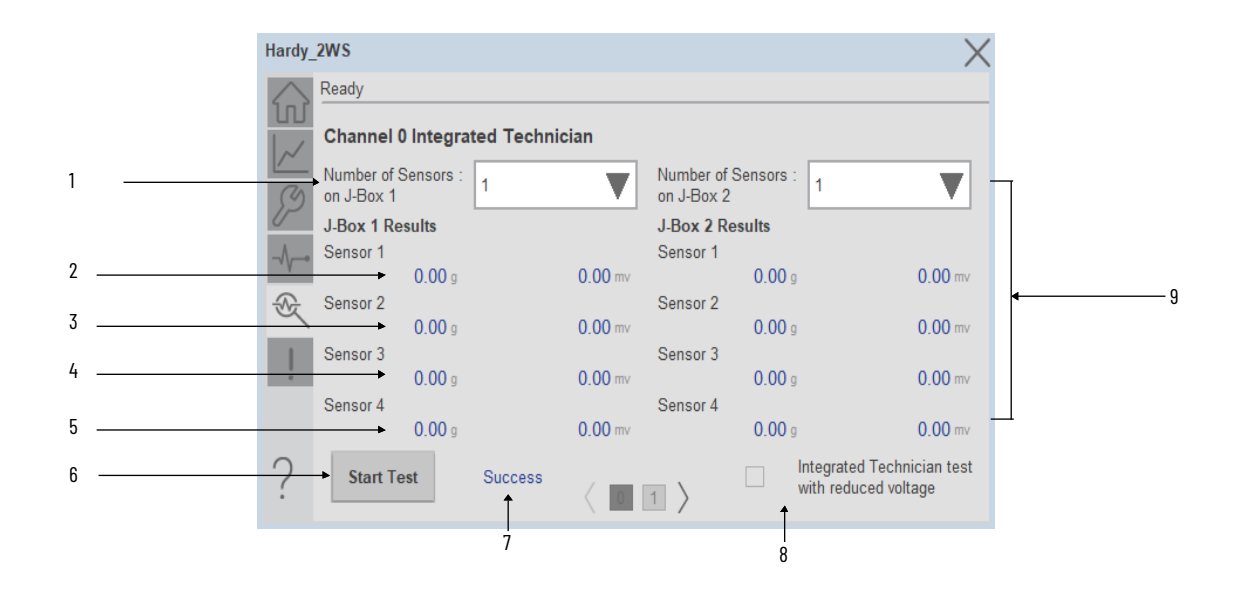

| ltem | Description                                                 |  |  |
|------|-------------------------------------------------------------|--|--|
| 1    | Number of Sensors Selection for Junction Box 1, (1 to 4)    |  |  |
| 2    | Sensor 1: Weight and Voltage of Sensor1 connected to J-Box1 |  |  |
| 3    | Sensor 2: Weight and Voltage of Sensor2 connected to J-Box1 |  |  |
| 4    | Sensor 3: Weight and Voltage of Sensor3 connected to J-Box1 |  |  |
| 5    | Sensor 4: Weight and Voltage of Sensor4 connected to J-Box1 |  |  |
| 6    | Start Test Command                                          |  |  |
| 7    | IT Status                                                   |  |  |
| 8    | Same as J-Box1                                              |  |  |

### **Fault Warning Tab**

The Fault Warning tab displays information for up to four faults for the device. The fault table displays the Severity level (Fault, Warning or Active Fault), time (and date) and a description of the fault.

Note, only row 1 will display the "Active Fault" in the severity column if there is a current active fault, else it will display the last fault. Rows 2-4 only display past faults and warnings, not an active fault.

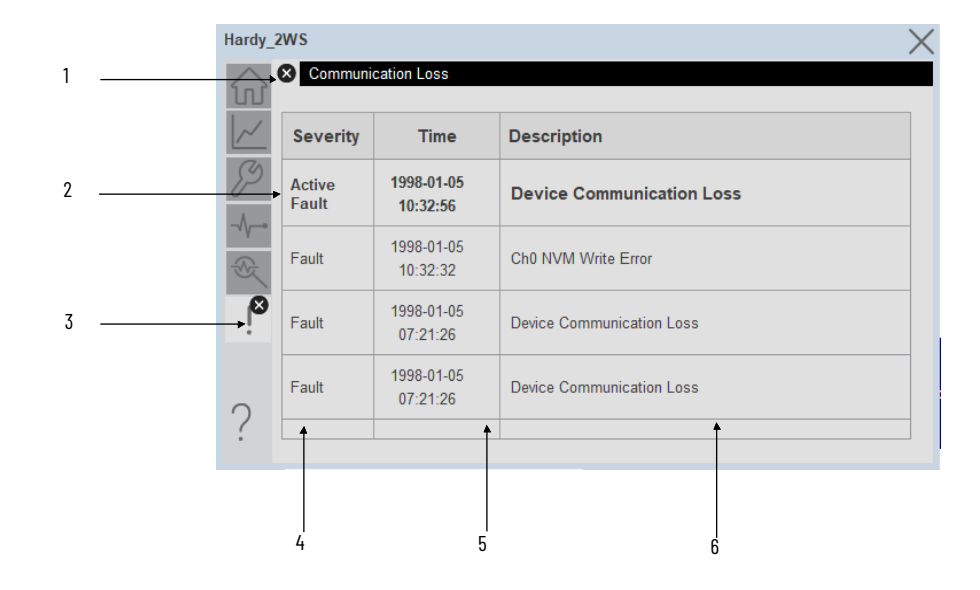

| ltem | Description                                           |
|------|-------------------------------------------------------|
| 1    | Banner                                                |
| 2    | Last fault is in first row and show in bold if active |
| 3    | Fault tab icon visible when a fault is active         |
| 4    | Fault severity                                        |
| 5    | Fault event time                                      |
| 6    | 4 most recent fault/warning event messages            |

Click on any row in the fault table to view fault details. The details window provides a more detailed description and possible action steps to remedy condition.

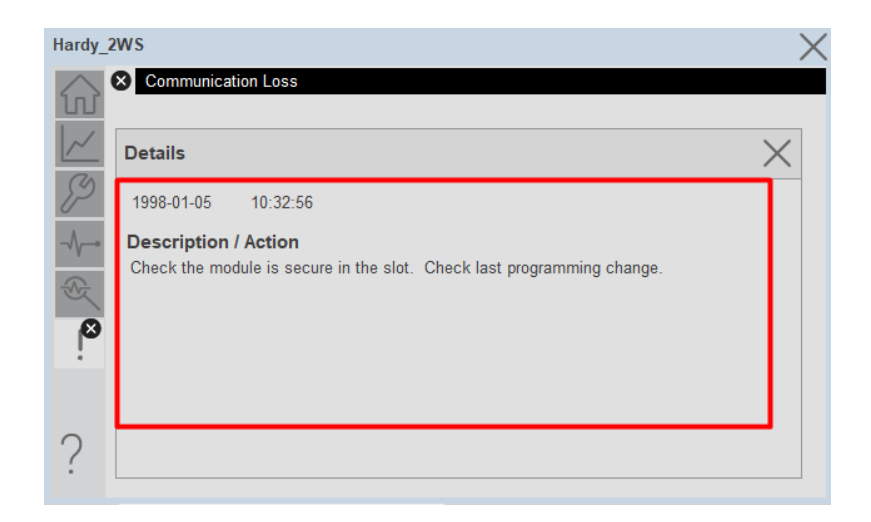

# **Application Code Manager**

All Hardy device objects have similar configuration parameters in Application Code Manager. The following section defines the common parameters.

Refer to the section <u>Using Application Code Manager</u> for complete details.

### Definition Object: raC\_Dvc\_HI\_5069xWS

This object contains the AOI definition and used as linked library to implement object. This gives flexibility to choose to instantiate only definition and create custom implement code. User may also create their own implement library and link with this definition library object.

### Implementation Object: raC\_LD\_Dvc\_HI\_5069xWS

| Parameter Name  | Default Value       | Instance Name    | Definition      | Description                                                                                                    |
|-----------------|---------------------|------------------|-----------------|----------------------------------------------------------------------------------------------------|
| RoutineName     | {ObjectName}        | {RoutineName}    | Routine         | Enter Routine name. Routine will be created and Object implement<br>rung(s) inserted.<br>A JSR will be inserted in MainRoutine.<br>If routine name already exists, then object will be inserted into existing<br>routine.<br>By default, parameter is set to Object Name.                                                                                                    |
| TagName         | {ObjectName}        | {TagName}        | Backing Tag     | Enter the backing tag of the main AOI.<br>This will serve as the base tag name for other tags in this object that<br>are derived from the base.                                                                                                    |
| TagDescription  | {ObjectDescription} | {TagDescription} |                 | Tag Description of the main AOI backing tag                                                                                                    |
| ModuleName      | Mod_{ObjectName}    | {ModuleName}     | Input Parameter | Enter the Module Name. This is the name for the module that appears in the Controller Organizer tree.                                                                                                    |
| IncludeHW       | 1                   |                  |                 | Allow ACM to create the Hardware Module.<br>If the module already exists in the Controller Organizer, select False or<br>existing module properties will be overwritten.                                                                                                    |
| Slot            | 0                   |                  | Input Parameter | Select the channel slot number                                                                                                    |
| NumberOfChannel | One Channel         |                  | Input Parameter | Select FieldBus Format selected on device                                                                                                    |
| RPI             | 4.0                 |                  | Input Parameter | This is the Requested Packet Interval (RPI) of the module (1.0ms -<br>100ms).                                                                                                    |
| ParentModule    | Local               |                  | Input Parameter | Select the Parent Module.<br>This represents the name of the communication adapter this module<br>will communicate through. If connecting to a non-library object<br>module, enter the name of the module only. If the module is connected<br>directly to the controller ethernet port, enter "Local".<br>Note: entering non-library object modules will result in the parameter<br>displaying a red X. This will still generate properly as long as the<br>entered name exists in the project. |
| ChassisName     | {ParentModule}      |                  |                 | Warning removal                                                                                                    |

# **Linked Libraries**

| Link Name          | Catalog Number     | Revision | Solution        | Category |
|--------------------|--------------------|----------|-----------------|----------|
| raC_Dvc_HI_5069xWS | raC_Dvc_HI_5069xWS | 1.01     | (RA-LIB) Device | Hardy    |

# **Configured HMI Content**

| HMI Content      | Instance Name            | Description                               |
|------------------|--------------------------|-------------------------------------------|
| Launch Button SE | {ObjectName}_GO_LaunchFP | Global Object configured callout instance |
| Launch Button ME | {ObjectName}_GO_LaunchFP | Global Object configured callout instance |

# **Attachments**

| Name                  | Description        | File Name                                      | Extraction Path                                    |
|-----------------------|--------------------|------------------------------------------------|----------------------------------------------------|
| V1_raC_Dvc_Global     | Graphic Symbols SE | (raC-1-SE) Graphic Symbols - Hardy Device.ggfx | {ProjectName}\Visualization\FTViewSE\GlobalObjects |
| V1_raC_Dvc_Global     | Graphic Symbols ME | (raC-1-ME) Graphic Symbols - Hardy Device.ggfx | {ProjectName}\Visualization\FTViewME\GlobalObjects |
| V1_raC_Dvc_Global     | Toolbox SE         | (raC-1-SE) Toolbox - Hardy Device.ggfx         | {ProjectName}\Visualization\FTViewSE\GlobalObjects |
| V1_raC_Dvc_Global     | Toolbox ME         | (raC-1-ME) Toolbox - Hardy Device.ggfx         | {ProjectName}\Visualization\FTViewME\GlobalObjects |
| V1_raC_Dvc_HI_5069xWS | Faceplate SE       | (raC-1_00-SE) raC_Dvc_HI_5069xWS-Faceplate.gfx | {ProjectName}\Visualization\FTViewSE\Displays      |
| V1_raC_Dvc_HI_5069xWS | Faceplate ME       | (raC-1_00-ME) raC_Dvc_HI_5069xWS-Faceplate.gfx | {ProjectName}\Visualization\FTViewME\Displays      |
| V1_raC_Dvc_Hardy      | View Designer      | (raC-1_00-VD) raC_Dvc_Hardy.vpd                | {ProjectName}\Visualization\ViewDesigner           |
| V1_Hardy_Manual       | Reference Manual   | DEVICE-RM915C-EN-P.pdf                         | {ProjectName}\Documentation                        |
| V1_Hardy_Images       | HMI Image Set      | Hardy_Images.zip                               | {ProjectName}\Visualization\Images                 |
| V1_IO_Device_HMI_Tag  | HMI Tag            | FTViewStudio_HardyLibrary_Tags_1_xx.CSV        | {ProjectName}\Visualization\                       |

# **Rockwell Automation Support**

Use these resources to access support information.

| Technical Support Center                            | Find help with how-to videos, FAQs, chat, user forums, Knowledgebase, and product notification updates. | rok.auto/support           |
|-----------------------------------------------------|----------------------------------------------------------------------------------------------------|----------------------------|
| Local Technical Support Phone Numbers               | Locate the telephone number for your country.                                                           | rok.auto/phonesupport      |
| Technical Documentation Center                      | Quickly access and download technical specifications, installation instructions, and user manuals.      | rok.auto/techdocs          |
| Literature Library                                  | Find installation instructions, manuals, brochures, and technical data publications.                    | <u>rok.auto/literature</u> |
| Product Compatibility and Download Center<br>(PCDC) | Download firmware, associated files (such as AOP, EDS, and DTM), and access product release notes.      | rok.auto/pcdc              |

## **Documentation Feedback**

Your comments help us serve your documentation needs better. If you have any suggestions on how to improve our content, complete the form at <u>rok.auto/docfeedback</u>.

# Waste Electrical and Electronic Equipment (WEEE)

At the end of life, this equipment should be collected separately from any unsorted municipal waste.

Rockwell Automation maintains current product environmental compliance information on its website at <u>rok.auto/pec</u>.

Allen-Bradley, ArmorStart, CompactLogix, ControlLogix, FactoryTalk, Integrated Architecture, iTRAK, Kinetix, Logix 5000, MagneMotion, PlantPAx, PowerFlex, RSLinx, RSLogix, RSLogix 5000, SoftLogix, Stratix, Studio 5000, Studio 5000 Logix Designer, TechConnect, Rockwell Automation, and Rockwell Software are trademarks of Rockwell Automation, Inc.

EtherNet/IP is a trademark of ODVA, Inc.

Microsoft and Windows are trademarks of Microsoft.

Trademarks not belonging to Rockwell Automation are property of their respective companies.

Rockwell Otomasyon Ticaret A.Ş. Kar Plaza İş Merkezi E Blok Kat:6 34752, İçerenkÖy, İstanbul, Tel: +90 (216) 5698400 EEE YÖnetmeliğine Uygundur

Connect with us. 👍 🞯 in 🗙

rockwellautomation.com -

expanding human possibility<sup>®</sup>

AMERICAS: Rockwell Automation, 1201 South Second Street, Milwaukee, WI 53204-2496 USA, Tel: (1) 414.382.2000 EUROPE/MIDDLE EAST/AFRICA: Rockwell Automation NV, Pegasus Park, De Kleetlaan 12a, 1831 Diegem, Belgium, Tel: (32) 2663 0600 ASIA PACIFIC: Rockwell Automation SEA Pte Ltd, 2 Corporation Road, #04-05, Main Lobby, Corporation Place, Singapore 618494, Tel: (65) 6510 6608 UNITED KINGDOM: Rockwell Automation Ltd., Pitfield, Kiln Farm, Milton Keynes, MK11 3DR, United Kingdom, Tel: (44)(1908) 838-800

Publication DEVICE-RM915C-EN-P - June 2025